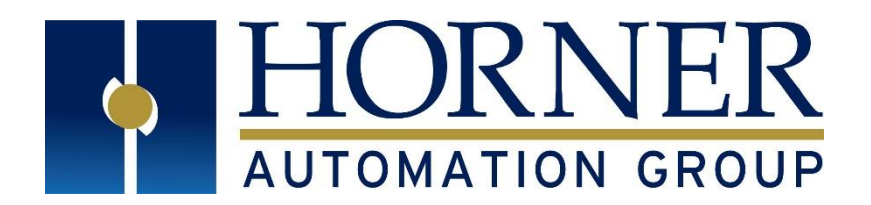

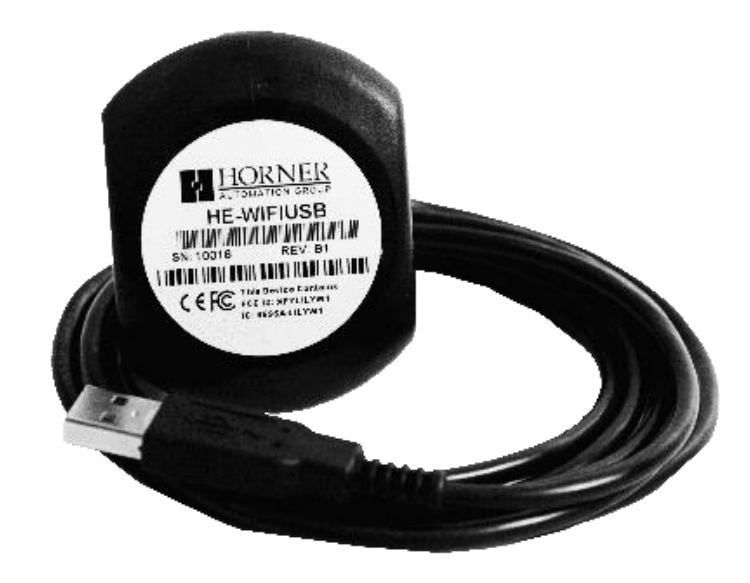

## User Manual for Horner Wi-Fi HE-WIFIUSB

MAN1234-02-EN\_HE-WIFIUSB\_UM

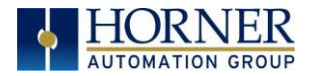

### PREFACE

This manual explains how to use the Horner Wi-Fi, HE-WIFIUSB.

Copyright© 2020 Horner APG, LLC, 59 South State Avenue, Indianapolis, Indiana 46201. All rights reserved. No part of this publication may be reproduced, transmitted, transcribed, stored in a retrieval system, or translated into any language or computer language, in any form by any means, electronic, mechanical, magnetic, optical, chemical, manual or otherwise, without the prior agreement and written permission of Horner APG, Inc.

All software described in this document or media is also copyrighted material subject to the terms and conditions of the Horner Software License Agreement.

Information in this document is subject to change without notice and does not represent a commitment on the part of Horner APG.

Ethernet<sup>™</sup> is a trademark of Xerox Corporation. microSD<sup>™</sup> and CompactFlash are registered trademarks of SanDisk Corporation.

#### For user manual updates, contact Technical Support:

North America: Tel: (+) (317) 916-4274 Fax: (+) (317) 639-4279 Website: <u>https://hornerautomation.com</u> Email: <u>techsppt@heapg.com</u>

Europe: Tel: (+) 353-21-4321-266 Fax: (+) 353-21-4321-826 Website: <u>http://www.hornerautomation.eu</u> Email: <u>technical.support@horner-apg.com</u>

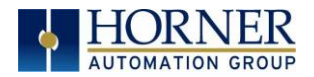

### LIMITED WARRANTY AND LIMITATION OF LIABILITY

Horner APG, LLC, ("HE-APG") warrants to the original purchaser that the HE-WIFIUSB module manufactured by HE-APG is free from defects in material and workmanship under normal use and service. The obligation of HE-APG under this warranty shall be limited to the repair or exchange of any part or parts which may prove defective under normal use and service within two (2) years from the date of manufacture or eighteen (18) months from the date of installation by the original purchaser whichever occurs first, such defect to be disclosed to the satisfaction of HE-APG after examination by HE-APG of the allegedly defective part or parts. THIS WARRANTY IS EXPRESSLY IN LIEU OF ALL OTHER WARRANTIES EXPRESSED OR IMPLIED INCLUDING THE WARRANTIES OF MERCHANTABILITY AND FITNESS FOR USE AND OF ALL OTHER OBLIGATIONS OR LIABILITIES AND HE-APG NEITHER ASSUMES, NOR AUTHORIZES ANY OTHER PERSON TO ASSUME FOR HE-APG, ANY OTHER LIABILITY IN CONNECTION WITH THE SALE OF THIS HE-WIFIUSB MODULE. THIS WARRANTY SHALL NOT APPLY TO THIS HE-WIFIUSB MODULE OR ANY PART THEREOF WHICH HAS BEEN SUBJECT TO ACCIDENT, NEGLIGENCE, ALTERATION, ABUSE, OR MISUSE. HE-APG MAKES NO WARRANTY WHATSOEVER IN RESPECT TO ACCESSORIES OR PARTS NOT SUPPLIED BY HE-APG. THE TERM "ORIGINAL PURCHASER", AS USED IN THIS WARRANTY, SHALL BE DEEMED TO MEAN THAT PERSON FOR WHOM THE HE-WIFIUSB MODULE IS ORIGINALLY INSTALLED. THIS WARRANTY SHALL APPLY ONLY WITHIN THE BOUNDARIES OF THE CONTINENTAL UNITED STATES.

In no event, whether as a result of breach of contract, warranty, tort (including negligence) or otherwise, shall HE-APG or its suppliers be liable of any special, consequential, incidental or penal damages including, but not limited to, loss of profit or revenues, loss of use of the products or any associated equipment, damage to associated equipment, cost of capital, cost of substitute products, facilities, services or replacement power, down time costs, or claims of original purchaser's customers for such damages.

To obtain warranty service, return the product to your distributor with a description of the problem, proof of purchase, postpaid, insured and in a suitable package.

### ABOUT PROGRAMMING EXAMPLES

Any example programs and program segments in this manual or provided on accompanying diskettes are included solely for illustrative purposes. Due to the many variables and requirements associated with any installation, Horner APG cannot assume responsibility or liability for actual use based on the examples and diagrams. It is the sole responsibility of the system designer utilizing the HE-WIFIUSB module to appropriately design the end system, to appropriately integrate the HE-WIFIUSB module and to make safety provisions for the end equipment as is usual and customary in industrial applications as defined in any codes or standards which apply.

NOTE: The programming examples shown in this manual are for illustrative purposes only. Proper machine operation is the sole responsibility of the system integrator.

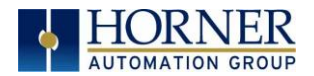

### **Table of Contents**

| CHAP1 | ER 1: SAFETY / COMPLIANCE                     | 6    |
|-------|-----------------------------------------------|------|
| 1.1   | Safety Warnings and Guidelines                | 6    |
| 1.2   | Compliance                                    | 7    |
| CHAP1 | ER 2: INTRODUCTION                            | 8    |
| 2.1   | Overview of the Horner Wi-Fi, HE-WIFIUSB      | 8    |
| CHAPT | FER 3: HE-WIFIUSB DIMENSIONS & INSTALLATION   | .10  |
| 3.1   | Mounting                                      | .10  |
| 3.2   | Dimensions                                    | . 11 |
| 3.3   | Installation Instructions                     | . 11 |
| CHAPT | ER 4: SYSTEM MENU                             | .12  |
| 4.1   | System Menu Overview                          | .12  |
| 4.2   | Setting up Wi-Fi                              | .13  |
| 4.3   | Access Point Mode                             | .14  |
| 4.4   | Setting up Access Point Mode                  | .15  |
| 4.5   | Client Mode                                   | .19  |
| 4.6   | Setting up Client Mode                        | 20   |
| CHAPT | ER 5: GENERAL CONFIGURATIOIN                  | 24   |
| 5.1   | Wi-Fi Configuration via Cscape                | 24   |
| 5.2   | Mode from Configuration                       | 26   |
| 5.3   | Mode - Register                               | 27   |
| 5.4   | Wi-Fi Update                                  | 28   |
| 5.5   | Access Point Mode                             | 28   |
| 5.6   | Client Mode                                   | 29   |
| 5.7   | Status                                        | 29   |
| 5.8   | Advanced Settings                             | 30   |
| CHAP1 | TER 6: RESIDENT PROTOCOLS (ETHERNET)          | 31   |
| CHAPT | TER 7: ICMP CONFIGURATION                     | 32   |
| 7.1   | ICMP Overview                                 | 32   |
| 7.2   | ICMP Configuration                            | 33   |
| 7.3   | ICMP Operation                                | 34   |
| CHAP1 | TER 8: EGD (ETHERNET GLOBAL DATA)             | 35   |
| 8.1   | EGD Overview                                  | 35   |
| 8.2   | EGD Terminology                               | 36   |
| 8.3   | EGD Configuration                             | 37   |
| 8.4   | EGD Produced Exchange Configuration           | 38   |
| 8.5   | EGD Produced Exchanges: Unicast and Multicast | 40   |
| 8.6   | Defining EGD Produced Exchange I/O Blocks     | 43   |
| 8.7   | EGD Consumed Exchange Configuration           | 45   |
| 8.8   | Creating EGD Consumed Exchanges               | 47   |
| 8.9   | Defining EGD Consumed Exchange I/O Blocks     | 49   |
| 8.10  | Adding an OCS Timestamp Block Configuration   | 51   |
| 8.11  | Filler Block Configuration                    | 54   |
| 8.12  | EGD Unicast and Multicast                     | 56   |
| 8.13  | EGD Status Words                              | 57   |
| 8.14  | EGD Produced Exchange Status Words            | 57   |

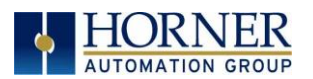

| 8.15                | EGD Consumed Exchange Status Words          | 58  |
|---------------------|---------------------------------------------|-----|
| 8.16                | EGD Example 1: UNICAST EXCHANGE             | 59  |
| 8.17                | EGD Example 2 - MULTICAST EXCHANGE          | 70  |
| CHAPTER             | 9: SERVICE REQUEST TRANSFER PROTOCOL (STRP) | 79  |
| 9.1 ST              | RP Overview                                 | 79  |
| 9.2 ST              | RP Configuration                            | 80  |
| 9.3 SF              | RTP Operation                               | 81  |
| CHAPTER             | 10: FTP SERVER PROTOCOL                     | 82  |
| 10.1 FT             | P Server Protocol Overview                  | 82  |
| 10.2                | FTP Configuration                           | 83  |
| 10.3                | FTP Operation                               | 85  |
| 10.4                | FTP File Accessing                          | 85  |
| CHAPTER             | 11: HTTP SERVER PROTOCOL                    | 86  |
| 11.1 H <sup>-</sup> | ITP Overview                                | 86  |
| 11.2 H <sup>-</sup> | ITP Configuration                           | 86  |
| 11.3 H <sup>-</sup> | ITP Operation                               | 88  |
| 11.4 W              | eb Content - Storing                        | 89  |
| 11.5 W              | eb Content - Dynamic Data                   | 89  |
| 11.6 W              | eb Content - Authoring                      | 95  |
| CHAPTER             | 12: ASCII over TCP/IP                       | 97  |
| 12.1 Ov             | /erview                                     | 97  |
| 12.2 AS             | SCII Configuration                          | 97  |
| 12.3 Se             | ending ASCII characters to the client       | 98  |
| 12.4                | Receiving ASCII Characters from the Client  | 99  |
| 12.5                | Status Information                          | 99  |
| CHAPTER             | 13: DOWNLOADABLE PROTOCOLS (ETHERNET)       | 100 |
| 13.1 M              | odbus Overview                              | 100 |
| 13.2 M              | odbus Client                                | 105 |
| 13.3 Ne             | etwork Config                               | 105 |
| 13.4                | Device Config                               | 106 |
| 13.5 So             | an List                                     | 112 |
| CHAPTER             | 14: SAFETY & WARNINGS                       | 115 |
| 14.1 W              | arnings                                     | 115 |
| 14.2                | FCC Compliance                              | 115 |
| 14.3                | Precautions                                 | 115 |
| CHAPTER             | 15: TECHNICAL SUPPORT                       | 116 |
| 15.1 Te             | echnical Support Contacts                   | 116 |
| CHANGE L            | .OG                                         | 117 |
| INDEX               |                                             | 118 |

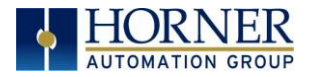

### CHAPTER 1: SAFETY / COMPLIANCE

### 1.1 Safety Warnings and Guidelines

When found on the product, the following symbols specify:

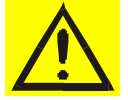

Warning: Consult user documentation.

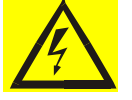

Warning: Electrical Shock Hazard.

**WARNING - EXPLOSION HAZARD** - Do not disconnect equipment unless power has been switched off or the area is known to be non-hazardous

**WARNING:** To avoid the risk of electric shock or burns, always connect the safety (or earth) ground before making any other connections.

**WARNING:** To reduce the risk of fire, electrical shock, or physical injury it is strongly recommended to fuse the voltage measurement inputs. Be sure to locate fuses as close to the source as possible.

**WARNING:** Replace fuse with the same type and rating to provide protection against risk of fire and shock hazards.

**WARNING:** In the event of repeated failure, do <u>not</u> replace the fuse again as a repeated failure indicates a defective condition that will <u>not</u> clear by replacing the fuse.

**WARNING - EXPLOSION HAZARD:** Substitution of components may impair suitability for Class I, Division 2

- a. All applicable codes and standards need to be followed in the installation of this product.
- b. For I/O wiring (discrete), use the following wire type or equivalent: Belden 9918, 18 AWG or larger.

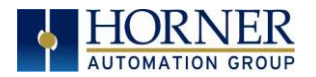

Adhere to the following safety precautions whenever any type of connection is made to the module.

- a. Connect the green safety (earth) ground first before making any other connections.
- b. When connecting to electric circuits or pulse-initiating equipment, open their related breakers. Do <u>not</u> make connections to live power lines.
- c. Make connections to the module first; then connect to the circuit to be monitored.
- d. Route power wires in a safe manner in accordance with good practice and local codes.
- e. Wear proper personal protective equipment including safety glasses and insulated gloves when making connections to power circuits.
- f. Ensure hands, shoes, and floors are dry before making any connection to a power line.
- g. Make sure the unit is turned OFF before making connection to terminals. Make sure all circuits are de-energized before making connections.
- h. Before each use, inspect all cables for breaks or cracks in the insulation. Replace immediately if defective.

### 1.2 Compliance

To check for compliance and updates, visit the Horner website. North America: <u>https://hornerautomation.com</u> or Europe: <u>http://www.hornerautomation.eu</u>

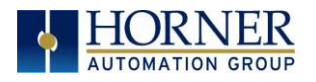

### CHAPTER 2: INTRODUCTION

### 2.1 Overview of the Horner Wi-Fi, HE-WIFIUSB

The Horner Wi-Fi adapter provides both client and access point support to OCS units that support USB Host connections with the XL4, X5, EXL6, EXLW, XL7, EXL10, XL+ and RCC2414. As an access point, the Wi-Fi can be used to connect laptops for programming or phones and tablets for WebMI. Using client mode, the OCS can connect to an established Wi-Fi network and support any of the Ethernet protocols supported by the OCS, including FTP and Modbus.

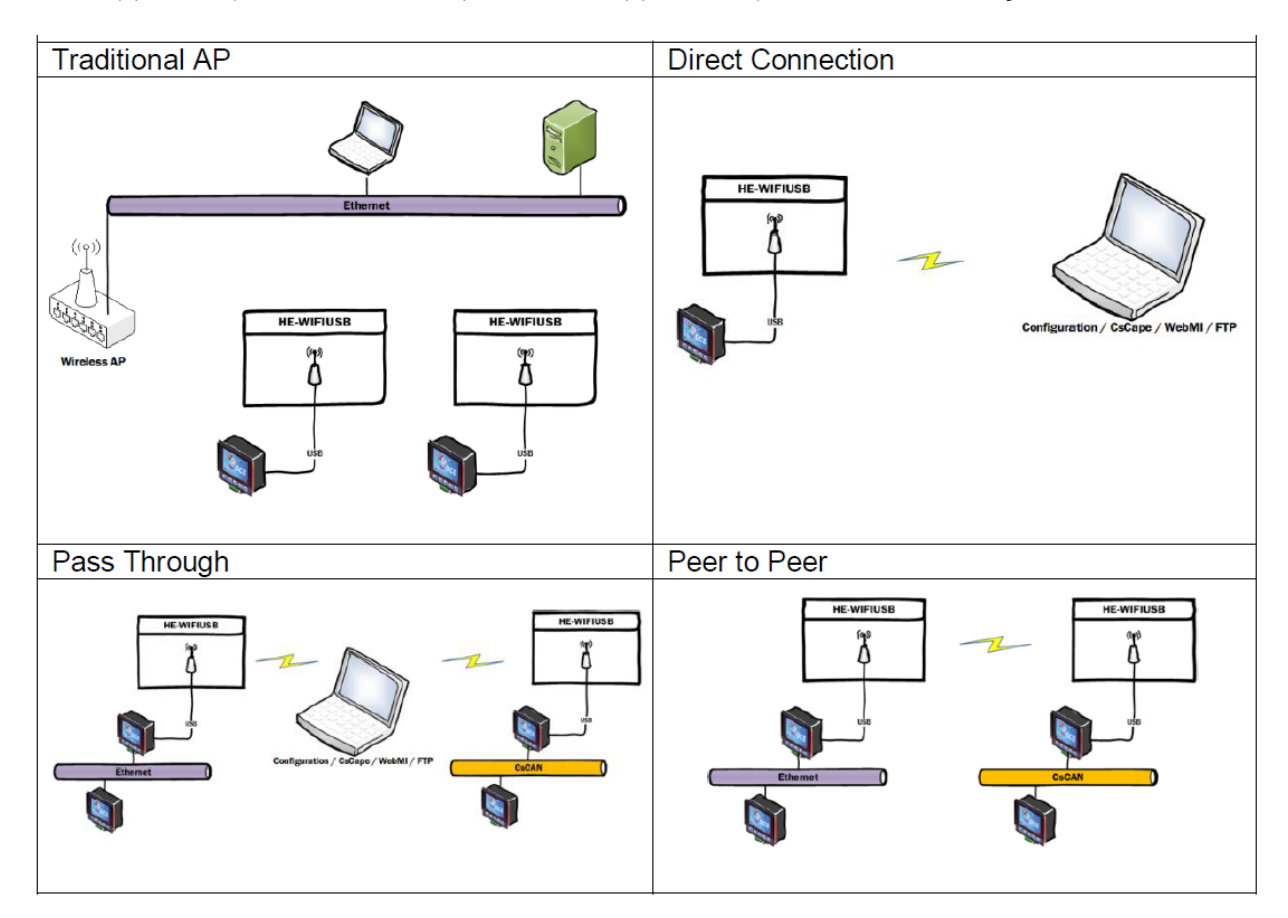

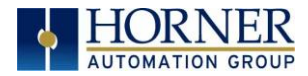

#### 2.1.1 Where to Find Information about the HE-WIFIUSB

- 1. Datasheet The datasheet is the first document to refer to for key information:
  - a. The sensor datasheet, MAN1233, on the Horner websites.
  - b. Datasheet contains more specific information.
- 2. User Manual -This manual provides general information that is common to HE-WIFIUSB and can be downloaded from our websites. Visit the Horner website to obtain user documentation and updates. North America: <u>https://hornerautomation.com</u> or Europe: <u>http://www.hornerautomation.eu</u>

#### *2.1.2 Three main types of information are covered in this manual*

- a) Safety and Installation guidelines / instructions (Mechanical)
- b) Description of hardware features
- c) Types of Configuration
- d) Support

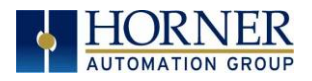

# CHAPTER 3: HE-WIFIUSB DIMENSIONS & INSTALLATION

### 3.1 Mounting

The Horner HE-WIFIUSB unit requires a Horner Automation OCS with USB 2.0 HOST Support. Plug in Horner HE-WIFIUSB and then set up communications using <u>Communications Chapter</u>.

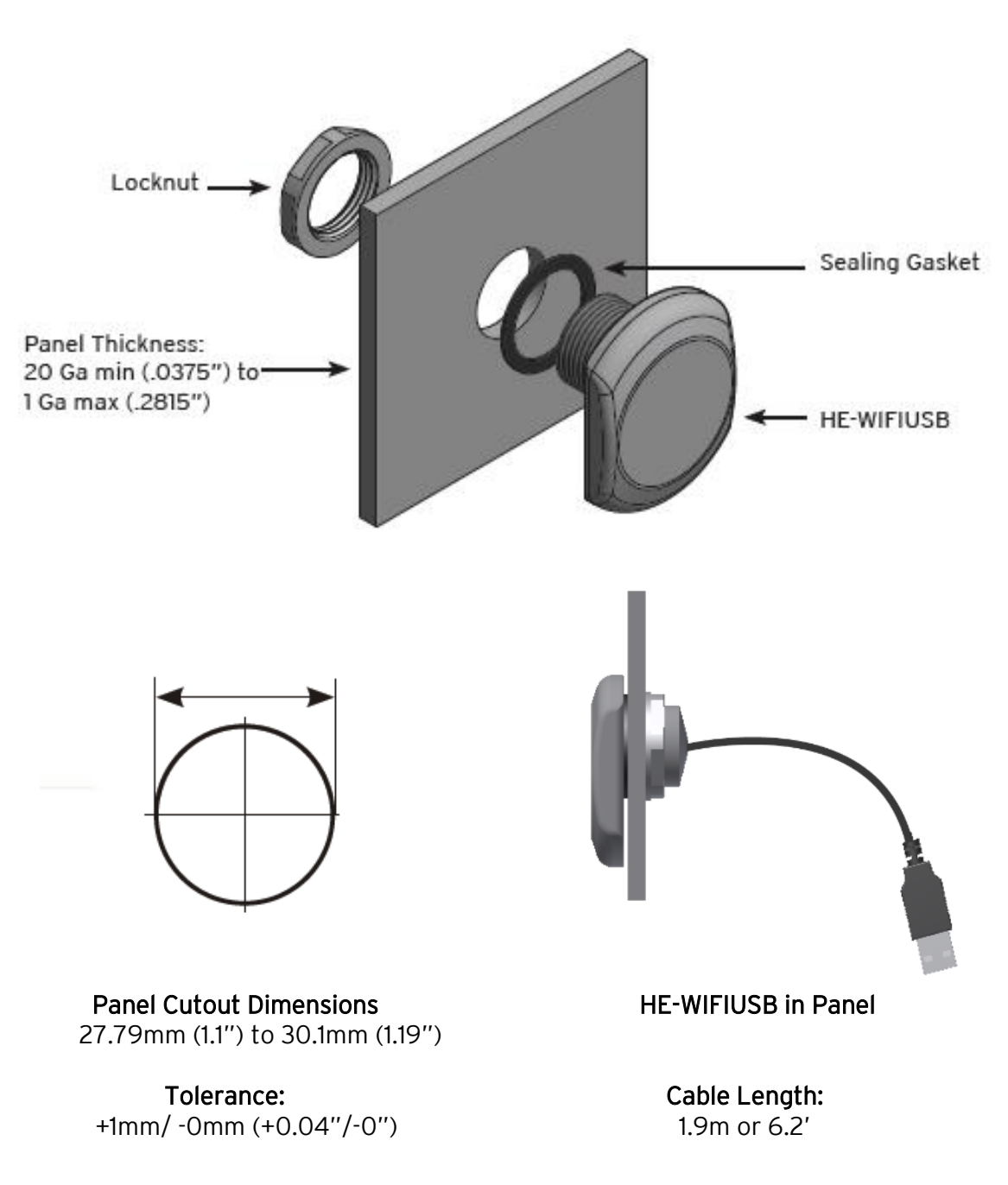

April 13, 2020

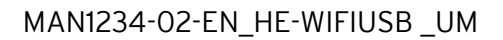

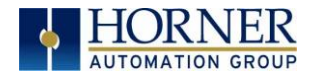

### 3.2 Dimensions

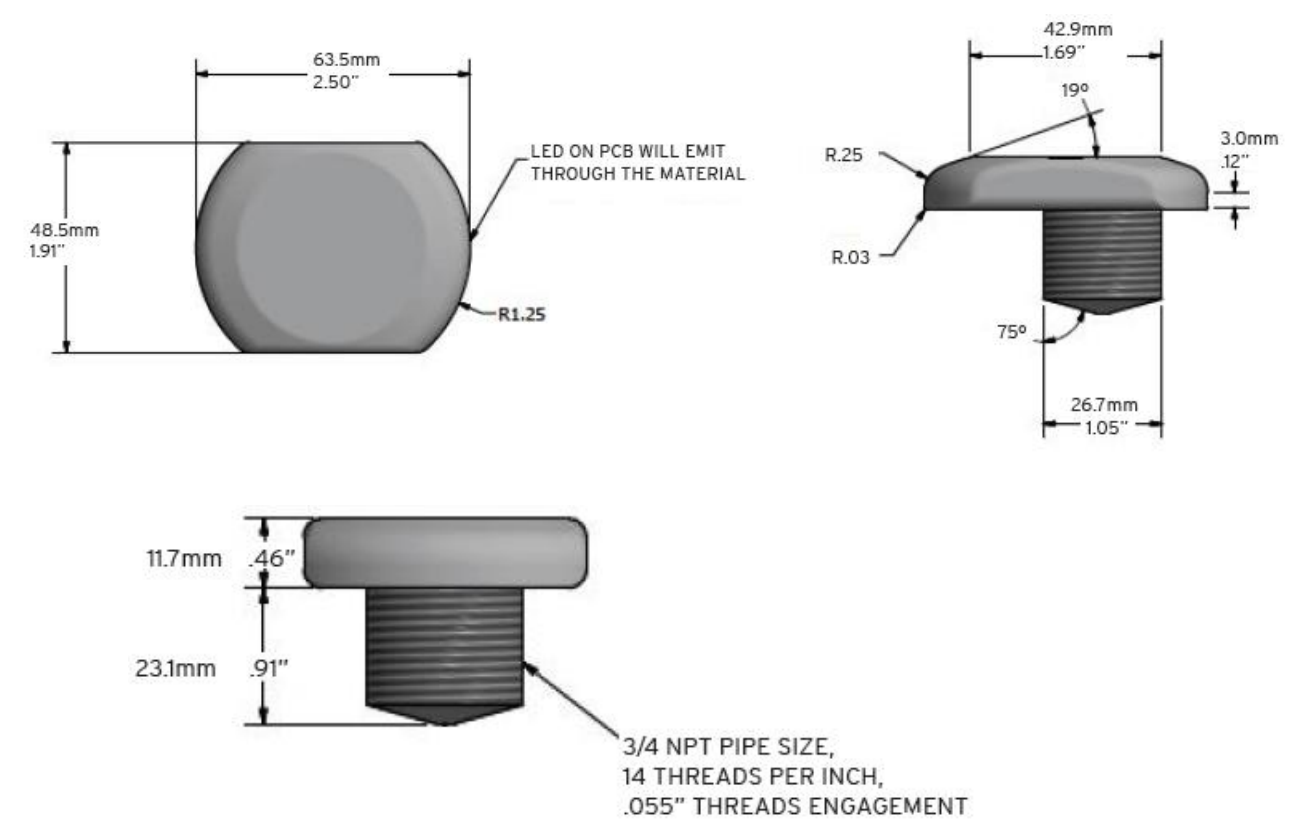

**NOTE:** The Wi-Fi unit is designed to be mounted outside the panel for best range. Mounting inside metal cabinets will significantly reduce the range of this product.

Remove power from the OCS, plug the Wi-Fi unit into the OCS USB port and reapply power.

### 3.3 Installation Instructions

**NOTE**: HE-WIFIUSB unit is designed to be mounted outside the panel box. Mounting inside metal cabinets will significantly reduce the range of this product.

- 1) Ensure your controller is updated to the most recent version of firmware dependent on its version.
- 2) Turn off the controller.
- 3) Drill a hole in the panel box housing according to diagram below.
- 4) Place the sealing gasket then place the HE-WIFIUSB unit in the panel cutout. Place the locknut on the threads and tighten to hand tight.
- **NOTE:** Using a tool on the plastic threads could damage the unit.
- 5) Plug the HE-WIFIUSB into the USB port on controller.
- 6) Turn on the controller. The HE-WIFIUSB unit will now be active.

April 13, 2020

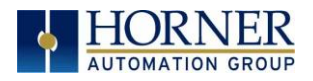

### CHAPTER 4: SYSTEM MENU

### 4.1 System Menu Overview

Each Horner OCS controller has a built-in System Menu, which allows the user to view the System Settings and make adjustments. Press the SYSTEM Key or press in the upper right of the screen if no buttons are visible to open the System Menu. Then use the up or down arrows to select and display the Wi-Fi Setting sub menu.

**NOTE:** XL4 screenshots were used for this manual.

The HE-WIFIUSB can be set up in either Access Point Mode or Client Mode.

- Access Point Mode (AP Mode) Acts as a wireless router giving IP addresses to wireless clients that are associated with the wireless AP.
- Client Mode Uses an Access Point (AP) to access the resources of a wired network.

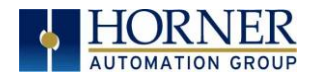

### 4.2 Setting up Wi-Fi

Step 1: In the System Menu, select "Set Networks".

| Set Networks        |          |
|---------------------|----------|
| View Status         | O RUN    |
| View Diags          |          |
| View Battery Status |          |
| View I/O Slots      |          |
| View Protocols      |          |
| Set Fkeys Mode      | $\nabla$ |
| Set Serial Ports    | V        |
| Set Time/Date       |          |
| Set Beeper          | 122      |
| Set Screen          | ESC      |
| Removable Media     |          |
| Fail-Safe System    |          |
| Clone Unit          |          |
| License Details     |          |

Step 2: In the Set Networks screen, select "WiFi Settings"

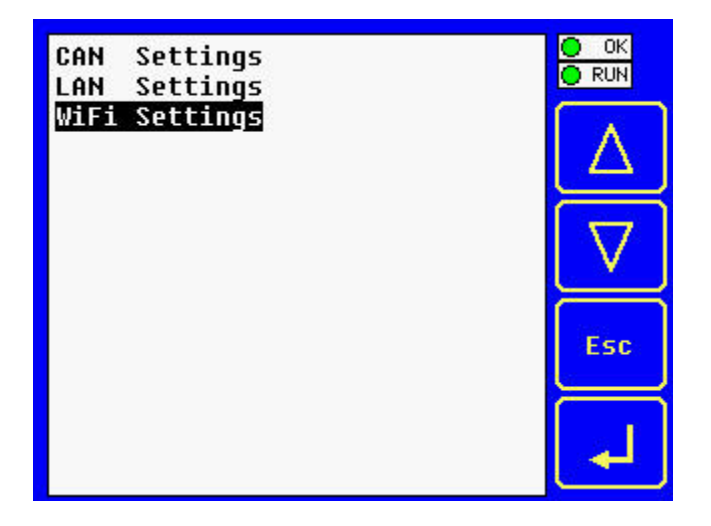

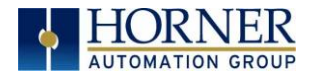

### 4.3 Access Point Mode

**NOTE:** If a HE-WIFIUSB is plugged into the OCS, the **Wi-Fi HW?** will indicate **Yes**.

Using the arrow buttons, select **Wi-Fi Mode**, then press the Enter arrow at the bottom right of the screen. The text to the right of **Wi-Fi Mode** will then be highlighted with options for **Access Point**, **Client**, or **Disable**. For Access Point Mode, select **Access Point**.

| Wi-Fi HW?<br>Wi-Fi Mode                  | Yes∆<br>Access Point                 |                     |
|------------------------------------------|--------------------------------------|---------------------|
| MAC ID D                                 | 4:CA:6E:90:11:CF                     | Δ                   |
| Network Name<br>Password<br>Encryption   | HornerOCS<br>**********<br>WPA2      | $\overline{\nabla}$ |
| Network IP<br>Channel                    | 192.168.254.128<br>Cha 11            | Esc                 |
| Join Network<br>Password<br>Connect Auto | Horner_Guest<br>***********<br>Yes ⊽ | L                   |

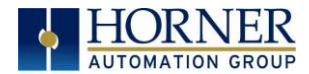

#### Setting up Access Point Mode 4.4

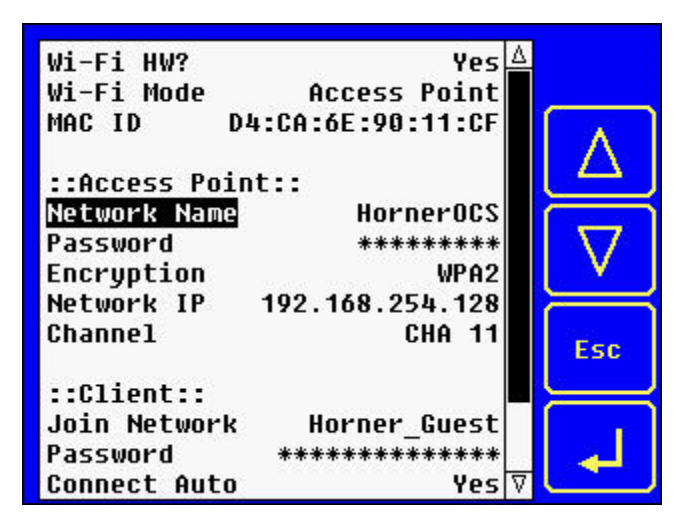

Step 1: Ensure that Wi-Fi Mode is set to Access Point.

Step 2: Using arrow keys, scroll down to Network Name and press the Enter arrow. This will open a numeric keyboard with options for an alphabet keypad and a symbols keypad. See below. Using keypads, type in the network name and press Enter.

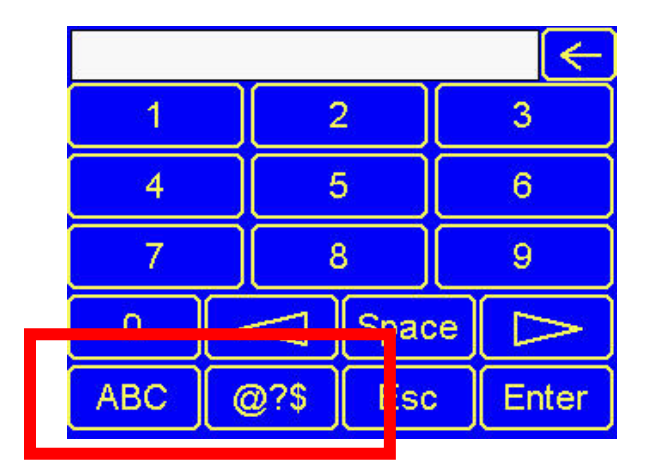

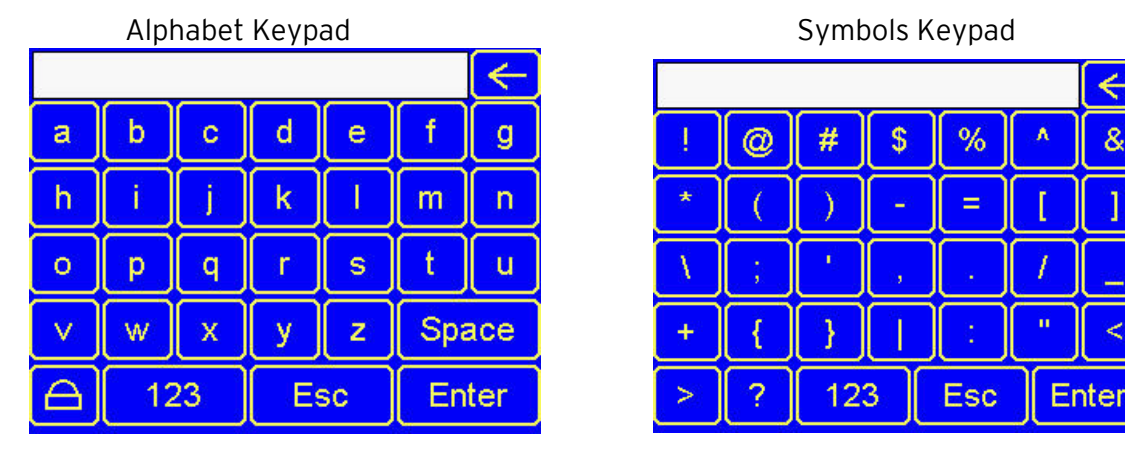

&

2

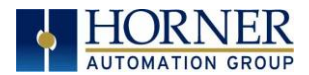

**Step 3**: Once **Network Name** is entered, use the arrows to scroll to **Password** and press the Enter arrow. Once again, the Numeric keypad will appear with options to use the alphabet and symbols keypad. Type in password and press **Enter**.

**NOTE:** The password entered will be the one required for Clients to use in order to log in to the Wi-Fi network created by the HE-WIFIUSB.

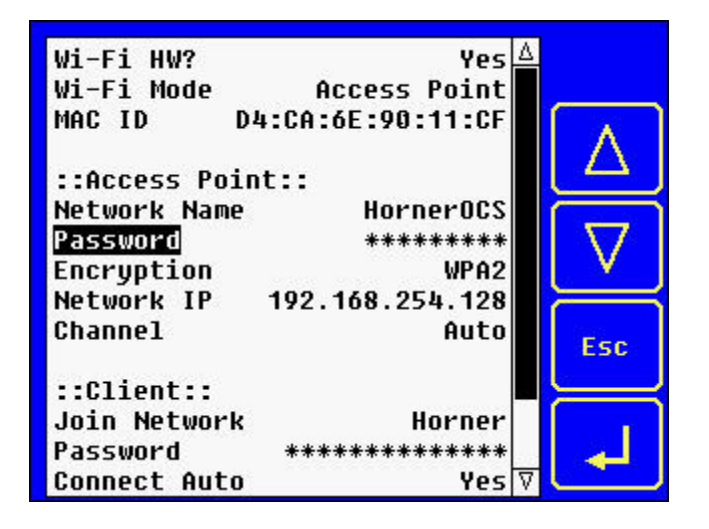

**NOTE**: The Encryption information will autopopulate. See below:

| Wi-Fi HW?<br>Wi-Ei Mode | Yes∆<br>Access Point |     |
|-------------------------|----------------------|-----|
| MAC ID D                | 4:CA:6E:90:11:CF     |     |
| ::Access Poir           | nt::                 |     |
| Network Name            | HornerOCS            |     |
| Password                | ******               |     |
| Encryption              | WPA2                 | ¥   |
| Network IP              | 192.168.254.128      | Ĩ   |
| Channel                 | Auto                 | Esc |
| ::Client::              |                      |     |
| Join Network            | Horner Guest         | ſ.) |
| Password                | *******              |     |
| Connect Auto            | Yes 🛛                |     |

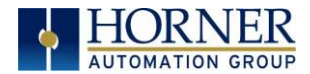

Step 4: Using the Arrow button, scroll down to Network IP and press the Enter arrow.

| Wi-Fi HW?<br>Wi-Fi Mode | Yes∆<br>Access Point |         |
|-------------------------|----------------------|---------|
| MAC ID D                | 4:CA:6E:90:11:CF     | $\land$ |
| ::Access Poin           | t::                  |         |
| Network Name            | HornerOCS            |         |
| Password                | *******              |         |
| Encryption              | WPA2                 | V       |
| Network IP              | 192.168.254.128      |         |
| Channel                 | CHA 11               | Esc     |
| ::Client::              |                      |         |
| Join Network            | Horner Guest         |         |
| Password                | *******              |         |
| Connect Auto            | Yes⊽                 |         |

**Step 5:** A numeric keypad will open to add the IP Address. Add address and select **Enter**.

**NOTE**: The Network IP will be the address of the OCS on the Wi-Fi network. This address may be overridden by Cscape configuration.

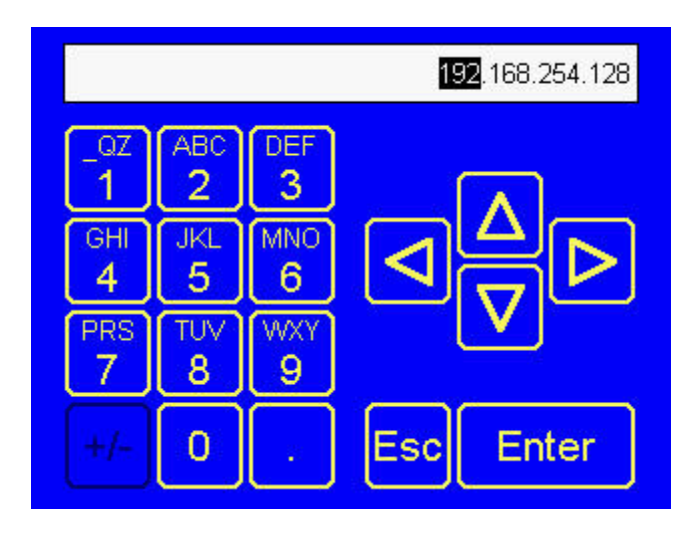

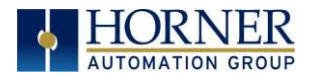

**Step 6**: Use the arrow button to scroll down to **Channel**. Then press the Enter arrow. Once the text to the right of Channel is highlighted, use an up or down arrow button to select one of the channel options that are supported: **Auto**, **Channel 1**, **Channel 6**, or **Channel 11**.

| Wi-Fi HW?<br>Wi-Fi Mode | Yes<br>Access Point | Δ                |
|-------------------------|---------------------|------------------|
| MAC ID I                | )4:CA:6E:90:11:CF   |                  |
| ::Access Poi            | nt::                |                  |
| Network Name            | HornerUCS           |                  |
| Password                | *******             | $   \setminus I$ |
| Encryption              | WPA2                | × 1              |
| Network IP              | 192.168.254.128     |                  |
| Channel                 | Auto                | Esc              |
| ::Client::              |                     |                  |
| Join Network            | Horner Guest        |                  |
| Password                | *******             |                  |
| Connect Auto            | Yes 7               |                  |

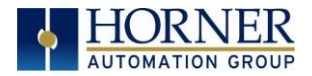

### 4.5 Client Mode

**NOTE:** If a HE-WIFIUSB is plugged into the OCS, the **Wi-Fi HW?** will indicate **Yes**.

Using the arrow buttons, select **Wi-Fi Mode**, then press the Enter arrow at the bottom right of the screen. The text to the right of **Wi-Fi Mode** will then be highlighted with options for **Access Point**, **Client**, or **Disable**. For Client Mode, select **Client**.

| Wi-Fi HW?<br>Wi-Fi Mode  | Yes.<br>Client          | Δ        |
|--------------------------|-------------------------|----------|
| MAC ID D                 | 4:CA:6E:90:11:CF        |          |
| Notwork Name             | NT::<br>NorporOCS       |          |
| Password                 | ********                | $\nabla$ |
| Encryption               | WPA2                    |          |
| Channel                  | 192.168.254.128<br>Auto | Esc      |
| ::Client::               |                         |          |
| Join Network             | Horner_Guest            |          |
| Password<br>Connect Auto | **************<br>Yes   | ⊽ ◄      |

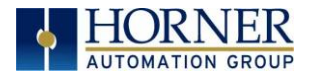

### 4.6 Setting up Client Mode

Step 1: Ensure that Wi-Fi Mode is set to Client.

| ··· Access Poin                        | .+ • •                         | Δ |        |
|----------------------------------------|--------------------------------|---|--------|
| Network Name<br>Password<br>Encryption | HornerOCS<br>*********<br>WPA2 |   | Δ      |
| Network IP<br>Channel                  | 192.168.254.128<br>Auto        |   | $\Box$ |
| Join Network<br>Password               | Horner_Guest                   |   | Esc    |
| Status<br>Client IP<br>Signal Health   | Connected<br>10.214.113.83     | V | L      |

Step 2: Using arrow keys, scroll down to Join Network and press the Enter arrow.

Step 3: Select Join Network and the following screen will appear:

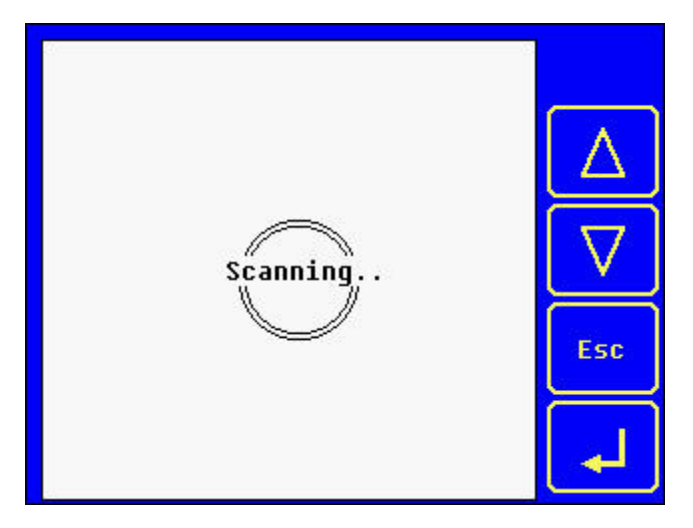

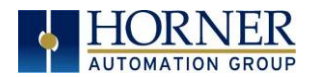

Once the HE-WIFIUSB has detected Access Points, the following screen will appear. Using the up or down arrows, select an Access Point. The small vertical lines to the right of the Access Point names indicate the Wi-Fi signal strength.

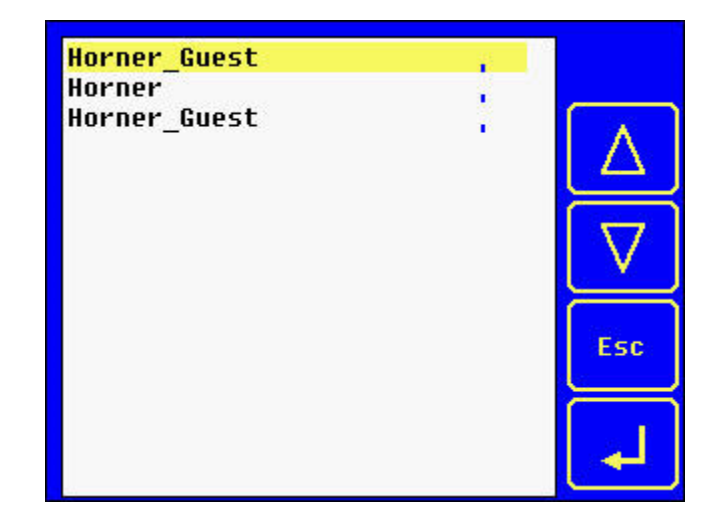

**NOTE**: This screen shows example names of Wi-Fi Access Points.

**Step 4**: Once **Join Network** information is entered, use the arrows to scroll to **Password** and press the Enter arrow. Once again, the Numeric keypad will appear with options to use the alphabet and symbols keypad. Type in password and press **Enter**.

| ::Access Poin            | t::                   | Δ        |     |
|--------------------------|-----------------------|----------|-----|
| Network Name             | HornerOCS             |          |     |
| rassword<br>Encryption   | *********<br>WPA2     |          |     |
| Network IP               | 192.168.254.128       |          |     |
| Channel                  | Auto                  |          | V   |
| ::Client::               |                       |          |     |
| Join Network             | Horner                |          | Esc |
| Password<br>Connect Auto | **************<br>Voc |          |     |
| Status                   | Connected             |          | · · |
| Client IP                | 10.214.113.83         |          |     |
| Signal Health            |                       | $\nabla$ |     |

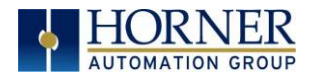

This will open a numeric keyboard with options for an alphabet keypad and a symbols keypad. See below. Using keypads, type in the password and press **Enter**.

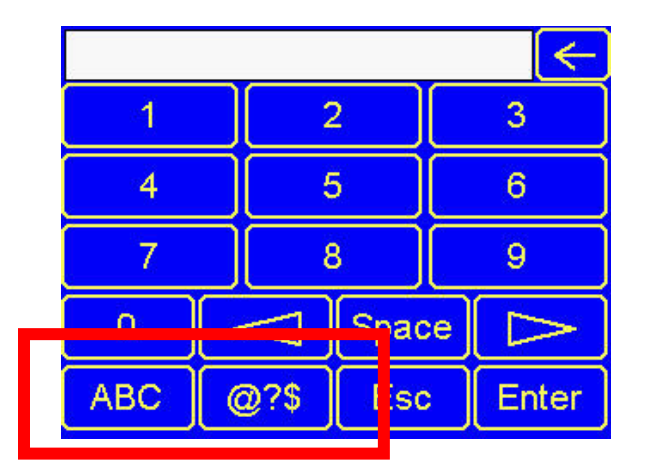

Alphabet Keypad

|   |    |    |   |    |       | $\leftarrow$ |
|---|----|----|---|----|-------|--------------|
| a | b  | С  | d | е  | f     | g            |
| h | i  | j  | k |    | m     | n            |
| 0 | р  | q  | r | s  | t     | u            |
| V | w  | x  | У | z  | Space |              |
| Δ | 12 | 23 | E | sc | Enter |              |

Symbols Keypad

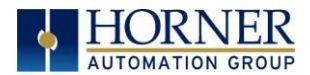

**Step 4**: Using the down arrow, scroll down to **Connect Auto** and press the Enter arrow. Select either **Yes** or **No** by using the up or down arrows. .

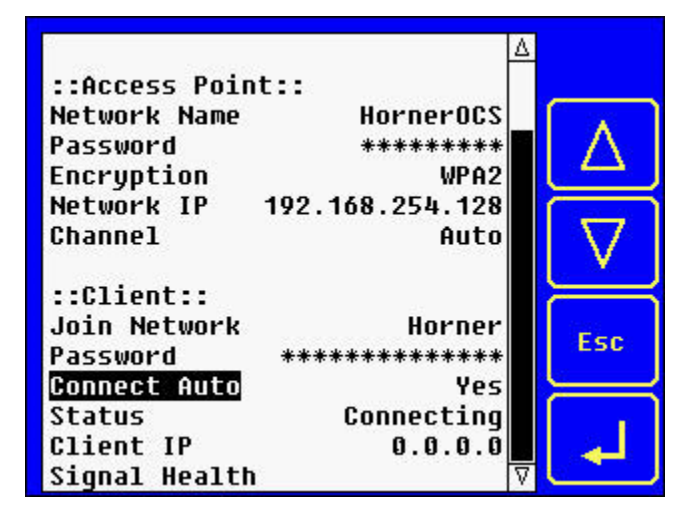

The **Status** and **Client IP** fields will autopopulate and the **Signal Health** information will update automatically.

| ::Access Poin                          | t                                             | Δ        |
|----------------------------------------|-----------------------------------------------|----------|
| Network Name<br>Password<br>Encryption | HornerOCS<br>*********<br>WPA2                | Δ        |
| Network IP<br>Channel                  | 192.168.254.128<br>Auto                       | $\nabla$ |
| Join Network<br>Password               | Horner<br>*********************************** | Esc      |
| Status<br>Client IP<br>Signal Health   | tes<br>Connected<br>10.214.113.83             | ⊎ 📕      |

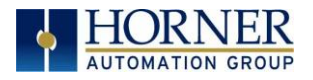

### CHAPTER 5: GENERAL CONFIGURATIOIN

### 5.1 Wi-Fi Configuration via Cscape

With device connected (where Wi-Fi is supported), select **Controller** → **Hardware** and the following window will be displayed:

| Hardware Configuration                                                                                                    | $\times$ |
|----------------------------------------------------------------------------------------------------|----------|
| Controller Local I/O CAN1 (CsCAN) I/O LAN1 I/O                                                                                                    |          |
| Series XL Series Description:   Device Type XL4e Touch screen Operator Control Station with fixed I/O                                                                                                    |          |
| Model #:   HEXC1E2     Network Ports   Image: Display Type:     CAN1   CsCAN     CAN2   Image: Config     LAN1   ETN300     LAN2   Image: Config     Serial Ports   Config     OCS Wi-Fi Module   Config |          |
| Auto Config                                                                                                    |          |

Select the OCS Wi-Fi Module **Config** to open OCS Wi-Fi Module Configuration, and the window below will be displayed.

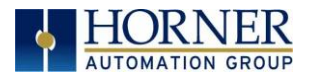

| _                       | _ ,       |       |           |  |
|-------------------------|-----------|-------|-----------|--|
| Wifi Update<br>Register | Name:     |       | ▼ (1-BIT) |  |
| Access Poi              | int       |       |           |  |
| SSID                    | HornerOCS |       | 💽 x 32    |  |
| Password                | HornerOCS |       | 👀 x 32    |  |
| Security                | WPA2 👻    |       |           |  |
| Channel                 | Auto      | Name: |           |  |
| Client Mode             | e         |       |           |  |
| SSID                    | Name:     |       | 🚽 👀 🗴 32  |  |
| Password                | Name:     |       | 🚽 👀 x 32  |  |
| 🗖 Auto C                | Connect   |       |           |  |
| Status                  |           |       |           |  |
| Register                | Name:     |       | ▼ 16-BIT  |  |

The rest of Chapter 5 discusses configuring the Horner Wi-Fi module. Chapters 6 through 13 discuss configuring Ethernet resident and downloadable protocols.

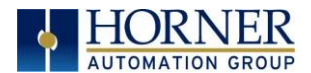

### 5.2 Mode from Configuration

| Get mode from |               |           |          |
|---------------|---------------|-----------|----------|
| Disabled 🔹    | Mode Disabled | <br>Name: | ▼ 16-BIT |
| Configuration |               |           |          |
| Register      |               |           |          |

<u>Get mode from Configuration</u>: In this mode, the Wi-Fi configuration is hard coded in Cscape from these dialog boxes. In this mode, changes cannot be made at run-time, but only from Cscape.

#### Mode - Access Point or Client

The following modes are supported:

| Modes                |              |       |  |
|----------------------|--------------|-------|--|
| Get mode from        |              |       |  |
| Configuration 💌 Mode | Disabled 💌   | Name: |  |
|                      | Disabled     |       |  |
| -Wifi Undate         | Access Point |       |  |
| will opdate          | Client       |       |  |

- Access Point In Access Point mode, a new Wi-Fi network is created. It allows a connection from up to 8 wireless devices to be made to the connected OCS. An example application would be to allow a mobile device to access WebMI, or a PC running Cscape to perform programming and troubleshooting.
- **Client** -This mode allows an OCS to connect to an existing router or access point including another OCS in access point mode.

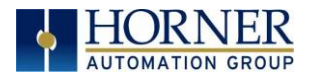

### 5.3 Mode - Register

| OCS Wi-Fi Module Configuration                 |       | ×                      |
|------------------------------------------------|-------|------------------------|
| Modes<br>Get mode from<br>Register Mode Client | Name: | <u>▼</u> <u>16-BIT</u> |

#### Get mode from Register:

• **Register** - In Register mode, the Wi-Fi configuration information is dynamically retrieved from OCS register memory at run-time. Any %R register can be configured to contain the Wi-Fi configuration data.

| Configuration through Register for Wi-Fi mode and channel |             |  |  |
|-----------------------------------------------------------|-------------|--|--|
| Register value                                            | Mode        |  |  |
| 0                                                         | Disabled    |  |  |
| 1 Access point mode                                       |             |  |  |
| 2                                                         | Client Mode |  |  |
|                                                           |             |  |  |
| Register value                                            | Channel     |  |  |
| 1                                                         | Channel -1  |  |  |
| 2                                                         | Channel -6  |  |  |
| 3                                                         | Channel-11  |  |  |
| Else                                                      | Auto        |  |  |

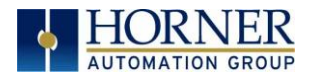

### 5.4 Wi-Fi Update

| – Wifi Upd | late  |       |  |
|------------|-------|-------|--|
| Register   | Name: | ▼ fem |  |

This option is used only when Wi-Fi configuration needs to be updated dynamically. When the register is set to "1" or "high", Wi-Fi configuration will be updated.

Any single bit register %M or %T can be used. If access point SSID/Password or Client Mode SSID/password is configured through registers, then the dynamic change in SSID/Password register will come into effect after triggering the Wi-Fi update register

### 5.5 Access Point Mode

| A_ | ccess Poir | nt        |            |  |
|----|------------|-----------|------------|--|
| S  | SID        | HornerOCS | (++1) x 32 |  |
| F  | assword    | HomerOCS  | × 32       |  |
| S  | ecurity    | WPA2 -    |            |  |
| C  | hannel     | Auto      | Name: 🗾 🐨  |  |

- SSID This is a unique ID that consists of characters and is used for naming wireless networks. This field can be configured either with constants or via registers.
- Password This is the password that is set for the SSID. This field can be configured with constants or via registers.
- Channel The following channels are supported Auto, Channel 1, Channel 6, and Channel 11. This field can be configured using registers as well.
  - Channel 1 = 1
  - Channel 6 = 2
  - Channel 11 = 3
  - Else Auto.

#### NOTE:

- 1. Allowed special character in SSID or Password is ~!@#\$%^&\*()\_+-+.<>
- 2. Access Point SSID Minimum allowed length is 4
- 3. Access Point SSID Maximum allowed length is 32
- 4. Access Point password Minimum allowed length is 8
- 5. Access Point password Maximum allowed length is 32

April 13, 2020

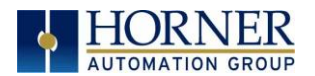

### 5.6 Client Mode

| SSID              | Name: | 🚽 🤄 втр х 32 |  |
|-------------------|-------|--------------|--|
| Password          | Name: | 🗨 🤄 💵 x 32   |  |
| ,<br>Auto Connect |       |              |  |

- **SSID** This is a unique ID that consists of 32 characters and is used for naming wireless networks. This field can be configured either with constants or via registers.
- **Password** This is the password that is set for the SSID. This field can be configured either with constants or via registers.
- Auto Connect Selecting this option connects to the previously established connection (SSID) automatically.

**NOTE**: Allowed special character SSID or password ~!@#\$%^&\*()\_+-+.<>

### 5.7 Status

The Status Register provides real-time diagnostics at run-time. The status register can be configured as a word-type register (ie %R), or 16 consecutive bit-type references (ie %T or %M) aligned to a word boundary (ie %T1, %T17, %T33, etc.).

| Status | Name: | - | 16-BIT |
|--------|-------|---|--------|
|        |       |   |        |

|             | Bits for Status Register (Status of the Wi-Fi Connectivity)                          |  |  |  |
|-------------|--------------------------------------------------------------------------------------|--|--|--|
| Bit 1       | High if Wi-Fi Module is connected / Low if Wi-Fi Module is disconnected              |  |  |  |
| Bit 2       | High when Access Point is established successfully                                   |  |  |  |
| Bit 3       | High when Client mode is connected successfully                                      |  |  |  |
| Bit 4       | High when Scanning in Client mode (Scan mode is to scan for available networks. This |  |  |  |
|             | mode is available only in the System Menu of device.)                                |  |  |  |
| Bit 5       | It will be set if configured Access Point SSID is invalid                            |  |  |  |
|             |                                                                                      |  |  |  |
| Bit 6       | It will be set if configured Access Point password is invalid                        |  |  |  |
| Bit 7 - 8   | Reserved                                                                             |  |  |  |
| Bits 9 - 12 | Signal strength when devices in ST mode                                              |  |  |  |
|             | 0 = None                                                                             |  |  |  |
|             | 1 = Weak                                                                             |  |  |  |
|             | 2 = Fair                                                                             |  |  |  |
|             | 3 = Good                                                                             |  |  |  |
|             | 4 = Excellent                                                                        |  |  |  |

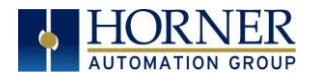

### 5.8 Advanced Settings

| Advanced Settings |              |  |
|-------------------|--------------|--|
| ☐ SSID broadcast  | Country Code |  |

- **SSID Broadcast** It is the continuous transmission of packets form a Wi-Fi access point that announced its availability. Selecting this option makes the SSID to be visible to other devices.
- **Country Code -** This is the country code where the Wi-Fi router is currently being operated. See Table 5.1 below.

| Table 5.1 - Example List of Supported Country Codes |                |  |  |
|-----------------------------------------------------|----------------|--|--|
| US                                                  | United States  |  |  |
| CA                                                  | Canada         |  |  |
| DE                                                  | Germany        |  |  |
| NL                                                  | Netherlands    |  |  |
| IT                                                  | Italy          |  |  |
| PT                                                  | Portugal       |  |  |
| LU                                                  | Luxembourg     |  |  |
| NO                                                  | Norway         |  |  |
| FI                                                  | Finland        |  |  |
| DK                                                  | Denmark        |  |  |
| СН                                                  | Switzerland    |  |  |
| CZ                                                  | Czech Republic |  |  |
| ES                                                  | Spain          |  |  |
| GB                                                  | United Kingdom |  |  |
| FR                                                  | France         |  |  |
| AU                                                  | Australia      |  |  |
| AT                                                  | Austria        |  |  |
| GR                                                  | Greece         |  |  |
| IS                                                  | Iceland        |  |  |
| IN                                                  | India          |  |  |
| IE                                                  | Ireland        |  |  |
| LI                                                  | Liechtenstein  |  |  |
| PL                                                  | Poland         |  |  |
| PR                                                  | Puerto Rico    |  |  |
| PL                                                  | Poland         |  |  |

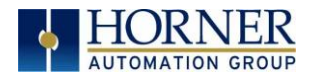

# (ETHERNET)

## CHAPTER 6: RESIDENT PROTOCOLS

| Advanced Settings | Country Code | Genera | I LAN Config >> |
|-------------------|--------------|--------|-----------------|
|                   |              | ОК     | Cancel          |

**NOTE:** The following configuration is required for all applications regardless of the protocols used. Additional configuration procedures must be performed for each protocol used as described in the configuration sections of the next several chapters.

Clicking on General LAN Config>> option will display the following window where the user can configure the Ethernet protocols to be accessible via Wi-Fi connectivity.

**NOTE:** Any 16-bit register can be used.

| eneral LAN Configuration                                                                                                    |          |       |         |         |           |        |                   |   |         |             |      |
|----------------------------------------------------------------------------------------------------|----------|-------|---------|---------|-----------|--------|-------------------|---|---------|-------------|------|
| Register Usage                                                                                                    |          |       |         |         |           |        |                   |   |         |             |      |
| Default Settings                                                                                                    | Register |       |         |         |           |        | Get settings from |   |         |             |      |
| IP Address: 192 . 168 . 254 . 128                                                                                                    |          | Name: |         |         | -         | 32-BIT | Configuration 💌   |   | Use CAN | ID for last | Octe |
| Net Mask: 255 . 255 . 255 . 0                                                                                                    |          | Name: |         |         | •         | 32-BIT | Configuration 👻   |   |         |             |      |
| Gateway: 0 . 0 . 0 . 0                                                                                                    |          | Name: |         |         | -         | 32-BIT | Configuration 👻   |   |         |             |      |
| Status:                                                                                                    |          | Name: |         |         | -         | 16-BIT |                   |   |         |             |      |
| Version:                                                                                                    |          | Name: |         |         |           | 16-BIT |                   |   |         |             |      |
|                                                                                                    | ,        |       |         |         |           |        | ,                 |   |         |             |      |
| GUD (Ethernet Global Data)<br>SRTP Slave (90-30 Service Re<br>Modbus Slave<br>FTP (File Server)<br>HTTP (Web Server)<br>ASCII Over TCP/IP | equest)  |       |         |         |           |        |                   |   |         |             |      |
| Downloadable Protocols                                                                                                    |          |       |         |         |           |        |                   | _ |         |             |      |
| Wi-Fi1 - None -                                                                                                    |          | •     | Network | Devices | Scan List |        |                   |   |         |             |      |
| Wi-Fi2 None                                                                                                    |          | Ŧ     | Network | Devices | Scan List |        |                   |   |         |             |      |
|                                                                                                    |          |       |         |         |           |        |                   | 0 | к       | Can         | ncel |

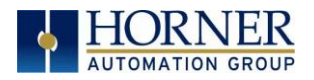

### CHAPTER 7: ICMP CONFIGURATION

### 7.1 ICMP Overview

ICMP is used for diagnostic purposes only, to determine if another device exists on the Ethernet network.

Using ICMP, the OCS sends Ping Echo Requests to another device and expects the other device to answer with Ping Echo Responses. The OCS measures the round-trip time of each Ping Echo Request / Response exchange and puts the result (in milliseconds) into an OCS register.

In addition, when the OCS receives a Ping Echo Request from another device, it answers with a Ping Echo Response.

**NOTE:** Although ICMP supports other network diagnostics, the OCS only supports *Ping*.

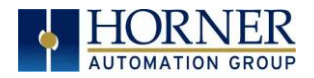

### 7.2 ICMP Configuration

If ICMP protocol will be used in the application, ICMP Configuration must be performed, in addition to the general OCS Wi-Fi Configuration previously described in Chapter 5. To configure ICMP protocol, use Cscape Programming Software to perform the following five steps:

 Open OCS Wi-Fi LAN configuration dialog by selecting Controller → Hardware Configuration (select a series and device type) → (OCS Wi-Fi Module) Config → General LAN config. Then select ICMP (Ping) → Configure Selected Protocol.

| Protocol Support                   |                             |
|------------------------------------|-----------------------------|
| Resident Protocols                 |                             |
| ICMP (Ping)                        |                             |
| EGD (Ethernet Global Data)         | Configure Selected Protocol |
| SRTP Slave (90-30 Service Request) |                             |
| Modbus Slave                       |                             |
| FTP (File Server)                  |                             |
| HTTP (Web Server)                  |                             |
| ASCII Over TCP/IP                  |                             |
|                                    |                             |
|                                    |                             |
|                                    |                             |
|                                    |                             |

- 2. Enable ICMP by checking the ICMP (Ping) checkbox in the LAN1 Configuration dialog.
- **3.** Click on the **Configure Selected Protocol** button next to the **ICMP (Ping)** checkbox to open the ICMP Configuration dialog. Refer to figure below.

| ICMP Configuration       | X         |
|--------------------------|-----------|
| Ping IP Reg: Name:       | ▼ 32-BIT  |
| Ping Time Reg: Name:     | ▼ 32-BIT  |
| Ping Timeout: 100 📩 mSec |           |
|                          | OK Cancel |

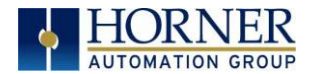

**4.** Set up the ICMP Configuration parameters as follows:

| Table 7.1 - ICMP Configuration Parameters |                                                                               |  |
|-------------------------------------------|-------------------------------------------------------------------------------|--|
| Ping IP Reg                               | Enter an OCS Register reference (such as %R200) to indicate which 32-bit      |  |
|                                           | OCS register will be read to obtain the IP Address of the network device to   |  |
|                                           | send Ping Echo Requests to.                                                   |  |
| Ping Time Reg                             | Enter an OCS Register reference (such as %R202) to indicate which 32-bit      |  |
|                                           | DINT OCS register will be written with the Ping Echo Request / Response       |  |
|                                           | round-trip time (in milliseconds). If no response is received within the Ping |  |
|                                           | Timeout interval, a Ping Time of -1 is reported, indicated a timeout.         |  |
| Ping Timeout                              | Enter a number between 100 and 100,000 for how often (in milliseconds) the    |  |
|                                           | OCS should send Ping Echo Requests. If the response takes longer than this    |  |
|                                           | amount of time, it is considered a timeout.                                   |  |

5. Click OK to accept the new ICMP Configuration.

### 7.3 ICMP Operation

To start Ping Echo Requests, use Ladder Code, User Screens, or Cscape Data Watch to write an IP Address to the OCS register indicated by **Ping IP Reg.** To check the resulting Ping Echo Response times, read the OCS register indicated by **Ping Time Reg.** If the round-trip time exceeds the configured **Ping Timeout** (or if there is no response at all), the reported response time will be -1.

To stop Ping Echo Requests, write 0.0.0.0 to the OCS register indicated by **Ping IP Reg.** 

**NOTE**: ICMP protocol is active even when the OCS is not in RUN mode. Therefore, when the OCS is not in RUN mode, User Screens and Cscape Data Watch can still be used to control and monitor ICMP Pinging.

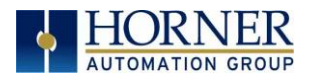

### CHAPTER 8: EGD (ETHERNET GLOBAL DATA)

### 8.1 EGD Overview

Ethernet Global Data (EGD) protocol is a GE Fanuc Automation protocol, which is designed for simple, efficient data exchanges between peer devices on a network.

EGD protocol communicates using the UDP transport layer. Although this method of data transfer is very efficient, it has no specific way to detect and recover lost data packets. However, since all EGD data transfers are periodic, lost data packets will be repeated when their user-configured time periods expire.

**CAUTION:** EGD protocol is <u>not</u> intended for one-time event notification or for applications with critical data, which cannot withstand being delayed as described above.

Each device on an EGD network can be configured as a Producer, as a Consumer, or both.

A Producer is a device that transmits Exchanges (blocks of data) to one or more Consumers. A Producer can transmit Exchanges directly to a specific Consumer, by sending them to the Consumer's IP Address. (This is **Unicast** IP Addressing.) A Producer can also transmit Exchanges to a Group of Consumers, by sending them to a Group ID. (This is **Multicast** IP Addressing.) See <u>Section 8.12</u> for more details regarding Unicast and Multicast IP Addressing.

A Consumer is a device that receives Exchanges from one or more Producers.

An OCS supports up to 127 concurrent Exchanges, each of which can be either a Producer or a Consumer of data.

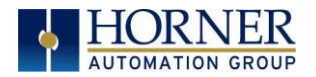

### 8.2 EGD Terminology

Before configuring an OCS for EGD protocol, it is essential that the application programmer understand the key EGD terms, which are shown in Table 8.1.

| Table 8.1 - EGD Terminology |                                                                                                    |  |  |
|-----------------------------|----------------------------------------------------------------------------------------------------|--|--|
| Term                        | Definition                                                                                                    |  |  |
| Exchange                    | A block of data sent by a Producer and received by one or more                                                                                                    |  |  |
| Exchange Number             | A number (1 to 16,383), which along with the IP Address of the<br>Producer, is used to uniquely identify an Exchange on an EGD<br>network                                                                                                    |  |  |
| Producer                    | An EGD network device configured to transmit one or more<br>Exchanges                                                                                                    |  |  |
| Consumer                    | An EGD network device configured to receive one or more Exchanges                                                                                                    |  |  |
| Produced Exchange           | A block of data that a Producer sends to a Consumer or to a Group of Consumers                                                                                                    |  |  |
| Consumed<br>Exchange        | A block of data that a Consumer or Group of Consumers receives from a Producer                                                                                                    |  |  |
| Group                       | One or more Consumers that are configured to receive Exchanges, which have been sent by a Producer to a specific Group ID                                                                                                    |  |  |
| Group ID                    | A number (1 to 32), which is used to identify a Group of Consumers                                                                                                    |  |  |
| Production Period           | A value (in milliseconds) that specifies how often a Produced<br>Exchange is transmitted to the network                                                                                                    |  |  |
| Update Timeout              | A value (in milliseconds) that specifies how long a Consumer will wait<br>to receive an Exchange, before considering it late.<br><b>NOTE:</b> In general, a Consumed Exchange's Update Timeout is<br>normally set to at least twice the corresponding Produced<br>Exchange's Production Period, plus 10ms. |  |  |
| Unicast                     | Peer-to-peer communication in which data is sent to a SINGLE device at a specific IP Address.                                                                                                    |  |  |
| Multicast                   | Peer-to-peer communication in which data is sent to a GROUP IP<br>Address, and all devices in that group will receive the data.                                                                                                    |  |  |
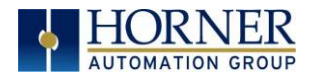

# 8.3 EGD Configuration

1. Open OCS Wi-Fi LAN configuration dialog by selecting **Controller → Hardware Configuration** (select a series and device type)→ (OCS Wi-Fi Module) **Config → General LAN config.** Then select **EGD (Ethernet Global Data) → Configure Selected Protocol.** 

| Protocol Support                   |                             |
|------------------------------------|-----------------------------|
| Resident Protocols                 |                             |
| ICMP (Ping)                        | 1                           |
| EGD (Ethernet Global Data)         | Configure Selected Protocol |
| SRTP Slave (90-30 Service Request) |                             |
| Modbus Slave                       |                             |
| FTP (File Server)                  |                             |
| HTTP (Web Server)                  |                             |
| ASCII Over TCP/IP                  |                             |
|                                    |                             |
|                                    |                             |
|                                    |                             |
|                                    |                             |

- 2. Click on the **Configure Selected Protocol** button after selecting **EGD (Ethernet Global Data)** to open the Ethernet Global Data dialog.
  - **NOTE:** The Ethernet Global Data dialog allows EGD Produced and Consumed Exchanges to be configured. To configure Produced Exchanges, select the Produced Exchanges tab; to configure Consumed Exchanges, select the Consumed Exchanges tab. Refer to figure below.

|                               |                        |           |             | Add Exch                              |
|-------------------------------|------------------------|-----------|-------------|---------------------------------------|
|                               |                        |           |             | Edit Exch                             |
|                               |                        |           |             | Delete Exc                            |
|                               |                        |           |             | Replace Ad                            |
| Ranges for Sel<br>Byte Offset | ected Exchang<br>Start | e:<br>End | Length Name |                                       |
|                               |                        |           |             |                                       |
|                               |                        |           |             | Add Rang                              |
|                               |                        |           |             | Add Rang                              |
| , contract                    |                        |           |             | Add Rang<br>Insert Rang<br>Delete Ran |

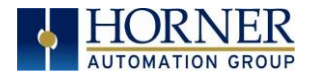

### 8.4 EGD Produced Exchange Configuration

| Table 8.2 - Produced Exchange Unicast & Multicast |                                                                                      |  |  |  |
|---------------------------------------------------|--------------------------------------------------------------------------------------|--|--|--|
| Unicast                                           | To configure a unicast communication, use the <b>IP address</b> of the other device. |  |  |  |
| Multicast                                         | To configure a multicast communication, use a <b>Group Number</b> .                  |  |  |  |

- 1. In the upper window, one or more Produced Exchanges can be created.
- 2. In the lower window, I/O Blocks can be defined for each Produced Exchange.

| hernet Globa                | al Data               |                                  |                            |             | ×            |
|-----------------------------|-----------------------|----------------------------------|----------------------------|-------------|--------------|
| Produced Exc                | hanges Const          | umed Exchang                     | es                         |             |              |
| Exchange                    | Tune                  | Address                          | Pre                        | d Period mS |              |
| 1                           | Group ID              | 1                                | 10                         | 0           | ·            |
| 3                           | IP Address            | 192.168.0.                       | 1 10                       | Ő           | Add Exch     |
|                             |                       |                                  |                            |             |              |
|                             |                       |                                  |                            |             | Edit Exch    |
|                             |                       |                                  |                            |             | Delete Exch  |
|                             |                       |                                  |                            |             |              |
|                             |                       |                                  |                            |             | Replace Addr |
| Ranges for S<br>Byte Offset | elected Exchan<br>Sta | ge:<br>nt End                    | Lengt                      | n Name      | _            |
| 0<br>100<br>150             | %F<br>%F<br>%F        | 1001 %R1<br>1501 %R1<br>1601 %R1 | 050 50<br>525 25<br>625 25 |             | Add Range    |
|                             |                       |                                  |                            |             | Insert Range |
|                             |                       |                                  |                            |             | Delete Denes |
|                             |                       |                                  |                            |             | Delete Range |
|                             |                       |                                  |                            |             | Edit Range   |
|                             |                       |                                  |                            |             | Edit Range   |

When creating a Produced Exchange, the application programmer selects an Exchange Number for it, determines whether the Exchange will be sent to a specific Consumer or to a Group of Consumers, chooses which Consumer or Group of Consumers will receive the Exchange, and sets how often the Exchange will be sent to the EGD network.

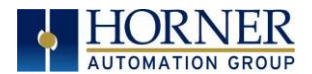

When defining I/O Blocks for a Produced Exchange, the application programmer selects what type and how much *information* will be associated with the Exchange. For Produced Exchanges, there are two types of I/O Blocks to choose from: **Data** and **Status**.

| Table 8.3 - Produced Exchange I/O Block Type Definitions |                                                                               |  |  |  |
|----------------------------------------------------------|-------------------------------------------------------------------------------|--|--|--|
| Туре                                                     | Definition                                                                    |  |  |  |
| Data Block                                               | Block of consecutive OCS registers to be sent periodically to the EGD network |  |  |  |
| Status Block                                             | 16-bit OCS register to be written with the Produced Exchange's Status Word    |  |  |  |

When defining **Data Blocks** for a Produced Exchange, the maximum total OCS register data the Exchange can send to the EGD network is 1400 bytes. This means that up to a total of 700 16bit registers (%R, %AI, AQ, etc.), or 11,200 1-bit registers (%M, %T, %I, %Q, etc.), or a combination thereof can be defined for a Produced Exchange.

**NOTE:** The OCS allows a total of up to 256 Data Blocks to be defined for all Produced Exchanges combined. This means that if 127 Produced Exchanges are configured, each can have an average of about 2 Data Blocks defined.

When a **Status Block** is defined for a Produced Exchange, exactly 2 bytes of register data are written with the Produced Exchange's Status Word.

**NOTE:** The OCS maintains just one 16-bit status word for each Produced Exchange. For this reason, there is <u>never</u> any need to define more than one Status Block for a given Produced Exchange.

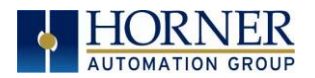

## 8.5 EGD Produced Exchanges: Unicast and Multicast

To create **unicast** or **multicast** EGD Produced Exchanges, perform the following six steps:

**1a. To configure a UNICAST communication**: After opening the Ethernet Global Data Configuration dialog, click on the **Add Exch** button to open the Add / Edit Produced Exchange dialog (Figure 5.5). Select the destination Address and enter information.

| Ethernet Global Data            |                         |               |    |        | $\times$     |
|---------------------------------|-------------------------|---------------|----|--------|--------------|
| Produced Exchanges              | Consumed Exchan         | ges           |    |        |              |
| Exchanges:<br>Exchange Type     | e Address               | Prod Period n | nS |        |              |
|                                 |                         |               |    |        | Add Exch     |
| A                               | dd / Edit Produced I    | xchange       |    | ×      | Edit Exch    |
|                                 | Exchange Number:        | 1             |    |        | Delete Exch  |
|                                 | IP Address              | Group ID      |    |        | Replace Addr |
|                                 | IP Address:             | 192 . 168 . 0 | 1  |        |              |
| Ranges for Selec<br>Byte Offset | ,<br>Production Period: | 100 mSec      |    |        |              |
|                                 |                         |               |    |        | Add Range    |
|                                 |                         | OK            |    | Cancel | Insert Range |
|                                 |                         |               |    |        | Delete Range |
|                                 |                         |               |    |        | Edit Range   |
|                                 |                         |               |    |        |              |
|                                 |                         | 0             | К  | Cancel | Apply        |

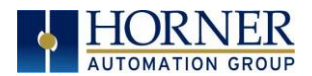

**1b. To configure a MULTICAST communication**: After opening the Ethernet Global Data Configuration dialog, click on the **Add Exch** button to open the Add / Edit Produced Exchange dialog. Select and assign Group ID.

| hernet Global                | Data                                    |                     |             |     |        | )            |
|------------------------------|-----------------------------------------|---------------------|-------------|-----|--------|--------------|
| Produced Exch                | anges Co                                | nsumed Exchanges    |             |     |        |              |
| Exchanges:<br>Exchange       | Туре                                    | Address             | Prod Period | dmS |        |              |
|                              | .,,,,,,,,,,,,,,,,,,,,,,,,,,,,,,,,,,,,,, |                     |             |     |        | Add Exch     |
|                              | Add / I                                 | dit Produced Excha  | nge         |     | ×      | Edit Exch    |
|                              | Exc                                     | hange Number: 1     |             |     |        | Delete Exch  |
|                              | C IF                                    | Address 🕞 Gr        | oup ID      |     |        | Replace Add  |
|                              |                                         | Group ID: 🧕         |             |     |        |              |
| Ranges for Se<br>Byte Offset | lec<br>Pro                              | duction Period: 100 | mSe         | с   |        |              |
|                              |                                         | ,                   |             |     |        | Add Range    |
|                              |                                         |                     | ОК          |     | Cancel | Insert Range |
|                              |                                         |                     |             |     |        | Delete Range |
|                              |                                         |                     |             |     |        | Edit Range   |
|                              |                                         |                     |             |     |        |              |
|                              |                                         |                     |             | ОК  | Cancel | Apply        |

**2.** Configure the Produced Exchange parameters as follows:

| Т                       | able 8.4 - Produced Exchange Parameters                                     |
|-------------------------|-----------------------------------------------------------------------------|
| Exchange Number         | Enter a number between 1 and 16,383, which will be used to identify         |
|                         | the Exchange to be sent.                                                    |
| IP Address Radio Button | Select this option if the Exchange will be sent to a specific               |
|                         | Consumer. This is a <b>Unicast</b> exchange. (This will cause the next edit |
|                         | box to be for entering IP Address, instead of Group ID.)                    |
| Group ID Radio Button   | Select this option if the Exchange will be sent to a Group of               |
|                         | Consumers. This is a <b>Multicast</b> exchange. (This will cause the next   |
|                         | edit box to be for entering Group ID, instead of IP Address.)               |
| IP Address Edit Box     | If the IP Address radio button was selected, enter the IP Address of        |
|                         | the specific Consumer that will receive the Produced Exchange.              |
| Group ID Edit Box       | If the Group ID radio button was selected, enter the Group ID               |
|                         | number (1 to 32) of the Group of Consumers that will receive the            |
|                         | Produced Exchange.                                                          |
| Production Period       | Enter a number (in milliseconds) for how often the Produced                 |
|                         | Exchange will be sent to the EGD network.                                   |

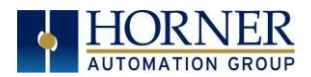

- **3.** Click **OK** to accept the new Produced Exchange configuration, which will be now be displayed in the upper window of the Ethernet Global Data dialog (Figure 5.2).
- 4. To add another Produced Exchange to the list, click on the Add Exch button again.
- **5.** To edit or delete a Produced Exchange, highlight it in the upper window of the Ethernet Global Data Configuration dialog, and then click on the **Edit Exch** button or the **Delete Exch** button.
- 6. To quickly change the **IP Address** in multiple Produced Exchanges, click on the **Replace Addr** button. This will open a dialog to allow the user to search and replace the **IP Address** parameter, in all Produced Exchanges simultaneously.

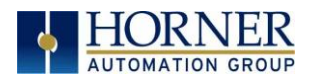

# 8.6 Defining EGD Produced Exchange I/O Blocks

After creating a Produced Exchange, one or more I/O Blocks should be defined for it. An I/O Block specifies what type and how much information will be associated with the Produced Exchange.

To define I/O Blocks for a Produced Exchange, perform the following six steps:

1. In the upper window of the Ethernet Global Data dialog, highlight one of the Produced Exchanges, and then click the **Add Range** button to open the Add I/O Range to Exchange dialog.

| Grou          | up ID 1       | 100                                                                       |                                                                                  | _                                                                               |
|---------------|---------------|---------------------------------------------------------------------------|----------------------------------------------------------------------------------|---------------------------------------------------------------------------------|
|               |               |                                                                           |                                                                                  |                                                                                 |
|               |               |                                                                           |                                                                                  | Add Excl                                                                        |
|               |               |                                                                           |                                                                                  | Edit Evo                                                                        |
| I I/O Range   | to Exchange   |                                                                           |                                                                                  | ×                                                                               |
|               | - Data        | -                                                                         |                                                                                  |                                                                                 |
|               | Туре: Грака   | <u> </u>                                                                  |                                                                                  |                                                                                 |
|               | Address:      | Name:                                                                     |                                                                                  | •                                                                               |
| Jumber of Br  | edisters:     |                                                                           |                                                                                  | _                                                                               |
| tamber of the | ogistoris. 18 |                                                                           |                                                                                  |                                                                                 |
|               |               | OK Cancel                                                                 |                                                                                  |                                                                                 |
|               |               |                                                                           | _                                                                                |                                                                                 |
|               |               |                                                                           |                                                                                  | Inselt han                                                                      |
|               |               |                                                                           |                                                                                  | Delete Rar                                                                      |
|               |               |                                                                           |                                                                                  |                                                                                 |
|               | I/O Range     | I/O Range to Exchange<br>Type: Data<br>Address:<br>Jumber of Registers: 8 | I/O Range to Exchange Type: Data Address: Name: Number of Registers: 8 OK Cancel | I/O Range to Exchange Type: Data Address: Name: Umber of Registers: 8 OK Cancel |

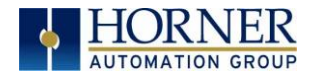

2. Configure the I/O Block parameters as follows:

| -                   | Table 8.5 – I/O Block Parameters                                                                                                    |
|---------------------|----------------------------------------------------------------------------------------------------|
| Туре                | Select Data Type to define a block of OCS registers, which the<br>Produced Exchange will periodically read and send to the EGD<br>network. Select Status Type to define a 16-bit OCS register,<br>which will be written with the Produced Exchange's Status<br>Word. |
| Address             | Enter an OCS Register reference (such as %R1000), for the first OCS register, in a block of OCS registers, that will be periodically read and sent (Data Type), or for a 16-bit OCS register that will be written with status information (Status Type).             |
| Number of Registers | If Data Type was selected, enter the number of registers to be<br>periodically read and sent. If Status Type was selected, this<br>edit box changes to <b>Number of Bytes</b> , and always has a fixed<br>value of 2.                                                |

- **3.** Click **OK** to accept the Produced Exchange's new I/O Block, which will be now be displayed in the lower window of the Ethernet Global Data Configuration dialog (Figure 6.1).
  - **NOTE:** The OCS registers, specified in Data Block definitions, are sent to the EGD network in top-to-bottom order, as they appear in the lower window of the Ethernet Global Data Configuration dialog.
- **4.** To add another I/O Block, click the **Add Range** button again and repeat steps 2 and 3. The new I/O Block will appear at the end of the list.
- **5.** To insert an I/O Block into the middle of the list, highlight one of the I/O Block items in the list and then click on the **Insert Range** button. In this case, the new I/O Block will be inserted just before the highlighted I/O Block.
- 6. To edit or delete an I/O Block in the list, highlight it and then click on the Edit Range or Delete Range button.

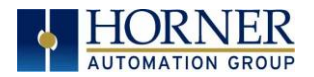

## 8.7 EGD Consumed Exchange Configuration

To configure EGD Consumed Exchanges, open the Ethernet Global Data Configuration dialog, and select the **Consumed Exchanges** tab, where:

- 1. In the upper window, one or more Consumed Exchanges can be created.
- 2. In the lower window, I/O Blocks can be defined for each Consumed Exchange.

When creating a Consumed Exchange, the application programmer selects an Exchange Number for it, determines whether to receive the Exchange as a single Consumer or as a member of a Group of Consumers, chooses which Producer to receive the Exchange from, and sets how often to expect the Exchange to be received.

| thernet Globa               | al Data                    |                      |                  |                   |          |        | ×                                                    |
|-----------------------------|----------------------------|----------------------|------------------|-------------------|----------|--------|------------------------------------------------------|
| Produced Exc<br>Exchanges:  | hanges Cons                | sumed Ex             | changes          |                   |          |        |                                                      |
| Exchange                    | Туре                       | Addr                 | ess              | Prod P            | eriod mS |        |                                                      |
| 3                           | Group ID<br>IP Address     | 1<br>192.            | 168.0.1          | <u>100</u><br>100 |          |        | Add Exch<br>Edit Exch<br>Delete Exch<br>Replace Addr |
| Ranges for S<br>Byte Offset | elected Exchar<br>Sta<br>% | nge:<br>art<br>R1001 | End<br>%R1050    | Length<br>50      | Name     |        |                                                      |
| 100<br>150                  | %                          | R1501<br>R1601       | %R1525<br>%R1625 | 25<br>25          |          |        | Add Range<br>Insert Range                            |
|                             |                            |                      |                  |                   |          |        | Delete Range<br>Edit Range                           |
|                             |                            |                      |                  |                   | ОК       | Cancel | Apply                                                |

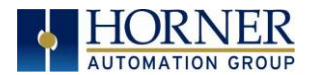

When defining I/O Blocks for a Consumed Exchange, the application programmer selects what type and how much *information* will be associated with the Exchange. For Consumed Exchanges, there are five types of I/O Blocks to choose from: Data, Status, Timestamp, OCS Timestamp, and Filler. Table 8.6 shows these I/O Block Types along with their definitions:

| Table 8.            | .6 - Consumed Exchange I/O Block Type Definitions                                                                                                    |  |  |  |  |
|---------------------|----------------------------------------------------------------------------------------------------|--|--|--|--|
| Туре                | Definition                                                                                                    |  |  |  |  |
| Data Block          | Block of consecutive OCS registers to be written with received data.<br>When defining <b>Data Blocks</b> for a Consumed Exchange, the maximum<br>total OCS register data the Exchange can receive from the EGD<br>network is 1400 bytes. This means that up to a total of 700 16-bit<br>registers (%R, %AI, AQ, etc.), or 11,200 1-bit registers (%M, %T, %I,<br>%Q, etc.), or a combination thereof can be defined for a Consumed<br>Exchange. |  |  |  |  |
|                     | <b>NOTE:</b> The OCS allows a total of up to 256 Data Blocks to be defined<br>for all Consumed Exchanges combined. This means that if 127<br>Consumed Exchanges are configured, each can have an<br>average of about 2 Data Blocks defined.                                                                                                    |  |  |  |  |
| Status Block        | 16-bit OCS register to be written with the Consumed Exchange's status<br>word. When a <b>Status Block</b> is defined for a Consumed Exchange,<br>exactly 2 bytes of register data are written with the Consumed<br>Exchange's Status Word.                                                                                                    |  |  |  |  |
| Timestamp Block     | <ul> <li>Exactly 8 bytes of register data will be written with two 32-bit binary timestamp values, containing the numbers of seconds and nanoseconds since January 1, 1970.</li> <li>NOTE: The binary Timestamp Block is rarely used, and there is <u>never</u> any need to define more than one Status Block or OCS Timestamp Block for a given Consumed Exchange.</li> </ul>                                                                  |  |  |  |  |
| OCS Timestamp Block | Exactly 14 bytes of register data will be written with a 7-word OCS-<br>format timestamp, consisting of second, minute, hour, day, month,<br>year, and millisecond words. This OCS Timestamp can be displayed on<br>the OCS screen, can be loaded into the OCS time-of-day clock, and<br>can be more easily processed by ladder logic.                                                                                                    |  |  |  |  |
| Filler Block        | Specifies a block of received data to ignore (skips unwanted data).                                                                                                    |  |  |  |  |

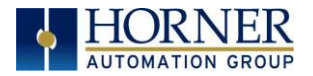

# 8.8 Creating EGD Consumed Exchanges

To create EGD Consumed Exchanges, perform the following six steps:

1. In the Ethernet Global Data Configuration dialog, click on the Add Exch button to open the Add / Edit Consumed Exchange dialog. Refer to image below.

| roduced Excha   | inges   | Consumed Exchange          |        |             |
|-----------------|---------|----------------------------|--------|-------------|
| Exchanges:      |         |                            |        |             |
| Exchange        | Prod ID | Group ID Update Timeout mS |        |             |
|                 |         | / Edit Consumed Euclose as |        | Add Exch    |
|                 | Add     | / Edit Consumed Exchange   | ~      | Edit Exch   |
|                 | E       | xchange Number: 1          |        | Delete Excl |
|                 |         | Producer IP 0.0.0.0        |        | Replace Ad  |
|                 | ſ       | Group Data                 |        |             |
| Ranges for Sele | ec      | Use Group ID 0             |        |             |
| Byte Offset     |         |                            |        |             |
|                 |         | Update Timeout: 210 mSec   |        | Add Range   |
|                 |         | OK                         | Cancel | Insert Rang |
|                 |         |                            | Cancer | Delete Ban  |
|                 |         |                            |        | Delete Hang |
|                 |         |                            |        | Edit Range  |
|                 |         |                            |        |             |
|                 |         | ОК                         | Cancel | Apply       |

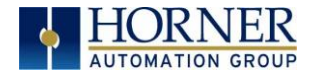

**2.** Configure the Consumed Exchange parameters as follows:

| Table                | 8.7 – Consumed Exchange Parameters                                 |
|----------------------|--------------------------------------------------------------------|
| Exchange Number      | Enter a number between 1 and 16,383, which will be used to         |
|                      | identify the Exchange to be received.                              |
| Producer IP Address: | Enter the IP Address of the Producer to receive the Exchange       |
|                      | from.                                                              |
| Use Group ID         | Check this box to receive an Exchange sent by a Producer to a      |
|                      | Group ID.                                                          |
| Group ID             | If the Use Group ID box is checked, enter a number from 1 to 32 in |
|                      | the edit box, to identify which of the 32 possible Groups of       |
|                      | Consumers to become a member of.                                   |
| Update Timeout       | Enter a number (in milliseconds) for how long to wait to receive   |
|                      | the Exchange, before considering it to be late. Typically, this    |
|                      | should be set to twice the corresponding Production Timeout,       |
|                      | plus 10 milliseconds.                                              |

- **3.** Click **OK** to accept the new Consumed Exchange configuration, which will be now be displayed in the upper window of the Ethernet Global Data Configuration dialog.
- 4. To add another Consumed Exchange to the list, click on the Add Exch button again.
- **5.** To edit or delete a Consumed Exchange, highlight it in the upper window of the Ethernet Global Data Configuration dialog, and then click on the **Edit Exch** or **Delete Exch** button.
- 6. To quickly change the **Producer IP Address** in multiple Consumed Exchanges, click on the **Replace Addr** button. This will open a dialog to allow the user to search and replace the **Producer IP Address** parameter, in all Consumed Exchanges simultaneously.

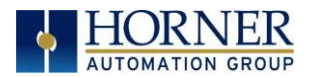

# 8.9 Defining EGD Consumed Exchange I/O Blocks

After creating a Consumed Exchange, one or more I/O Blocks should be defined for it. An I/O Block specifies what type and how much information will be associated with the Consumed Exchange.

To define I/O Blocks for a Consumed Exchange, perform the following six steps:

1. In the upper window of the Ethernet Global Data Configuration dialog, highlight one of the Consumed Exchanges, and then click the Add Range button to open the Add I/O Range to Exchange dialog.

| Ethernet Glob | al Data                                  |            |                   |        | X            |
|---------------|------------------------------------------|------------|-------------------|--------|--------------|
| Produced Ex   | changes Consumed                         | Exchange   |                   |        |              |
| Exchanges:    |                                          |            |                   |        |              |
| Exchange      | Prod ID                                  | Group ID   | Update Timeout mS |        |              |
| 1             | 192.168.0.1                              | None       | 210               |        | Add Exch     |
|               |                                          |            |                   |        |              |
|               |                                          |            |                   |        | Edit Exch    |
| Add I/C       | ) Range to Exchange                      |            |                   |        | × ch         |
|               | - Dat                                    |            |                   |        |              |
|               | Type: 10 ac                              | • <u>·</u> |                   |        | ddr          |
|               | Address:                                 | Name:      |                   |        | •            |
| Ra Num        | ber of Begisters:                        |            |                   |        |              |
| Byt           | lo lo lo lo lo lo lo lo lo lo lo lo lo l |            |                   |        |              |
|               |                                          | OK         | Cancel            |        | ge           |
|               |                                          |            |                   |        | insen narige |
|               |                                          |            |                   |        | Delete Range |
|               |                                          |            |                   |        | Delete hange |
|               |                                          |            |                   |        | Edit Range   |
|               |                                          |            |                   |        |              |
|               |                                          |            | ОК                | Cancel | Applu        |
|               |                                          |            |                   |        |              |

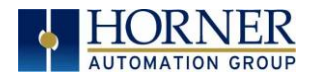

2. Configure the I/O Block parameters as follows:

|                     | Table 8.8- I/O Block Parameters                                                                                                    |
|---------------------|----------------------------------------------------------------------------------------------------|
| Туре                | Select Data Type to define a block of OCS registers, which the<br>Consumed Exchange will write with received data. Select Status<br>Type to define a 16-bit OCS register, which will be written with the<br>Consumed Exchange's Status Word. Select OCS Timestamp Type to<br>define a 14-byte OCS register block to write with the received data's<br>OCS-format timestamp. Select Filler Type, to skip unwanted<br>received data.                             |
| Address             | Enter an OCS Register reference (such as %R2000), for the first<br>OCS register, in a block of OCS registers, that will be written with<br>received data (Data Type), or for a 16-bit OCS register that will be<br>written with status information (Status Type), or for the first OCS<br>register in a block of OCS registers that will be written with the 14-<br>byte timestamp (OCS Timestamp Type). For Filler Type, the Address<br>edit box is not used. |
| Number of Registers | If Data Type was selected, enter the number of registers to be<br>written with received data. Otherwise, this edit box changes to<br><b>Number of Bytes</b> , and has a fixed value of 2 for Status Type or 14<br>for OCS Timestamp Type. For Filler Type, enter the number of<br>unwanted received data bytes to skip.                                                                                                    |

- **3.** Click **OK** to accept the Consumed Exchange's new I/O Block, which will be now be displayed in the lower window of the Ethernet Global Data dialog.
  - **NOTE:** The OCS registers, specified in Data Block definitions, are filled with received data in top-to-bottom order, as they appear in the lower window of the Ethernet Global Data dialog. In this respect, Filler Blocks are placeholders for Data Blocks and can be thought of as Data Blocks whose received data bytes are discarded.
- **4.** To add another I/O Block, click on the **Add Range** button again and repeat steps 2 and 3. The new I/O Block will appear at the end of the list.
- **5.** To insert an I/O Block into the middle of the list, highlight one of the I/O Block items in the list and then click on the **Insert Range** button. In this case, the new I/O Block will be inserted just before the highlighted I/O Block.
- 6. To edit or delete an I/O Block in the list, highlight it and then click on the Edit Range or Delete Range button.

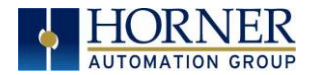

### 8.10 Adding an OCS Timestamp Block Configuration

In EGD protocol, a timestamp is sent with every Produced Exchange, indicating when the Producer sampled the data being sent. For a Consumer of the Exchange to get this information into an OCS register, define an OCS Timestamp Block for the Consumed Exchange. Perform the following 2 steps:

1. In the EGD Configuration dialog, select the **Consumed Exchanges** tab.

| thernet Global Da | ata                               | $\times$     |
|-------------------|-----------------------------------|--------------|
| Produced Exchan   | ges Consumed Exchange             |              |
| Exchanges:        |                                   |              |
| Exchange P        | rod ID Group ID Update Timeout mS |              |
|                   |                                   | Add Exch     |
|                   | Add / Edit Consumed Exchange X    | Edit Evolu   |
|                   | Exchange Number: 2                |              |
|                   |                                   | Delete Exch  |
|                   | Producer IP   198 . 162 . 0 . 1   | Replace Addr |
|                   | Group Data                        |              |
| Ranges for Selec  | Use Group ID 0                    |              |
| Byte Offset       |                                   |              |
|                   | Update Timeout: 210 mSec          | Add Range    |
|                   | OK Cancel                         | Insert Range |
|                   |                                   | Delete Range |
|                   |                                   | Edit Range   |
|                   |                                   |              |
|                   | OK Cancel                         | Apply        |

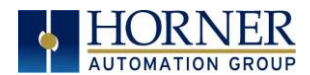

2. Make sure an exchange is highlighted in the upper and click on the Add Range button, to define an OCS Timestamp Block for Consumed Exchange. Then fill in the parameters, as shown in below, and click **OK**.

| Ethernet Global E | Data             |                       |                   |        | $\times$       |
|-------------------|------------------|-----------------------|-------------------|--------|----------------|
| Produced Excha    | nges Consume     | d Exchange            |                   |        |                |
| Exchanges:        |                  |                       |                   |        |                |
| Exchange          | Prod ID          | Group ID              | Update Timeout mS |        |                |
| 2                 | 198.162.0.1      | None                  | 210               |        | Add Exch       |
|                   |                  |                       |                   |        |                |
|                   |                  |                       |                   |        | Edit Exch      |
| Add I/O Ra        | ange to Exchang  | je                    |                   |        | ×              |
|                   | _                |                       |                   |        | cn             |
|                   | Type: D          | ata 💌                 |                   |        | ddr            |
|                   | D.               | ata<br>atus           |                   |        |                |
| 1                 | Address: Ti      | mestamp <sup>me</sup> | :                 |        | -              |
| Ra<br>Number      | of Registers: Fi | LS Limestamp<br>ler   |                   |        |                |
| Byt               |                  |                       |                   |        |                |
|                   |                  | OK                    | Cancel            |        | ge             |
|                   |                  |                       |                   |        |                |
|                   |                  |                       |                   |        | insen mange    |
|                   |                  |                       |                   |        | Delete Bange   |
|                   |                  |                       |                   |        | Delete Hallige |
|                   |                  |                       |                   |        | Edit Range     |
|                   |                  |                       |                   |        |                |
| 1                 |                  |                       |                   |        |                |
|                   |                  |                       | ОК                | Cancel | Apply          |

| Add I/O Range to Exchange | $\times$ |
|---------------------------|----------|
| Type: OCS Timestar 💌      |          |
| Address: %R220 Name:      | •        |
| Number of Bytes: 14       |          |
| OK Cancel                 |          |

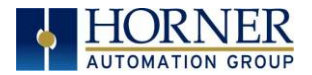

#### Ethernet Global Data

| Produced Exchanges       Consumed Exchange         Exchanges       Prod ID       Group ID       Update Timeout mS         2       198.162.0.1       None       210         Add Exch       Edit Exch         Delete Exch       Replace Add | ×               |
|----------------------------------------------------------------------------------------------------|-----------------|
| Exchanges:<br>Exchange Prod ID Group ID Update Timeout mS<br>2 198.162.0.1 None 210<br>Add Exch<br>Edit Exch<br>Delete Exch<br>Replace Add                                                                                                |                 |
| Exchange       Prod ID       Group ID       Update Timeout mS         2       198.162.0.1       None       210         Add Exch       Edit Exch         Delete Exch       Replace Add                                                     |                 |
| 2 198.162.0.1 None 210<br>Add Exch<br>Edit Exch<br>Delete Exch<br>Replace Add                                                                                                    | îmeout mS       |
| Edit Exch<br>Delete Exch<br>Replace Add                                                                                                    | Add Exch        |
| Delete Exch<br>Replace Add                                                                                                    | Edit Exch       |
| Replace Add                                                                                                    | Delete Exch     |
|                                                                                                    | Replace Addr    |
| Ranges for Selected Exchange:                                                                                                    |                 |
| Byte Offset Start End Length Name                                                                                                    | Name            |
| O Time %R220 %R226 7 Add Range                                                                                                    | Add Range       |
| Insert Rang                                                                                                    | Insert Range    |
| Delete Rang                                                                                                    | Delete Range    |
| Edit Range                                                                                                    | Edit Range      |
| OK Cancel Apply                                                                                                    | OK Cancel Apply |

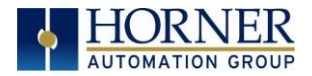

## 8.11 Filler Block Configuration

Sometimes a Consumer does not need all of the data sent by a Producer in an Exchange. In this case, the Consumed Exchange's Data Block should be defined to receive fewer registers than will be sent by the Producer of the Exchange.

However, if the partial data needed by the Consumer is not at the **beginning** of the data received in an Exchange, there must be some way to skip (ignore) the extra data. For this reason, the Ethernet Module supports Filler Blocks for Consumed Exchanges.

A **Filler Block** is used to skip unwanted data sent by the Producer. For example, if the Producer sends 40 data bytes in an Exchange, and the Consumer only needs the first and last 10 bytes, a Filler Block would be defined, in the appropriate slot in the list, to skip the middle 20 bytes of data.

| Exchanges:         | - 1           |       |           |        |           |                   |
|--------------------|---------------|-------|-----------|--------|-----------|-------------------|
| Exchange           | Туре          | Ado   | lress     | Prod F | Period mS |                   |
| 1                  | IP Addres:    | s 192 | 2.168.0.2 | 100    |           | Add Exch          |
|                    |               |       |           |        |           |                   |
|                    |               |       |           |        |           | <u>E</u> dit Exch |
|                    |               |       |           |        |           | Delete Excl       |
|                    |               |       |           |        |           | Replace Ad        |
|                    |               |       |           |        |           |                   |
| J<br>Bandes for Si | elected Evch  | ande: |           |        |           |                   |
| Byte Offset        | 500000 2.2011 | itart | End       | Length | Name      |                   |
| 0                  |               | &R101 | %R120     | 20     |           | Add Bange         |
|                    |               |       |           |        |           |                   |
|                    |               |       |           |        |           | Insert Rang       |
|                    |               |       |           |        |           | Delete Rang       |
|                    |               |       |           |        |           | Edit Bange        |
|                    |               |       |           |        |           |                   |

Filler Produced Exchange Example: Controller A (IP 192.168.0.1)

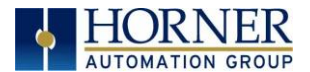

### Filler Consumed Exchange Example: Controller B (IP 192.168.0.2)

**NOTE:** The filler is used to skip the middle 20 bytes of Exchange 1.

| Ethernet Globa                               | I Data                                                  |                                |                        |              |        | ×                                                                                    |
|----------------------------------------------|---------------------------------------------------------|--------------------------------|------------------------|--------------|--------|--------------------------------------------------------------------------------------|
| Produced Exc<br>Exchanges:                   | changes Consumed                                        | Exchange                       |                        |              |        | 1                                                                                    |
| Exchange                                     | Prod ID                                                 | Group IE                       | ) Updati               | e Timeout mS |        |                                                                                      |
|                                              | 192.168.0.1                                             | None                           | 210                    |              |        | <u>A</u> dd Exch<br><u>E</u> dit Exch<br><u>D</u> elete Exch<br><u>R</u> eplace Addr |
| Ranges for S<br>Byte Offset<br>0<br>10<br>30 | Selected Exchange:<br>Start<br>%R101<br>Filler<br>%R106 | End<br>%R105<br>*****<br>%R110 | Length<br>5<br>20<br>5 | Name         |        | Add Range<br>Insert Range<br>Delete Range<br>Edit Range                              |
|                                              |                                                         |                                |                        | ОК           | Cancel | Apply                                                                                |

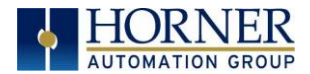

### 8.12 EGD Unicast and Multicast

When using Ethernet Global Data (EGD) protocol for peer-to-peer communication, there are two methods for sending data: (1) send to a single device or (2) send to a group of devices.

#### Unicast

When sending to a single device (method 1), EGD protocol uses **Unicast IP Addressing**. This means that the IP header's 32-bit Destination IP Address will contain the intended recipient's unique IP Address.

#### Multicast

When sending to a group of devices (method 2), EGD protocol uses **Multicast IP Addressing**.

This means that the IP header's 32-bit Destination IP Address will contain one of the 32 Multicast IP Addresses shown in Table 8.9.

| Table 8.9 – EGD Multicast IP Addressing |                      |  |  |  |  |
|-----------------------------------------|----------------------|--|--|--|--|
| Group ID                                | Multicast IP Address |  |  |  |  |
| 1                                       | 224.0.7.1            |  |  |  |  |
| 2                                       | 224.0.7.2            |  |  |  |  |
| :                                       |                      |  |  |  |  |
| :                                       | :                    |  |  |  |  |
| 32                                      | 224.0.7.32           |  |  |  |  |

Ethernet Switches normally <u>do not</u> support Multicast IP Addressing, while Ethernet Hubs <u>do</u> support Multicast IP Addressing. Some Ethernet Routers, known as Multicast Routers, <u>do</u> support Multicast IP Addressing, by using Internet Group Management Protocol (IGMP).

**NOTE:** For those customers wanting to use Multicast Routers to connect EGD devices, the OCS automatically handles IGMP communication with Multicast Routers.

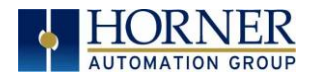

### 8.13 EGD Status Words

EGD Status Words allow an Ethernet Global Data user to obtain the operating status of each EGD Exchange. The set of EGD Status Word values, implemented in the OCS, is a subset of the ones used in GE Fanuc EGD devices. This is because the OCS does not support dynamically defined (at run time) EGD Exchanges.

**NOTE:** Both Produced and Consumed Exchange Status Words are written to local OCS registers. This is the only case where a Produced Exchange can be configured to write to a local register.

The Status Word for a Produced Exchange is updated each time the Exchange's Production Period expires. The Status Word for a Consumed Exchange is updated when new data arrives for consumption or when the Exchange's Update Timeout expires.

In normal operation, each EGD Exchange's Status Word will always be 1 (OK), implying that new data was successfully Produced or Consumed. If the application needs to be notified when a data transfer has occurred on a given Exchange, the ladder program should clear the Exchange's Status Word register to 0 (IDLE) each time a non-zero event is detected.

### 8.14 EGD Produced Exchange Status Words

The Status Word for an EGD Produced Exchange can take on the following values:

|   | Table 8.10 - Status Word for EGD Produced Exchange |                                                                            |  |  |  |  |
|---|----------------------------------------------------|----------------------------------------------------------------------------|--|--|--|--|
| 0 | IDLE                                               | No new status event has occurred. The OCS initializes all Status Words to  |  |  |  |  |
|   |                                                    | O, <u>only</u> at power-up and each time the OCS enters RUN mode.          |  |  |  |  |
|   |                                                    | Subsequently, the OCS application ladder program can write the value O     |  |  |  |  |
|   |                                                    | to the Status Word, as an aid in knowing when Ethernet Global Data         |  |  |  |  |
|   |                                                    | production occurs (see Status Word 1).                                     |  |  |  |  |
| 1 | ОК                                                 | Data Produced. New EGD network data has been transmitted. A transition     |  |  |  |  |
|   |                                                    | to 1 indicates production of data occurred since the last OCS ladder scan. |  |  |  |  |
| 2 | NO LINK                                            | The Ethernet link was down when EGD data production was attempted.         |  |  |  |  |
|   |                                                    | This will occur, for example, if the Ethernet cable is unplugged from the  |  |  |  |  |
|   |                                                    | OCS.                                                                       |  |  |  |  |

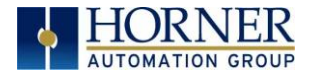

# 8.15 EGD Consumed Exchange Status Words

The Status Word for an EGD Consumed Exchange can take on the following values:

|     | Table 8.11 - Status Word for EGD Consumed Exchange |                                                                            |  |  |  |  |  |
|-----|----------------------------------------------------|----------------------------------------------------------------------------|--|--|--|--|--|
| 0   | IDLE                                               | No new status event has occurred. The OCS initializes all Status Words to  |  |  |  |  |  |
|     |                                                    | O, <u>only</u> at power-up and each time the OCS enters RUN mode.          |  |  |  |  |  |
|     |                                                    | Subsequently, the OCS application ladder program can write the value O     |  |  |  |  |  |
|     |                                                    | to the Status Word, as an aid in knowing when Ethernet Global Data         |  |  |  |  |  |
|     |                                                    | consumption occurs (see Status Words 1 and 7).                             |  |  |  |  |  |
| 1   | ОК                                                 | Data Consumed. New EGD network data has been received as expected          |  |  |  |  |  |
|     |                                                    | (before the configured Update Timeout expired). A transition to 1 (or to   |  |  |  |  |  |
|     |                                                    | 7) indicates consumption of data occurred since the last UCS ladder scan.  |  |  |  |  |  |
| 2   | NOLINK                                             | The Ethernet link was down when EGD data consumption was expected.         |  |  |  |  |  |
|     |                                                    |                                                                            |  |  |  |  |  |
| 3   |                                                    | SNTP Frror - The Ethernet Interface in the device producing the exchange   |  |  |  |  |  |
| 5   | NO STINC                                           | is configured for network time synchronization (Network Time Sync          |  |  |  |  |  |
|     |                                                    | parameter is set to SNTP) but is not synchronized to an SNTP server        |  |  |  |  |  |
|     |                                                    | Therefore, the timestamp associated with this data is not synchronized     |  |  |  |  |  |
|     |                                                    | to the network.                                                            |  |  |  |  |  |
|     |                                                    |                                                                            |  |  |  |  |  |
|     |                                                    | NOTE: This error condition is considered the least important of all the    |  |  |  |  |  |
|     |                                                    | error codes in this section. If another error condition exists, its status |  |  |  |  |  |
|     |                                                    | code will appear in the Status Word.                                       |  |  |  |  |  |
| 6   | OVERDUE                                            | Data Refresh Error - The Update Timeout has expired without receiving      |  |  |  |  |  |
|     |                                                    | the expected data. Some possible causes for this error are: (1) the        |  |  |  |  |  |
|     |                                                    | Producer has stopped producing the data, (2) the Consumed Exchange's       |  |  |  |  |  |
|     |                                                    | configured Producer IP Address and/or Group ID do not exactly match        |  |  |  |  |  |
|     |                                                    | Exchange, (3) of the Consumed                                              |  |  |  |  |  |
|     |                                                    | twice the producer's Production Period, plus 10ms)                         |  |  |  |  |  |
| 7   | TARDY                                              | Data Consumed Late - New EGD network data has been received but it is      |  |  |  |  |  |
| · · | TANDT                                              | later than expected (after the configured Undate Timeout expired) A        |  |  |  |  |  |
|     |                                                    | transition to 7 (or to 1) indicates consumption of data occurred since the |  |  |  |  |  |
|     |                                                    | last OCS ladder scan. The most probable cause for this error is that the   |  |  |  |  |  |
|     |                                                    | Consumed Exchange's configured Update Timeout is too short (it should      |  |  |  |  |  |
|     |                                                    | normally be twice the producer's Production Period, plus 10ms).            |  |  |  |  |  |

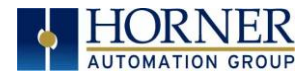

# 8.16 EGD Example 1: UNICAST EXCHANGE

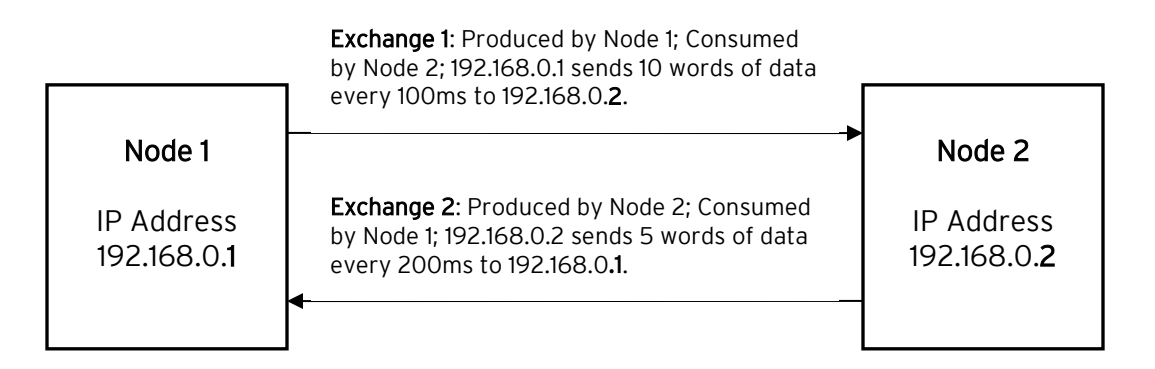

### EGD Example 1: Configuration of Node 1

To configure Node 1 for EGD Example 1, as shown above, perform the following six steps:

1. To configure EGD Exchanges, open the Ethernet Global Data Configuration dialog.

In this example Node 1 will have a Static IP address, and the %R1, %R2, and %R3 registers will be used to report the Ethernet Module's status, firmware version, and IP address.

**NOTE:** Since an IP Address is 32-bits long, Node 1's IP Address (192.168.0.1) will actually be written into %R3 and %R4.

| thernet Global Data X      |                   |                 |        |              |  |  |  |
|----------------------------|-------------------|-----------------|--------|--------------|--|--|--|
| Produced Exchanges         | Consumed Exchange | s               |        |              |  |  |  |
| Exchanges:                 |                   | Prod Proto do C |        |              |  |  |  |
| Exchange Type              | Address           | Prod Period m5  |        | 1            |  |  |  |
|                            |                   |                 |        | Add Exch     |  |  |  |
|                            |                   |                 |        | Edit Exch    |  |  |  |
|                            |                   |                 |        | Delete Exch  |  |  |  |
|                            |                   |                 |        | Replace Addr |  |  |  |
|                            |                   |                 |        |              |  |  |  |
| ,<br>Ranges for Selected 8 | Exchange:         |                 |        |              |  |  |  |
| Byte Offset                | Start End         | Length Name     |        |              |  |  |  |
|                            |                   |                 |        | Add Range    |  |  |  |
|                            |                   |                 |        | Insert Range |  |  |  |
|                            |                   |                 |        | Delete Range |  |  |  |
|                            |                   |                 |        | Edit Range   |  |  |  |
|                            |                   |                 |        |              |  |  |  |
|                            |                   | ОК              | Cancel | Apply        |  |  |  |

April 13, 2020

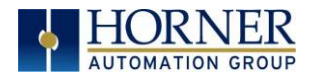

2. Click on **LAN1** next to the EGD (Ethernet Global Data) checkbox to open the Ethernet Global Data dialog. Click on **Add Exch** in the Produced Exchanges dialog.

| Add / Edit Produced Exchange                  | $\times$ |
|-----------------------------------------------|----------|
| Exchange Number: 1<br>• IP Address C Group ID |          |
| IP Address: 192 . 168 . 0 . 1                 |          |
| Production Period: 100 mSec                   |          |
| ОК                                            | Cancel   |

3. Click on Add Range button, in the EGD Configuration dialog, to define a Data Block for Produced Exchange 1. Then fill in the parameters as shown below. Then click **OK**.

In this example, Node 1 will use Exchange 1 to transmit 10 words of data taken from %R100 through %R109.

|                  | Time            | Address                | Decid Decident of C |             |
|------------------|-----------------|------------------------|---------------------|-------------|
| xchange          | IP Address      | Address<br>192.168.0.1 | 100                 |             |
|                  |                 |                        |                     | Add Exch    |
|                  |                 |                        |                     | Edit Exc    |
| Add I/           | O Range to E    | change                 |                     | ×           |
|                  | Тур             | e: Data                | ·                   |             |
|                  | Addr            | ess: %R100 N           | lame:               | •           |
| Ka<br>Nun<br>Rut | mber of Registe | rs: 10                 | _                   |             |
|                  |                 | OK                     | Cancel              |             |
|                  |                 |                        |                     | Insert Hair |
|                  |                 |                        |                     | Delete Rar  |
|                  |                 |                        |                     | Edit Dans   |

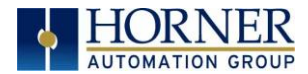

| Ethernet Global Data X |                                       |       |         |        |            |      |    |              |
|------------------------|---------------------------------------|-------|---------|--------|------------|------|----|--------------|
| Produced Excl          | Produced Exchanges Consumed Exchanges |       |         |        |            |      |    |              |
| Exchanges:<br>Exchange | Type                                  | Adda  | 224     | Prod P | eriod mS   |      |    |              |
| 1                      | IP Address                            | 192.  | 168.0.1 | 100    | cilou ilio |      |    | AU 5-1       |
|                        |                                       |       |         |        |            |      |    | Add Exch     |
|                        |                                       |       |         |        |            |      |    | Edit Exch    |
|                        |                                       |       |         |        |            |      |    | Delete Exch  |
|                        |                                       |       |         |        |            |      |    | Replace Addr |
|                        |                                       |       |         |        |            |      |    |              |
| Ranges for Se          | elected Excha                         | ange: |         |        |            |      |    |              |
| Byte Offset            | S                                     | tart  | End     | Length | Name       |      |    |              |
| 0                      | 7                                     | R100  | %R109   | 10     |            |      |    | Add Range    |
|                        |                                       |       |         |        |            |      |    | Insert Range |
|                        |                                       |       |         |        |            |      |    | Delete Range |
|                        |                                       |       |         |        |            |      |    | Edit Range   |
|                        |                                       |       |         |        |            |      |    |              |
|                        |                                       |       |         |        | ОК         | Cano | el | Apply        |

- 4. To configure Exchange 2 as Consumed Exchange for Node 1, select the Consumed Exchanges tab in the Ethernet Global Data dialog. Click on the **Add Exch** button to create a Consumed Exchange. Then fill in the parameters as shown.
- **NOTE**: This is a **unicast**. Node 1 will be the only Consumer to receive Exchange 2 from Node 2 and will NOT be a member of a Group of Consumers. Also, the Update Timeout is set to 410ms, which means Node 1 will expect to receive Exchange 2 from Node 2 at least every 410ms. [This is twice the time, plus 10ms.]

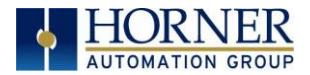

| Produced E            | xchanges Consumed Exchange                                                                         |                                                      |
|-----------------------|----------------------------------------------------------------------------------------------------|------------------------------------------------------|
| Exchanges<br>Exchange | Prod ID Group ID Update Timeout mS                                                                 |                                                      |
| A                     | dd / Edit Consumed Exchange ×<br>Exchange Number: 2<br>Producer IP 192 . 162 . 0 . 2<br>Group Data | Add Exch<br>Edit Exch<br>Delete Exch<br>Replace Addr |
| Ranges<br>Byte Off    | Update Timeout 410 mSec                                                                            | Add Range                                            |
|                       |                                                                                                    | Edit Range                                           |

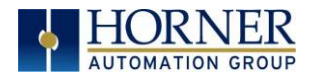

5. Click on the **Add Range** button in the EGD Configuration dialog to define a Data Block for Consumed Exchange 2. Then fill in the parameters as shown below and click **OK**.

In this example, Node 1 will use Exchange 2 to receive 5 data words in %R200 through %R204.

At this point, the Consumed Exchanges tab in the EGD Configuration dialog should be as shown

| thernet Global Data |                                      |                     |         |              |        | ×            |  |  |
|---------------------|--------------------------------------|---------------------|---------|--------------|--------|--------------|--|--|
| Produced Excl       | Produced Exchanges Consumed Exchange |                     |         |              |        |              |  |  |
| Exchanges:          |                                      |                     |         |              |        |              |  |  |
| Exchange            | Prod ID                              | Group II            | D Updat | e Timeout mS |        |              |  |  |
| 2                   | 192.162.0.2                          | None                | 410     |              |        | Add Exch     |  |  |
|                     |                                      |                     |         |              |        | Edit Exch    |  |  |
|                     |                                      |                     |         |              |        | Delete Exch  |  |  |
|                     |                                      |                     |         |              |        | Replace Addr |  |  |
|                     |                                      |                     |         |              |        |              |  |  |
| Ranges for Se       | elected Exchange:                    |                     |         |              |        |              |  |  |
| Byte Offset         | Start<br>% R200                      | End<br>% R204       | Length  | Name         |        |              |  |  |
| Ŭ                   | %i1200                               | 701120 <del>4</del> | 5       |              |        | Add Range    |  |  |
|                     |                                      |                     |         |              |        | Insert Range |  |  |
|                     |                                      |                     |         |              |        | Delete Range |  |  |
|                     |                                      |                     |         |              |        | Edit Range   |  |  |
|                     |                                      |                     |         |              |        |              |  |  |
|                     |                                      |                     |         | ОК           | Cancel | Apply        |  |  |

6. Node 1 configuration is now complete. Click **OK**, save the program using an appropriate filename, such as **EGD Node 1.csp**, and then continue with, Node 2 Configuration.

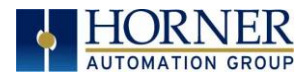

| Ethernet Global Data                                      | $\times$      |
|-----------------------------------------------------------|---------------|
| Produced Exchanges Consumed Exchange                      |               |
| Exchanges:<br>Exchange Prod ID Group ID Undate Timeout mS |               |
| 2 192.162.0.2 None 410                                    | Add Evolution |
| Add I/O Range to Exchange                                 | ×Ч            |
| Type: Data                                                |               |
| Address: %R200 Name:                                      | • r           |
| Number of Registers: 5                                    |               |
| Range OK Cancel                                           |               |
|                                                           | Add Range     |
|                                                           | Insert Range  |
|                                                           | Delete Range  |
|                                                           | Edit Range    |
|                                                           |               |
| OK Cancel                                                 | Apply         |

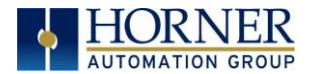

### EGD Example 1 - Configuration of Node 2

To configure Node 2 for EGD Example 1, perform the following steps:

1. On the main Cscape screen, select **New** on the **File** menu to start a new user program. To configure EGD Exchanges, open the Ethernet Global Data Configuration dialog.

In this example, Node 2 will have a Static IP Address, and the %R1, %R2, and %R3 registers will be used to report the Ethernet Module's status, firmware version, and IP Address.

**NOTE:** Since an IP address is 32-bits long, Node 2's IP Address (192.168.0.2) will actually be written into %R3 and %R4.

Node 2 will transmit Exchange 2 to a specific Consumer (Node 1) because this is a unicast communication, instead of to a group of Consumer (multicast).

The Production Period is set to 200, which will cause Node 2 to transmit Exchange 2 every 200ms.

| Ethernet Global D                | Data                 |                   |        | $\times$     |
|----------------------------------|----------------------|-------------------|--------|--------------|
| Produced Exchan                  | nges Consumed Exchan | ges               |        |              |
| Exchanges:                       |                      |                   |        |              |
| Exchange 1                       | Type Address         | Prod Period mS    |        |              |
|                                  |                      |                   |        | Add Exch     |
|                                  | Add / Edit Produced  | Exchange          | ×      | Edit Exch    |
|                                  | Exchange Number:     | 2                 |        | Delete Exch  |
|                                  | IP Address           | C Group ID        |        | Replace Addr |
|                                  | IP Address:          | 192 . 168 . 0 . 1 |        |              |
| Ranges for Select<br>Byte Offset | Production Period:   | 200 mSec          |        |              |
|                                  |                      |                   |        | Add Range    |
|                                  |                      | OK                | Cancel | Insert Range |
|                                  |                      |                   |        | Delete Range |
|                                  |                      |                   |        | Edit Range   |
|                                  |                      |                   |        |              |
|                                  |                      | ОК                | Cancel | Apply        |

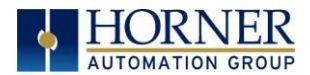

3. Click on the **Add Range** button in the EGD Configuration dialog to define a Data Block for Produced Exchange 2. Then fill in the parameters as shown below and click **OK**.

In this example, Node 2 will use Exchange 2 to transmit 5 words of data taken from %R100 through %R104.

| Ethernet Global Dat        | а                   |               |    |        | ×            |
|----------------------------|---------------------|---------------|----|--------|--------------|
| Produced Exchange          | es Consumed Exchang | jes           |    |        |              |
| Exchanges:<br>Exchange Typ | pe Address          | Prod Period m | ۱S |        |              |
| 2 IP                       | Address 192.168.0.  | 1 200         |    |        | Add Exch     |
|                            |                     |               |    |        | Edit Evolu   |
| Add I/O Rang               | ge to Exchange      |               |    |        | ×            |
|                            | Type: Data          | •             |    |        | ch<br>ddr    |
|                            | Address: %R0100     | Name:         |    |        | •            |
| Ra<br>Numberof             | Registers: 5        |               |    |        | _            |
|                            |                     | OK Cancel     |    |        | ge           |
|                            |                     |               |    |        | insen nange  |
|                            |                     |               |    |        | Delete Range |
|                            |                     |               |    |        | Edit Range   |
|                            |                     |               |    |        |              |
|                            |                     | 0             | к  | Cancel | Apply        |

At this point, the Produced Exchanges tab in the EGD Configuration dialog should be as shown in the figure below.

| roduced Exc                      | hanges Con               | sumed E               | xchanges     |             |          |   |                                      |
|----------------------------------|--------------------------|-----------------------|--------------|-------------|----------|---|--------------------------------------|
| Exchanges:<br>Exchange           | Type                     | Add                   | ress         | Prod P      | eriod mS |   |                                      |
| 2                                | IP Address               | 192                   | 2.168.0.1    | 200         |          |   | Add Exch<br>Edit Exch<br>Delete Exch |
| Ranges for S<br>Byte Offset<br>0 | elected Excha<br>Si<br>X | inge:<br>tart<br>R100 | End<br>%R104 | Length<br>5 | Name     |   | Add Bange                            |
|                                  |                          |                       |              |             |          |   | Insert Range<br>Delete Range         |
|                                  |                          |                       |              |             |          |   | Edit Range                           |
|                                  |                          |                       |              |             |          | 1 | 1                                    |

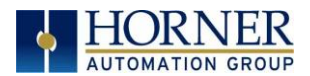

4. Now that Exchange 2 has been configured as a Produced Exchange for Node 2, it is time to configure Exchange 1 as a **Consumed Exchange** for Node 2. To do this, first select the Consumed Exchanges tab and click on the **Add Exch** button to create a Consumed Exchange.

| thernet Globa | l Data         |            |                   | ×            |
|---------------|----------------|------------|-------------------|--------------|
| Produced Exc  | hanges Consume | d Exchange |                   |              |
| Exchanges:    |                |            |                   |              |
| Exchange      | Prod ID        | Group ID   | Update Timeout mS |              |
|               |                |            |                   | Add Exch     |
|               |                |            |                   | Edit Exch    |
|               |                |            |                   | Delete Exch  |
|               |                |            |                   | Replace Addr |
|               |                |            |                   |              |

Then fill in the parameters, as shown below and click OK.

In this example, Node 2 will be the ONLY consumer to receive Exchange 1 from Node 1 and will NOT be a member of a Group of Consumers. Also, the Update Timeout is set to 210, which means that Node 2 will expect to receive Exchange 1 from Node 1 at least every 210ms.

**NOTE**: This is twice the time, plus 10ms that Node 1 was configured to transmit Exchange 1.

| Add / Edit Consumed Exchange  | ×  |
|-------------------------------|----|
| Exchange Number: 1            |    |
| Producer IP 198 . 162 . 0 . 1 |    |
| Group Data                    |    |
| Use Group ID 0                |    |
| Update Timeout: 210 mSec      |    |
| OK Cance                      | el |

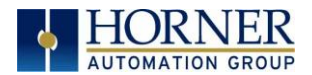

5. Click on the **Add Range** button, in the EGD Configuration dialog to define a Data Block for Consumed Exchange 1. Then fill in the parameters as shown below and click **OK**.

In this example, Node 2 will use Exchange 1 to receive 10 data words from %R200 through %R209.

| Add I/O Range to Exchange | $\times$ |
|---------------------------|----------|
| Type: Data                |          |
| Address: 280200 Name:     | •        |
| Number of Registers: 10   |          |
| OK Cancel                 |          |

Click **OK** so that dialog matches the one below.

| thernet Global | Data                |         |           |              |        | $\times$     |
|----------------|---------------------|---------|-----------|--------------|--------|--------------|
| Produced Exch  | nanges Consumed E   | xchange |           |              |        |              |
| Exchanges:     |                     |         |           |              |        |              |
| Exchange       | Prod ID             | Group   | ID Update | e Timeout mS |        |              |
| 1              | 198.162.0.1         | None    | 210       |              |        | Add Exch     |
|                |                     |         |           |              |        | Edit Exch    |
|                |                     |         |           |              |        | Delete Exch  |
|                |                     |         |           |              |        | Replace Addr |
| Banges for Se  | elected Evolutional |         |           |              |        |              |
| Rute Offset    | Start               | End     | Length    | Name         |        |              |
| 0              | %R200               | %R209   | 10        | Hume         |        | 1            |
|                |                     |         |           |              |        | Add Range    |
|                |                     |         |           |              |        | Insert Range |
|                |                     |         |           |              |        | Delete Range |
|                |                     |         |           |              |        | Edit Range   |
|                |                     |         |           |              |        |              |
|                |                     |         |           | ОК           | Cancel | Apply        |

6. Node 2 configuration is now complete. Click **OK** and save the user program using an appropriate filename, such as **EGD Node 2.csp**, and then start EGD communication between Node 1 and Node 2.

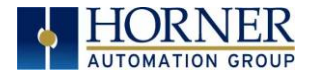

### EGD Example 1 - Starting EGD Communication between Node 1 & Node 2

Now that both Node 1 and Node 2 have been configured for Example 1, start them communicating following these steps:

1. Open the saved Node 1 user program (EGD Node 1.csp), and download it to Node 1.

- 2. Open the saved Node 2 user program (EGD Node 2.csp) and download it to Node 2.
- 3. Connect both Node 1 and Node 2 to an Ethernet network and put them both in RUN mode.

At this point, Node 1 and Node 2 should be exchanging EGD data as follows:

- 1. Every 100ms, Node 1 will read its %R100 through %R109 registers and send them via Exchange 1 to be received by Node 2's %R200 through %R209 registers.
- 2. Every 100ms, Node 2 will read its %R100 through %R104 registers and send them via Exchange 2 to be received by Node 1 into Node 1's %R200 through %R204 registers.

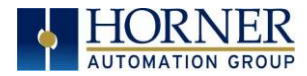

## 8.17 EGD Example 2 - MULTICAST EXCHANGE

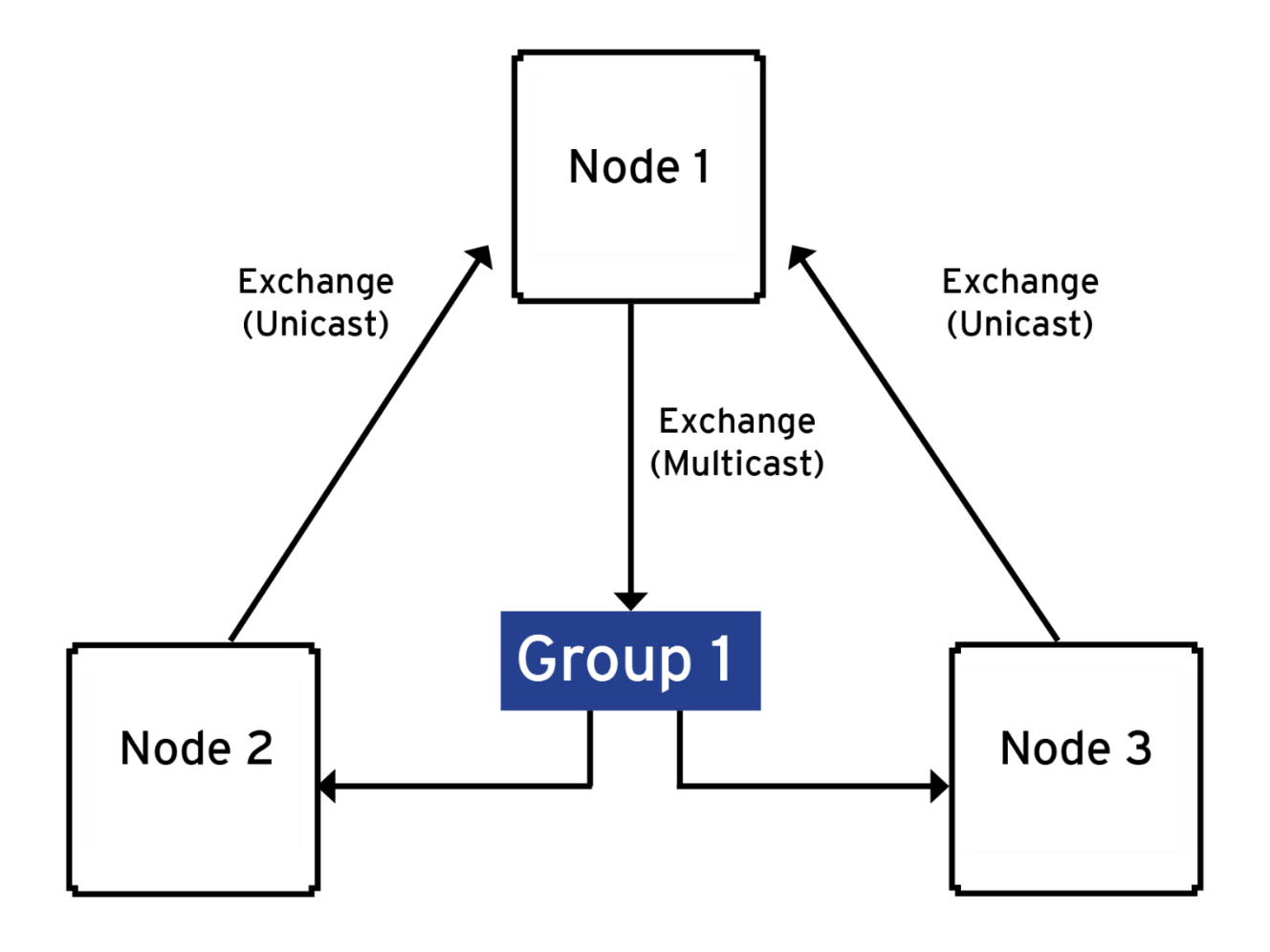

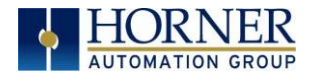

### EGD Example - CONFIGURING NODE 1

| Table 8.12 - EGD Example Specifications                             |             |             |             |        |    |        |  |
|---------------------------------------------------------------------|-------------|-------------|-------------|--------|----|--------|--|
| Node 1 - Production Node                                            |             |             |             |        |    |        |  |
| Exchange #1: Production Details Exchange #1: Produced Range Details |             |             |             |        |    |        |  |
| Exchange Number                                                     | #1          | Byte Offset |             | Start  |    | Length |  |
| Produced to                                                         | Group 1     | 0 %         |             | %R1001 |    | 50     |  |
| Production Period                                                   | 100mS       | 100         | %R          | %R1501 |    | 25     |  |
|                                                                     |             | 150         | %R          | %R1601 |    | 25     |  |
|                                                                     |             |             |             |        |    |        |  |
| Node 2 - Consumption Node                                           |             |             |             |        |    |        |  |
| Exchange Number                                                     | #1          | Туре        | Byte Offset | Start  |    | Length |  |
| Producer IP                                                         | 192.168.0.1 | Data        | 0           | %R1    |    | 50     |  |
| Group Data ID                                                       | 1           | Data        | 100         | %R10   | 1  | 25     |  |
| Update Timeout                                                      | 210mS       | Status      | n/a         | %R100  | D1 | n/a    |  |
| Node 3 - Consumption Node                                           |             |             |             |        |    |        |  |
| Exchange Number                                                     | #1          | Туре        | Byte Offset | Start  |    | Length |  |
| Producer IP                                                         | 192.168.0.1 | Data        | 0           | %R1    |    | 50     |  |
| Group Data ID                                                       | 1           | Data        | 100         | %R10   | 1  | 25     |  |
| Update Timeout                                                      | 210mS       | Status      | n/a         | %R100  | 01 | n/a    |  |

The following are the production and consumption range details:

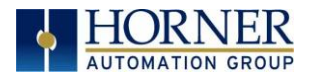

### MULTICAST CONFIGURATION NODE 1

To configure Node 1 for the EGD Example, perform the following steps:

1. On the main Cscape screen, select **New** on the **File** menu to start a new user program. Then open the OCS configuration dialog by selecting the following in Cscape: **Controller**  $\rightarrow$  **Hardware Configuration** (or select "I-O" button from the Menu bar), then select Device and Model number. Select **EGD** checkbox  $\rightarrow$  **Configure Selected Protocol**.

2. Once the **Configure Selected Protocol** button is selected, the **Ethernet Global Data** dialog is displayed. Two options are available: Produced Exchanges and Consumed Exchanges.

| <b>F</b>                    | - 1          | iounica Excitatigeo | 1              |              |
|-----------------------------|--------------|---------------------|----------------|--------------|
| Exchanges:<br>Exchange      | Туре         | Address             | Prod Period mS |              |
|                             |              |                     |                | Add Exch     |
|                             |              |                     |                | Edit Exch    |
|                             |              |                     |                | Delete Exch  |
|                             |              |                     |                | Replace Add  |
| Ranges for S<br>Byte Offset | elected Exch | ange:<br>Start End  | Length Name    |              |
|                             |              |                     |                | Add Range    |
|                             |              |                     |                | Insert Range |
|                             |              |                     |                | Delete Range |
|                             |              |                     |                | Edit Range   |
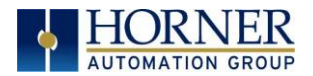

3. Select Add Exch to create a produced exchange, and then select Group ID and add appropriate group number. Click OK.

| Ethernet Global D      | Data                |            |           |        | $\times$     |
|------------------------|---------------------|------------|-----------|--------|--------------|
| Produced Excha         | nges Consumed Excha | anges      |           |        |              |
| Exchanges:<br>Exchange | Type Address        | Prod       | Period mS |        |              |
|                        | , addedd            |            |           |        | Add Exch     |
|                        | Add / Edit Produced | d Exchange |           | ×      | Edit Exch    |
|                        | Exchange Numbe      | c 1        |           |        | Delete Exch  |
| (                      | C IP Address        | Group ID   |           |        | Replace Addr |
|                        | Group ID:           | 1          |           |        |              |
| Byte Offset            | Production Period   | t 100      | mSec      |        |              |
|                        |                     |            |           |        | Add Range    |
|                        |                     |            | OK        | Cancel | Insert Range |
|                        |                     |            |           |        | Delete Range |
|                        |                     |            |           |        | Edit Range   |
|                        |                     |            |           |        |              |
|                        |                     |            | OK        | Cancel | Apply        |

**NOTE**: To create Multicast communication, use Group ID and not IP Address.

**4.** The Produced Exchange has been created. Select **Exchange 1**, then click on the **Add Range** button to define a Data Block for Produced Exchange 1. Then fill in the parameters and click **OK**.

| Add I/O Range to Exchange | × |
|---------------------------|---|
| Type: Data                |   |
| Address 2R1001 Name:      | • |
| Number of Registers: 50   |   |
| OK Cancel                 |   |

Continue adding the rest of the produced range details.

| Exchange #1: Produced Range Details |        |        |  |  |
|-------------------------------------|--------|--------|--|--|
| Byte Offset                         | Start  | Length |  |  |
| 0                                   | %R1001 | 50     |  |  |
| 100                                 | %R1501 | 25     |  |  |
| 150                                 | %R1601 | 25     |  |  |

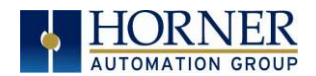

At this point, the Produced Exchanges tab in the EGD Configuration dialog should be as shown in the figure below.

| Ethernet Globa | l Data      |                            |                            |                |          |        | ×            |
|----------------|-------------|----------------------------|----------------------------|----------------|----------|--------|--------------|
| Produced Exc   | hanges C    | onsumed E                  | kchanges                   |                |          |        |              |
| Exchanges:     |             |                            | - 1                        |                |          |        |              |
| Exchange       | Туре        | Addr                       | ress                       | Prod P         | eriod mS |        |              |
|                | Group IL    | ) 1                        |                            | 100            |          |        | Add Exch     |
|                |             |                            |                            |                |          |        | Edit Exch    |
|                |             |                            |                            |                |          |        | Delete Exch  |
|                |             |                            |                            |                |          |        | Replace Addr |
|                |             |                            |                            |                |          |        |              |
| Ranges for Se  | elected Exc | hange:                     |                            |                |          |        |              |
| Byte Offset    |             | Start                      | End                        | Length         | Name     |        |              |
| 0 100 150      |             | %R1001<br>%R1501<br>%R1601 | %R1050<br>%R1525<br>%R1625 | 50<br>25<br>25 |          |        | Add Range    |
| 150            |             | 20111001                   | %H11023                    | 23             |          |        | Insert Range |
| t i i          |             |                            |                            |                |          |        | Delete Range |
|                |             |                            |                            |                |          |        | Edit Range   |
|                |             |                            |                            |                |          |        |              |
|                |             |                            |                            |                | ОК       | Cancel | Apply        |

6. Node 1 configuration is now complete. Click OK, save the program using an appropriate filename such as **EX\_2 Node 1.csp**, and then continue with Node 2 configuration.

**NOTE:** This is a **multicast**. Node 1 will produce exchanges to **GROUP 1** which in turn will send exchanges to all nodes that are assigned to Group 1.

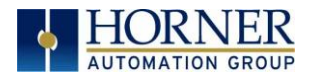

#### MULTICAST EGD EXAMPLE - CONFIGURING NODE 2

- On the main Cscape screen, select New on the File menu to start a new user program. Then open the OCS configuration dialog by selecting the following in Cscape: Controller → Hardware Configuration (or select "I-O" button from the Menu bar), then select Device and Model number. Select EGD checkbox → Configure Selected Protocol.
- 2. Once Exchange 1 has been configured as a Produced Exchange for Node 1, configure Exchange 1 as a Consumed Exchange for Node 2. To do this, first select the **Consumed Exchanges** tab and click on the **Add Exch** button to create a Consumed Exchange.

| Add / Edit Consumed Exchange  | ×   |
|-------------------------------|-----|
| Exchange Number: 1            |     |
| Producer IP 192 . 168 . 0 . 1 |     |
| Group Data                    |     |
| ✓ Use Group ID 1              |     |
| Update Timeout: 210 mSec      |     |
| OK Can                        | cel |

Then fill in the parameters, as shown below, and click **OK**.

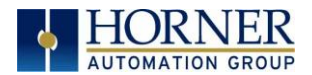

3. Once a Consumed Exchange has been made and highlighted, click on the **Add Range** button, in the EGD Configuration dialog, to define a Data Block for Consumed Exchange 1. Then fill in the parameters, as shown in below, and click **OK**.

| Add I/O Range to Exchange                                                                                  | × |
|----------------------------------------------------------------------------------------------------|---|
| Type: Status<br>Data<br>Address: Status<br>Timestamp<br>OCS Timestamp<br>Filler<br>Number of Bytes: Filler | • |
| OK Cancel                                                                                                  |   |

Continue adding the rest of the produced range details for Node 2.

| Exchange #1: Consumed Range Details |             |        |        |  |  |
|-------------------------------------|-------------|--------|--------|--|--|
| Туре                                | Byte Offset | Start  | Length |  |  |
| Data                                | 0           | %R1    | 50     |  |  |
| Data                                | 100         | %R101  | 25     |  |  |
| Status                              | n/a         | %R1001 | n/a    |  |  |

At this point, the Consumed Exchanges tab in the EGD Configuration dialog should be as shown in the figure below.

| nernet Globa                 | l Data             |                        |                         |               |              |        | ×                                                       |
|------------------------------|--------------------|------------------------|-------------------------|---------------|--------------|--------|---------------------------------------------------------|
| Produced Excl<br>Exchanges:  | hanges Cor         | nsumed Ex              | change                  |               |              |        |                                                         |
| Exchange                     | Prod ID            |                        | Group I                 | D Updat       | e Timeout mS |        |                                                         |
| 1                            | 192.168.0          | .12                    | 1                       | 50            |              |        | Add Exch<br>Edit Exch<br>Delete Exch<br>Replace Addr    |
| Ranges for Se<br>Byte Offset | elected Excha<br>S | ange:<br>itart         | End                     | Length        | Name         |        |                                                         |
| 0<br>100<br>Status           | 9                  | &R1<br>&R101<br>&R1001 | %R50<br>%R125<br>%R1001 | 50<br>25<br>1 |              |        | Add Range<br>Insert Range<br>Delete Range<br>Edit Range |
|                              |                    |                        |                         |               | ОК           | Cancel | Apply                                                   |

4. Node 2 configuration is now complete. Click OK, save the program using an appropriate filename such as **EX\_2 Node 2.csp**, and then continue with Node 3 configuration.

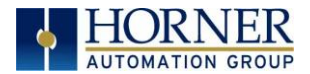

#### MULTICAST EGD EXAMPLE - CONFIGURING NODE 3

On the main Cscape screen, select New on the File menu to start a new user program. Then open the OCS configuration dialog by selecting the following in Cscape: Controller → Hardware Configuration (or select "I-O" button from the Menu bar), then select Device and Model number. Select EGD checkbox → Configure Selected Protocol.

| Exchange #1: Consumed Range Details |             |        |        |  |  |
|-------------------------------------|-------------|--------|--------|--|--|
| Туре                                | Byte Offset | Start  | Length |  |  |
| Data                                | 0           | %R1    | 50     |  |  |
| Data                                | 150         | %R101  | 25     |  |  |
| Status                              | n/a         | %R1001 | n/a    |  |  |

At this point, the Consumed Exchanges tab in the EGD Configuration dialog should be as shown in the figure below.

2. Repeat steps from Node 2. Open Then fill in the parameters, as shown below, and click **OK**.

| Add / Edit Produced Exchange | ×         |
|------------------------------|-----------|
| Exchange Number:             |           |
| C IP Address 📀 Group ID      |           |
| Group ID: 1                  | j         |
| Production Period: 100       | mSec      |
|                              |           |
|                              | OK Cancel |

Then fill in the parameters, as shown below, and click **OK**.

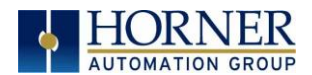

3. Once a Consumed Exchange has been made and highlighted, click on the **Add Range** button, in the EGD Configuration dialog, to define a Data Block for Consumed Exchange 1. Then fill in the parameters, as shown in below, and click **OK**.

| Add I/O Range to Exchange                                                                                                    | X                                                      |
|----------------------------------------------------------------------------------------------------|--------------------------------------------------------|
| Type: Status<br>Data<br>Address: Status<br>Timestamp<br>OCS Timestamp<br>Number of Bytes: Filler<br>OK Ca                                                                                                    | <b>▼</b><br>ancel                                      |
| Ethernet Global Data           Produced Exchanges         Consumed Exchange           Exchanges:         Exchange           Exchange         Prod ID           Group ID         Update           1         192.168.0.12         1 | Timeout mS Add Exch Edit Exch Delete Exch Replace Addr |
| Ranges for Selected Exchange:<br>Byte Offset Start End Length<br>0 %R1 %R50 50<br>100 %R101 %R125 25<br>Status %R1001 %R1001 1                                                                                                    | Name Add Range Insert Range Delete Range Edit Range    |
|                                                                                                    | OK Cancel Apply                                        |

4. Node 1 configuration is now complete. Click OK, save the program using an appropriate filename such as **EX\_2 Node 2.csp**, and then continue with Node 3 configuration.

#### EGD EXAMPLE 2 - STARTING MULTICAST EGD COMMUNICATION

- 1. Open the saved Node 1 user program (Node 1.csp) and download it to Node 1.
- 2. Open the saved Node 2 user program (Node 2.csp) and download it to Node 2.
- 3. Open the saved Node 3 user program (Node 3.csp) and download it to Node 3.

Connect both Node 1, Node 2, and Node 3 to an Ethernet network and put them both in RUN mode.

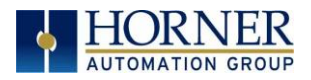

## CHAPTER 9: SERVICE REQUEST TRANSFER PROTOCOL (STRP)

## 9.1 STRP Overview

Service Request Transfer Protocol (SRTP) is a GE Fanuc Automation protocol, which allows a remote SRTP Client to request services from an SRTP Server. In this context, the OCS acts as an SRTP Server, which responds to requests from one or more SRTP Clients.

Since SRTP was originally designed to support services provided by GE Fanuc Series 90 PLC products, the OCS's SRTP protocol, for OCS and RCS products, does <u>not</u> support all possible SRTP services. The OCS's implementation of SRTP is mainly limited to those services required for the exchange of PLC register data.

| Table 9.1 - SRTP Service Requests |                   |  |
|-----------------------------------|-------------------|--|
| Request Code                      | Service Name      |  |
| 0                                 | PLC_SSTAT         |  |
| 1                                 | PLC_LSTAT         |  |
| 4                                 | READ_SMEM         |  |
| 7                                 | WRITE_SMEM        |  |
| 33                                | CHG_PRIV_LEVEL    |  |
| 67                                | RET_CONFIG_INFO   |  |
| 79                                | SESSION_CONTROL   |  |
| 97                                | PLC_FEATURES_SUPP |  |

The following SRTP service requests are supported by the OCS:

The READ\_SMEM and WRITE\_SMEM requests are supported for the following register types:

| Table 9.2 - SRTP Register Types |          |        |
|---------------------------------|----------|--------|
| Selector                        | Register | Туре   |
| 8                               | %R       | 16 bit |
| 10                              | %AI      | 16 bit |
| 12                              | %AQ      | 16 bit |
| 16                              | %I       | 8 bit  |
| 18                              | %Q       | 8 bit  |
| 20                              | %Т       | 8 bit  |
| 22                              | %M       | 8 bit  |
| 30                              | %S       | 8 bit  |
| 70                              | %I       | 1 bit  |
| 72                              | %Q       | 1 bit  |
| 74                              | %Т       | 1 bit  |
| 76                              | %M       | 1 bit  |
| 84                              | %S       | 1 bit  |

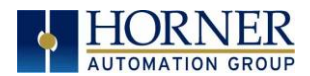

## 9.2 STRP Configuration

| Protocol Support                   |                             |
|------------------------------------|-----------------------------|
| Resident Protocols                 |                             |
| ICMP (Ping)                        |                             |
| EGD (Ethernet Global Data)         | Configure Selected Protocol |
| SRTP Slave (90-30 Service Request) |                             |
| Modbus Slave                       |                             |
| FTP (File Server)                  |                             |
| HTTP (Web Server)                  |                             |
| ASCII Over TCP/IP                  |                             |
|                                    |                             |
|                                    |                             |
|                                    |                             |
|                                    |                             |

If SRTP protocol will be used in the application, the general OCS Configuration, previously described in <u>Chapter 5</u>, must be performed, and SRTP must be enabled. To enable SRTP protocol, use Cscape Programming Software, to perform the following two steps:

- Open OCS Wi-Fi LAN configuration dialog by selecting Controller → Hardware Configuration (select a series and device type)→ (OCS Wi-Fi Module) Config → General LAN config. Then select SRTP Slave (90-30 Service Request) → Configure Selected Protocol.
- 2. Enable SRTP by checking the SRTP Slave (90-30 Service Request) checkbox in the Module Configuration dialog, see below.

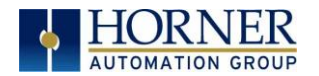

## 9.3 SRTP Operation

With respect to SRTP protocol, the OCS's behavior depends on whether the OCS is in RUN mode or not.

- When the OCS is in RUN mode, the OCS responds normally to SRTP Client requests.
- When the OCS is <u>not</u> in RUN mode, it still responds to SRTP Client requests, with the following differences:
  - 1. When a WRITE\_SMEM request is received from an SRTP Client, to write a block of OCS registers, a reply is sent to the client, but the data is <u>not</u> written to OCS registers.
  - 2. When a READ\_SMEM request is received from an SRTP Client, to read a block of OCS registers, a reply is sent to the client, but the data returned to the client is the last known values of the requested OCS registers, and is not actually read from the OCS registers.
  - 3. For <u>all</u> requests received from an SRTP Client, the reply will indicate to the client that the OCS is <u>not</u> in RUN mode, by returning the RUN DISABLED code in the Piggyback Status word.

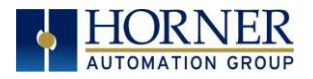

# CHAPTER 10: FTP SERVER PROTOCOL

#### 10.1 FTP Server Protocol Overview

File Transfer Protocol (FTP) is a standard Client/Server Internet protocol, based on RFC959, which supports efficient and reliable file transfers over a TCP/IP network. In this context, the OCS acts as an FTP Server, which responds to file transfer requests from one or more FTP Clients.

**NOTE:** FTP protocol is supported <u>only</u> by OCS Models, which have built-in Ethernet *and* an OCS file system with removable media (such as Compact Flash / microSD). For OCS Models that do <u>not</u> have an OCS file system, the **FTP (File Transfer)** checkbox will be grayed out in Cscape's Ethernet LAN1 Configuration dialog.

The OCS's FTP Server supports both anonymous and authenticated file transfers between an FTP Client and the OCS file system. Authenticated file transfers require that the FTP Client provide one of two possible Username and Password pairs, before the OCS file system can be accessed.

Properly authenticated, an FTP Client can access OCS file system functions, which include file read, file create, file delete, file rename, file write, directory read, directory create, and directory delete.

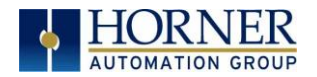

## 10.2 FTP Configuration

If FTP File Transfer will be used in the application, FTP Configuration must be performed, in addition to the general Ethernet LAN1 Configuration. To configure FTP protocol, use Cscape Programming Software to perform the following five steps:

 Open OCS Wi-Fi LAN configuration dialog by selecting Controller → Hardware Configuration (select a series and device type)→ (OCS Wi-Fi Module) Config → General LAN config. Then select FTP (File Server) → Configure Selected Protocol.

| - Protocol Support                                                                                                    |                             |
|----------------------------------------------------------------------------------------------------|-----------------------------|
| Resident Protocols                                                                                                    |                             |
| <ul> <li>ICMP (Ping)</li> <li>EGD (Ethernet Global Data)</li> <li>SRTP Slave (90-30 Service Request)</li> <li>Modbus Slave</li> <li>FTP (File Server)</li> <li>HTTP (Web Server)</li> <li>ASCII Over TCP/IP</li> </ul> | Configure Selected Protocol |

- **2.** Enable FTP by checking the **FTP (File Server)** checkbox in the LAN1 Configuration dialog Until this is done, the OCS will not respond to any FTP Client requests.
- **3.** Click on the **Configure Selected Protocol** button next to the **FTP (File Server)** checkbox to open the FTP Configuration dialog. Refer to figure below.

| FTP Configuration | ×                             |
|-------------------|-------------------------------|
| User 1            | ⊂ Read Only . ເ⊂ Read / Write |
| User 2            | ⊂ Read Only ⊂ Read / Write    |
| :                 | OK Cancel                     |

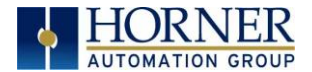

4. Optionally, set up the FTP Configuration parameters for User 1 and/or User 2 as follows:

| Table 10.1 – FTP Configuration Parameters |                                                                              |  |
|-------------------------------------------|------------------------------------------------------------------------------|--|
| User Name                                 | Enter an alphanumeric string (up to 40 characters) for the FTP Client's User |  |
|                                           | Name                                                                         |  |
| Password                                  | Enter an alphanumeric string (up to 40 characters) for the FTP Client's      |  |
|                                           | Password.                                                                    |  |
| Read Only                                 | Select this option to give the FTP Client read-only access to the OCS file   |  |
|                                           | system.                                                                      |  |
| Read / Write                              | Select this option to give the FTP Client read-write access to the OCS file  |  |
|                                           | system.                                                                      |  |

- **NOTE:** User Names and Passwords are case-sensitive and, by default, User Name and Passwords for both User 1 and User 2 are empty. In this case, *anonymous* FTP Clients can access OCS files, but file access will be read-only. In a typical application, both User 1 and User 2 should be configured one with read-only access and the other with read-write access.
- 5. Click OK to accept the new FTP protocol configuration.

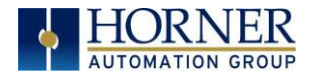

## 10.3 FTP Operation

After performing OCS FTP Configuration, a 3<sup>rd</sup> party FTP Client (such as a PC running SmartFTP) can be used to access the OCS file system.

The target OCS's configured IP Address, FTP User Name (if any), and FTP Password (if any), must be entered into the FTP Client, to establish an FTP connection before any file accesses can be initiated. Please refer to documentation provided with the 3<sup>rd</sup> party FTP Client, regarding how to install, configure and operate the FTP Client.

When configuring an FTP Client, the user should be aware that the FTP protocol standard defines many optional features. Like many UNIX implementations, the OCS FTP Server imposes constraints on some of these options, as shown in Table 10.2 below.

| Table 10.2 -FTP Server Option Constraints |                         |                                         |  |
|-------------------------------------------|-------------------------|-----------------------------------------|--|
| FTP Option                                | Supported Not Supported |                                         |  |
| File Transfer Type                        | Binary Type             | ASCII Type & EBCDIC Type                |  |
| File Format                               | Non-Print Format        | Telnet Format & Carriage Control Format |  |
| File Structure                            | File Structure          | Record Structure & Page Structure       |  |
| Transmission Mode                         | Stream Mode             | Block Mode & Compressed Mode            |  |
| Data Connection Mode                      | Active (PORT) Mode      | Passive (PASV) Mode                     |  |

In addition, since the FTP Server will automatically disconnect an FTP Client after about 3 minutes of inactivity, the user might need to configure the FTP Client to periodically send NOOP (No Operation) commands to the FTP Server, to keep the connection alive.

## 10.4 FTP File Accessing

When using FTP to exchange files with an OCS, the user should know that the OCS file system implements an "8.3" filename format, which means all file and directory names should consist of up to 8 characters, followed by an optional dot, and an optional extension with up to 3 characters.

Also, the OCS file system allows multiple concurrent file accessing. For example, an FTP Client can read a file at the same time the OCS ladder program is logging data to another file. It is also possible for both the FTP Client and OCS ladder functions to read the same file at the same time.

If there is a file access conflict, such as an FTP Client attempting to delete a file that is currently being read or written by ladder, the file delete request is denied and an error response is sent to the FTP Client.

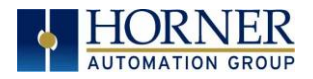

# CHAPTER 11: HTTP SERVER PROTOCOL

## 11.1 HTTP Overview

Hypertext Transfer Protocol (HTTP) is a standard Client/Server Internet protocol, based on RFC1945, which transfers web content over a TCP/IP network. In this context, the OCS acts as an HTTP Server (web content provider), which responds to requests from HTTP Clients (web browsers).

The OCS's HTTP Server supports optional HTTP Client authentication, requiring the web browser operator to enter a User Name and Password, before web content can be accessed.

Properly authenticated, an HTTP Client can access web content previously stored in the OCS file system. This web content can include standard static HTML files and other web resource files. In addition, the HTTP Server allows the HTTP Client to display and edit OCS register data, by embedding specially named dynamic HTML files (**readreg.htm** and **writereg.htm**) into a static HTML file.

#### 11.2 HTTP Configuration

If the HTTP Web Server will be used in the application, HTTP Configuration must be performed, in addition to the general Ethernet LAN Configuration. To configure HTTP protocol, use Cscape Programming Software to perform the following five steps:

 Open OCS Wi-Fi LAN configuration dialog by selecting Controller → Hardware Configuration (select a series and device type)→ (OCS Wi-Fi Module) Config → General LAN config. Then select HTTP (Web Server) → Configure Selected Protocol.

| - Protocol Support                                                                                                    |                             |
|----------------------------------------------------------------------------------------------------|-----------------------------|
| Resident Protocols                                                                                                    |                             |
| Resident Protocols<br>ICMP (Ping)<br>EGD (Ethernet Global Data)<br>SRTP Slave (90-30 Service Request)<br>Modbus Slave<br>FTP (File Server)<br>HTTP (Web Server)<br>ASCII Over TCP/IP | Configure Selected Protocol |
|                                                                                                    |                             |
|                                                                                                    |                             |

- **2.** Enable HTTP by checking the **HTTP (Web Server)** checkbox in the LAN1 Configuration dialog Until this is done, the OCS will not respond to any HTTP Client requests.
- **3.** Click on the **Configure Selected Protocol** button next to the **HTTP (Web Server)** checkbox to open the HTTP Configuration dialog. Refer to figure below.

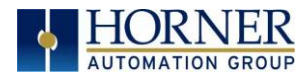

| HTTP Configuratio                 | n |             |                | $\times$ |
|-----------------------------------|---|-------------|----------------|----------|
| User 1<br>User Name:<br>Password: |   | C Read Only | C Read / Write |          |
|                                   |   |             | K Cancel       |          |

Optionally, set up the HTTP Configuration parameters for **User 1** as follows:

| Table 11.1 HTTP Configuration Parameters |                                                                                    |  |
|------------------------------------------|------------------------------------------------------------------------------------|--|
| User Name                                | Enter an alphanumeric string (up to 40 characters) for the HTTP Client's User Name |  |
| Password                                 | Enter an alphanumeric string (up to 40 characters) for the HTTP Client's           |  |
|                                          | Password.                                                                          |  |
| Read Only                                | This option is always deselected and grayed out.                                   |  |
| Read / Write                             | This option is always selected and grayed out.                                     |  |

- **NOTE:** User Names and Passwords are case sensitive, and, by default, the User Name and Password are empty. In this case, all HTTP Clients can access the OCS web content. In a typical application, the User Name and Password should be configured for security purposes.
- 5. Click **OK** to accept the new HTTP protocol configuration.

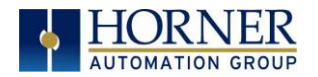

## 11.3 HTTP Operation

After performing HTTP Configuration, a 3<sup>rd</sup> party HTTP Client (such as a PC running Internet Explorer) can be used to browse OCS web content.

To start browsing web resources stored in the OCS file system, enter the appropriate URL (Uniform Resource Locator) into the HTTP Client (web browser). As a minimum, the URL should include the target OCS's IP Address and a filename. For example, if the OCS's IP address is 192.168.254.128, the following URL will access the **index.htm** file in the OCS file system root directory:

#### http://192.168.254.128/index.htm

**NOTE:** The HTTP Server does <u>not</u> automatically default to **index.htm**, if no file is specified in the URL.

If the OCS was configured with a User Name and Password, the browser will prompt for the User Name and Password to be entered, before opening the web page. Please refer to documentation provided with the 3<sup>rd</sup> party HTTP Client, regarding how to install, configure and operate the HTTP Client.

The OCS HTTP Server implements HTTP/1.0 and does not support persistent connections. Therefore, each time a web page (or other resource) is transferred, the following sequence takes place:

- 1. The HTTP Client (web browser) opens a connection with the HTTP Server and sends a request.
- 2. The HTTP Server sends a response to the HTTP Client and then closes the connection.

Since the connection only stays open long enough to complete one request, multiple HTTP Clients can concurrently access OCS web content, even though they are sharing a single connection.

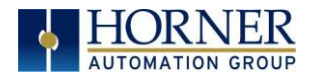

## 11.4 Web Content - Storing

When storing web content files in the OCS file system, the user should know that the OCS file system implements an "8.3" filename format, which means all file and directory names <u>must</u> consist of up to 8 characters, followed by an optional dot, and an optional extension with up to 3 characters.

Web content files can be stored into the OCS file system media (such as Compact Flash / microSD), by temporarily plugging the media into a PC with an installed card reader, or via Ethernet using FTP (File Transfer Protocol). See Chapter 10 for information on using the OCS FTP Server.

To keep the web content files organized, multiple files, directories and subdirectories can be created on the OCS file system media as desired. Normally, it is a good practice to store an **index.htm** file in the root directory as a "home page", but this is not required.

## 11.5 Web Content - Dynamic Data

An OCS HTML file is either *static* or *dynamic*. The application engineer creates a static HTML file and stores it on the OCS file system media. Because of special markups in the static HTML file, the HTTP Server creates dynamic HTML files to access OCS Registers. This technique allows a static HTML file to read and write OCS registers dynamically.

#### STATIC HTML FILES

Custom HTML files are created to suit the application. These files can be created with a simple text editor or by using a 3<sup>rd</sup> party HTML Editor.

Within the static HTML file, <iframe> and <form> tags respectively read and write OCS Register data, by referencing two specially named dynamic HTML files (**readreg.htm** and **writereg.htm**).

#### DYNAMIC HTML FILES - READING OCS REGISTER DATA (READREG.HTM)

OCS Register data is read by placing an <iframe> tag, that references **readreg.htm**, within a static HTML file. The following example <iframe> tag reads and displays OCS Register %R11 as an Unsigned Integer every two seconds:

<iframe src="readreg.htm;reg-R11;fmt-UINT;rfs-2"></iframe>

The required **src** attribute is a quoted string containing the **readreg.htm** reference and two or three parameters, all separated by semicolons. The **reg, fmt** and **rfs** parameters specify the OCS Register to read, the display format to use and optionally how often to refresh the data. These parameters are described in more detail in the following 3 sections:

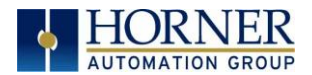

#### **REG PARAMETER - OCS REGISTER READ REFERENCE**

Examples: reg-R11

reg-R11.3

The required **reg** parameter is followed by a dash and an OCS Register reference. Register reference numbers start at 1 and the maximum depends on the register type and OCS type, as show in the following table:

| Table 11.2 - OCS Register Read References |                            |                            |  |
|-------------------------------------------|----------------------------|----------------------------|--|
| OCS Register Type                         | Maximum Reference (ETN300) |                            |  |
| %R                                        | R2048                      | R9999                      |  |
| %AI, %AQ                                  | AI512, AQ512               | AI512, AQ512               |  |
| %I, %Q, %M, %T                            | 12048, Q2048, M2048, T2048 | 12048, Q2048, M2048, T2048 |  |
| %S                                        | S16                        | S16                        |  |

For BOOL formatting (see next section), a bit number can be appended to 16-bit register references (%R, %AI and %AQ). For example, reg-R11.3 references bit 3 of register %R11. Valid bit numbers are 1 through 16.

#### fmt Parameter - OCS Register Read Format

| Examples: | fmt-BOOL        |
|-----------|-----------------|
|           | fmt-BOOL-ON-OFF |
|           | fmt-BOOL-YES-NO |
|           | fmt-BIN         |
|           | fmt-HEX         |
|           | fmt-INT         |
|           | fmt-UINT        |
|           | fmt-DINT        |
|           | fmt-UDINT       |
|           | fmt-REAL        |
|           | fmt-REAL-E      |
|           | fmt-ASCII-10    |
|           | fmt-IPADR       |

The required **fmt** parameter is followed by a dash and a display format type. Valid format types are **BOOL**, **BIN**, **HEX**, **INT**, **UINT**, **UDINT**, **REAL**, **ASCII** and **IPADR**. Three of these format types (BOOL, REAL and ASCII) have optional or required modifiers as follows:

The **BOOL** format reads and displays a single bit, and two <u>optional</u> modifiers indicate the text to display for the bit's logical On and Off states. The text "TRUE" and "FALSE" will be displayed if the modifiers are omitted. In other words, **fmt-BOOL** is equivalent to **fmt-BOOL-TRUE-FALSE**.

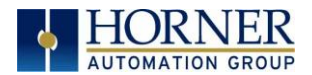

The **REAL** format reads a 32-bit floating-point value, and the <u>optional</u> **-E** modifier can be used to display data in exponential (scientific) notation. The **fmt-REAL** format displays a variable number of digits to the left of the decimal point and 6 digits to the right of the decimal point (e.g. -12345.000000). On the other hand, the **fmt-REAL-E** format only shows 1 digit to the left of the decimal point and shows 6 digits to the right of the decimal point followed by a 4-character power of 10 (e.g. -1.234500E+04).

The **ASCII** format accesses a string of ASCII characters, and a string size modifier from **-1** to **-31** is <u>required</u>, indicating how many ASCII characters to read and display. For example, the **fmt-ASCII-10** format reads and displays a string of 10 ASCII characters.

#### rfs Parameter - OCS Register Read Auto-Refresh

Example: rfs-2

The optional **rfs** parameter specifies how often the <iframe> should automatically refresh the data on the browser screen. For example, **rfs-2** will cause the data to be refreshed every 2 seconds.

The number of seconds specified can range from 0 to the limits of the browser. A refresh time of 0 will refresh the data as often as possible, but this is not recommended because of the volume of Ethernet traffic it can create. If the optional **rfs** parameter is omitted, the data will only be refreshed when the user manually refreshes their web browser screen.

The **rfs** parameter uses a technique called "client-pull" to tell the web browser to do the periodic refresh. Not all web browsers support "client pull" and those that do support it can usually be configured to disable it for security purposes.

**NOTE:** When using an **Internet Explorer** browser to view OCS web pages that employ the rfs parameter, the browser plays the currently configured **Start Navigation** sound (a short "tick" by default) for each refresh. To disable the "ticking", (1) open the **Windows Control Panel**, (2) click the **Sounds** or **Sound and Audio Devices** icon or link and (3) turn off the **Start Navigation** sound by selecting **(None)** for it in the drop-down list.

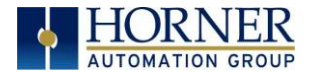

#### fnt Parameter - OCS Register Read Font

Example: fnt-5-arial-blue

The optional **fnt** parameter specifies the font size, typeface and color to be used when OCS Register data is displayed on the browser screen.

All 3 font attributes (size, typeface and color) are optional, but must be specified in the order shown. For example, **fnt-5-arial** specifies a size 5, Arial font, but will use the browser's default text color.

If the size or typeface is omitted, its *dash* character should still be used as a *placeholder*. For example, **fnt---blue** specifies that the displayed text will be blue, but the browser's default font size and typeface will be used.

**NOTE**: In this last example, there are 3 dashes between **fnt** and **blue**.

For the 1<sup>st</sup> attribute (font size), a number from 1 to 7 can be used, with 1 as the smallest and 7 as the largest. This is a browser limitation, as browsers typically support only 7 font sizes. Optionally, a point size can be specified, such as **12pt**, but the browser will translate this into one of its supported font sizes.

For the 2<sup>nd</sup> attribute (font typeface), any typeface name supported by the browser can be used, such as **Arial**, **Times New Roman** or **Courier New**.

For the 3<sup>rd</sup> attribute (font color), the 16 standard HTML color names should always work. These 16 standard colors are **aqua**, **black**, **blue**, **fuchsia**, **gray**, **green**, **lime**, **maroon**, **navy**, **olive**, **purple**, **red**, **silver**, **teal**, **white** and **yellow**.

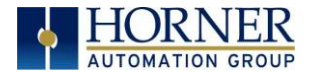

#### Dynamic Html Files - Writing OCS Register Data (writereg.htm)

OCS Register data is written by placing a <form> tag, that references **writereg.htm**, within a static HTML file. The following example <form> tag sets up an Unsigned Integer write to OCS Register %R11:

<form action="writereg.htm;reg-R11;fmt-UINT" method="post">...</form>

Between the <form> and </form> tags, there should be one or more <input> tags that enable a browser operator to enter or select data and write it to the register.

For example, in the following complete <form> markup, the first <input> tag creates a text input box, containing a default value of 0, which allows the user to enter a new value for %R11. The second <input> tag creates a **Send** button, which can be clicked to submit the new value (write it to the register):

In the following example, the first <input> tag creates an **ON** button that can be clicked to turn %T22 On, while the second <input> tag creates an **OFF** button that can be clicked to turn %T22 Off.

**Important:** In the above two examples, the OCS HTTP Server expects the **name="reg"** attributes to appear <u>exactly</u> as shown.

The <form> tag's required **action** attribute is a quoted string containing the **writereg.htm** reference and two parameters, all separated by semicolons. The **reg** and **fmt** parameters specify the OCS Register to write and the data entry/select format to use. These parameters are described in more detail in the following 2 sections:

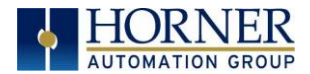

#### reg Parameter - OCS Register Write Reference

Examples: reg-R11 reg-R11.3

The required **reg** parameter is followed by a dash and an OCS Register reference. Register references start at 1 and the maximum reference depends on the register type and OCS type, as show in the following table:

| Table 11.3 – OCS Register Write References   |                            |                               |  |
|----------------------------------------------|----------------------------|-------------------------------|--|
| OCS Register Type Maximum Reference (ETN200) |                            | Maximum Reference<br>(ETN300) |  |
| %R                                           | R2048                      | R9999                         |  |
| %AI, %AQ                                     | AI512, AQ512               | AI512, AQ512                  |  |
| %I, %Q, %M, %T                               | I2048, Q2048, M2048, T2048 | I2048, Q2048, M2048,<br>T2048 |  |

For BOOL formatting (see next section), a bit number can be appended to 16-bit register references (%R, %AI and %AQ). For example, **reg-R11.3** references bit 3 of register %R11. Valid bit numbers are 1 through 16.

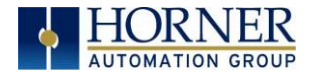

#### fmt Parameter - OCS Register Write Format

Examples: fmt-BOOL fmt-BOOL-ON-OFF fmt-BOOL-YES-NO fmt-BIN fmt-HEX fmt-INT fmt-UINT fmt-UINT fmt-UDINT fmt-REAL fmt-ASCII-10

The required **fmt** parameter is followed by a dash and a data entry format type. Valid format types are **BOOL**, **BIN**, **HEX**, **INT**, **UINT**, **DINT**, **UDINT**, **REAL** and **ASCII**. Three of these format types (BOOL, REAL and ASCII) have optional or required modifiers as follows:

The **BOOL** format writes a single bit, and two <u>optional</u> modifiers indicate the text that must be submitted to set the bit to its logical On and Off states. If these modifiers are omitted, they default to "TRUE" and "FALSE", so that **fmt-BOOL** is equivalent to **fmt-BOOL-TRUE-FALSE**.

The **REAL** format writes a 32-bit floating-point value, and data can be entered in either standard decimal notation or in scientific notation as desired, with or without the **-E** modifier. The **-E** modifier is not necessary and is ignored if present.

The **ASCII** format accesses a string of ASCII characters, and a string size modifier from **-1** to **-31** is <u>required</u>, indicating how many ASCII characters will be written when the form is submitted. For example, the **fmt-ASCII-10** format writes a string of 10 ASCII characters. If the user enters an ASCII string that is smaller than the specified string size, the submitted string will be padded with spaces.

## 11.6 Web Content - Authoring

Web content can range from very simple to extremely complex depending on application needs. As such, it is well beyond the scope of this supplement to attempt to provide a tutorial on the subject.

#### Web Server Example Applications

One of the best ways to learn how to use the HTTP Web Server is to study working examples. OCS HTTP Web Server Examples are available for download on the Horner Automation website (Support  $\rightarrow$  HE-XEC Ethernet Utility  $\rightarrow$  OCS Web Demo.)

https://hornerautomation.com/support-files/

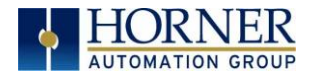

#### Web Authoring Tools

There are several 3<sup>rd</sup> party tools available to assist in the development of web content. These tools come in four basic types: Text Editors, HTML Editors, WYSIWYG Programs, and Word Processors.

**Text Editors** require a thorough knowledge of HTML (HyperText Markup Language). However, many experienced web developers prefer to work using a plain text editor.

**HTML Editors** are specially enhanced text editors designed specifically to make web page creation easier, but they still require a great deal of HTML knowledge.

**WYSIWYG** (What You See Is What You Get) Programs allow HTML code creation using drag and drop techniques, and thus promise to minimize the author's need to understand HTML. However, when problems arise, there is no substitute for getting into the generated HTML code to see what is going on.

**Word Processors** should be avoided for web content design because they are not designed for this purpose.

| Table 11.4 - Web Content Authoring Tools |                    |                |                       |  |  |
|------------------------------------------|--------------------|----------------|-----------------------|--|--|
| Tool Name                                | Tool Type          | Platform(s)    | Web Site              |  |  |
| Homesite                                 | HTML<br>Editor     | Windows        | http://www.adobe.com/ |  |  |
| Dreamweaver                              | WYSIWYG<br>Program | Windows<br>MAC | http://www.adobe.com/ |  |  |

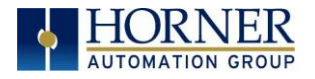

# CHAPTER 12: ASCII over TCP/IP

## 12.1 Overview

This protocol is designed to send and receive ASCII data over Ethernet port of the controllers. Controller acts as a server while using this protocol.

Minimum version requirements for ASCII over TCP/IP feature:

- Firmware 12.6 or later
- Cscape 9 or later

## 12.2 ASCII Configuration

1. Open OCS Wi-Fi LAN configuration dialog by selecting Controller → Hardware Configuration (select a series and device type) → (OCS Wi-Fi Module) Config → General LAN config. Then select ASCII Over TCP/IP → Configure Selected Protocol.

| Protocol Support                   |                             |
|------------------------------------|-----------------------------|
| Resident Protocols                 |                             |
| ICMP (Ping)                        |                             |
| EGD (Ethernet Global Data)         | Configure Selected Protocol |
| SRTP Slave (90-30 Service Request) |                             |
| ☐ Modbus Slave                     |                             |
| □ FTP (File Server)                |                             |
| HTTP (Web Server)                  |                             |
| ASCII Over TCP/IP                  |                             |
|                                    |                             |
|                                    |                             |
|                                    |                             |
|                                    |                             |
|                                    |                             |

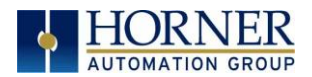

2. In **ASCII over TCP/IP Configuration** window configure Port Number, register for start address of Transmit data, register for start address for Receive data, Transmission Trigger Register and Status Address.

Port Number can be provided directly or by using register address. For port number entry using register user has to select **Get from Register** option.

| AS      | SCII over TCP/IP Configuration | n     | ×               |
|---------|--------------------------------|-------|-----------------|
|         |                                |       |                 |
|         | Port Number : %R0200           | Name: | 🗸 🖬 Get from Re |
| F       | Tx Starting Reg : 880800       | Name: | 💌 🤄 🖬 🗙 N       |
| :l<br>k | Tx Trig Reg : 8R0100           | Name: | ▼ 16-BIT        |
| 11<br>• | Rx Starting Reg : 880500       | Name: | V C-att) × N    |
| li -    | Status : %R0700                | Name: | ✓ 16-BIT        |
| )       |                                |       | Cancel OK       |

## 12.3 Sending ASCII characters to the client

In above configuration dialog %R800 and %R100 registers are configured for sending data.

|       | Table 12.1 - %R800 Register and Data |                                                                                                    |  |  |  |
|-------|--------------------------------------|----------------------------------------------------------------------------------------------------|--|--|--|
| SI.No | SI.No Register Address Data Content  |                                                                                                    |  |  |  |
| 1     | %R800                                | First Register should contain 'Transmit Count' i.e. number of bytes (characters) to be transmitted. |  |  |  |
| 2     | %R801                                | Reserved.                                                                                           |  |  |  |
| 3     | %R802                                | Data to be transmitted. Each Register can hold 2 bytes of data.                                     |  |  |  |
| 4     | %R803                                | Data to be transmitted.                                                                             |  |  |  |
|       |                                      | Data to be transmitted.                                                                             |  |  |  |
|       |                                      | Data to be transmitted.                                                                             |  |  |  |
| n     | %R(800+n-1)                          | Data to be transmitted.                                                                             |  |  |  |

%R800 is start of transmit data and should contain data in following format.

**NOTE**: Maximum 2K ASCII characters can be sent in a single request.

%R100 is Transmit Trigger register used to start the transmission process. Setting R100 data to '1' will initiate transmission process and on successful transmission firmware will reset the R100 data to '0'.

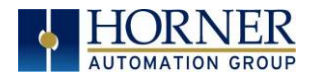

## 12.4 Receiving ASCII Characters from the Client

In above configuration dialog %R500 register is used for receiving data. The receive data register format will be as below.

|       | Table 12.2 - %R500 Register and Data |                                                                                                    |  |  |  |
|-------|--------------------------------------|----------------------------------------------------------------------------------------------------|--|--|--|
| SI.No | il.No Register Address Data Content  |                                                                                                    |  |  |  |
| 1     | %R500                                | First Register contains number of byes (characters) received.                                                                           |  |  |  |
| 2     | %R501                                | User can provide valid termination character here (if any).<br>If there is no termination character set this register value<br>to zero. |  |  |  |
| 3     | %R502                                | Received data. Each Register can hold 2 bytes of data.                                                                                  |  |  |  |
| 4     | %R503                                | Received data.                                                                                                    |  |  |  |
|       |                                      | Received data.                                                                                                    |  |  |  |
|       |                                      | Received data.                                                                                                    |  |  |  |
| n     | %R(500+n-1)                          | Received data.                                                                                                    |  |  |  |

**NOTE**: Maximum 2K ASCII characters can be received in a single request.

## 12.5 Status Information

%R700 register is used for to display status information. Details of Status Register as below.

|         | Table 12.3 - %R700 Register and Data                                            |  |  |  |
|---------|---------------------------------------------------------------------------------|--|--|--|
| Bit No. | Description                                                                     |  |  |  |
| 1       | Receive Data Overflow: Set when number received characters are more than        |  |  |  |
|         | 255.                                                                            |  |  |  |
| 2       | Transmit Data Overflow: Set when transmit character count is more than 255.     |  |  |  |
| 3       | Socket Creation Error: Set if there is any error in Socket creation.            |  |  |  |
| 4       | Socket Allocate Error: Set if there is any internal memory allocation error for |  |  |  |
|         | transmitting data.                                                              |  |  |  |
| 5       | Socket Send Error: If error in transmitting TCP packet.                         |  |  |  |
| 6       | Reserved                                                                        |  |  |  |
| 7       | Reserved                                                                        |  |  |  |
| 8       | Reserved                                                                        |  |  |  |
| 9       | Reserved                                                                        |  |  |  |
| 10      | Reserved                                                                        |  |  |  |
| 11      | Reserved                                                                        |  |  |  |
| 12      | Reserved                                                                        |  |  |  |
| 13      | Reserved                                                                        |  |  |  |
| 14      | Reserved                                                                        |  |  |  |
| 15      | Reserved                                                                        |  |  |  |
| 16      | Receive Data indication Bit: Set when new packet is received. User can reset    |  |  |  |
|         | this bit to '0'.                                                                |  |  |  |

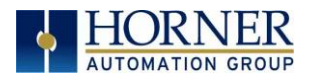

# CHAPTER 13: DOWNLOADABLE PROTOCOLS (ETHERNET)

## 13.1 Modbus Overview

MODBUS TCP/IP is a variant of the MODBUS family of simple, vendor-neutral communication protocols. It is intended for supervision and control of automation equipment. Specifically, it covers the use of MODBUS messaging in an 'Intranet' or 'Internet' environment using the TCP/IP protocols. The most common use of this protocol is for Ethernet attachment of PLC's, I/O modules, and 'gateways' to other simple field buses or I/O networks.

Modbus TCP is a Client / Server protocol, which allows a remote Modbus TCP Client to request services from a Modbus TCP Server. In this context, the OCS acts as a Modbus TCP Server, which responds to requests from one or more Modbus Clients.

All Modbus requests that contain the OCS's IP Address are serviced. The client needs to be configured with the OCS's IP Address, and most clients also require the server unit number. Since each Ethernet module must have its own unique IP Address, the server unit number is <u>not</u> relevant and is discarded by the Ethernet module.

To access OCS registers, a Modbus TCP Client must be configured with the appropriate register type and offset. This is usually accomplished with one of two methods:

The first method uses either **Traditional Modbus References** or **Expanded Modbus References**, in which the high digit represents the register type and the lower digits represent the register offset (starting with register 1 for each type). Since only four Modbus register types (0, 1, 3, and 4) can be represented in this manner, the OCS's Modbus implementation packs several OCS register types into each Modbus register type. Starting addresses of each OCS register type are shown in the **Traditional Modbus Reference** and **Expanded Modbus Reference** columns.

The second method requires the Modbus TCP Client to be configured with a specific **Modbus Command and Offset**. The supported Modbus commands and the associated offsets are also illustrated in the tables below.

**NOTE**: Each controller family has its own Modbus Mapping table.

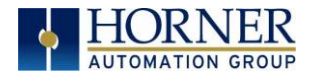

|          | XLE/XLEe Series - Modbus Mapping |                                    |                                       |                            |                  |  |  |
|----------|----------------------------------|------------------------------------|---------------------------------------|----------------------------|------------------|--|--|
| OCS Ref. | Max.<br>Range                    | Trad. Modbus<br>Ref.<br>(5 digits) | Expanded<br>Modbus Ref.<br>(6 digits) | Modbus Command(s)          | Modbus<br>Offset |  |  |
| %11      | 2048                             | 10001                              | 010001                                |                            | 0                |  |  |
| %IG1     | 64                               | 13001                              | 013001                                | Read Input Status (2)      | 3000             |  |  |
| %S1      | 13                               | 14001                              | 014001                                |                            | 4000             |  |  |
| %K1      | 10                               | 15001                              | 015001                                |                            | 5000             |  |  |
|          |                                  |                                    |                                       |                            |                  |  |  |
| %Q1      | 2048                             | 00001                              | 000001                                | Read Coil Status (1)       | 0                |  |  |
| %M1      | 2048                             | 03001                              | 003001                                | Force Coil (5)             | 3000             |  |  |
| %T1      | 2048                             | 06001                              | 006001                                | Force Multiple Coils (15)  | 6000             |  |  |
| %QG1     | 64                               | 09001                              | 009001                                |                            | 9000             |  |  |
|          |                                  |                                    |                                       |                            |                  |  |  |
| %A1      | 512                              | 30001                              | 030001                                | Read Input Register (4)    | 0                |  |  |
| %AIG1    | 32                               | 33001                              | 033001                                |                            | 3000             |  |  |
| %SR1     | 192                              | 34001                              | 034001                                |                            | 4000             |  |  |
|          |                                  |                                    |                                       |                            |                  |  |  |
| %AQ1     | 512                              | 40001                              | 040001                                | Read Holding Registers (3) | 0                |  |  |
| %R1      | 2488                             | 40513                              | 040513                                | Load Register (6)          | 0                |  |  |
| %R1      | 2048                             | 43001                              | 043001                                | Load Multiple Registers    | 3000             |  |  |
| %AQG1    | 32                               | 46001                              | 046001                                | (16)                       | 6000             |  |  |
| %R1      | 9999                             |                                    | 410001                                |                            | 10000            |  |  |

|          | XLT/XLTe Series - Modbus Mapping |                                    |                                      |                            |                  |  |  |
|----------|----------------------------------|------------------------------------|--------------------------------------|----------------------------|------------------|--|--|
| OCS Ref. | Max.<br>Range                    | Trad. Modbus<br>Ref.<br>(5 digits) | Expanded<br>Modbus Ref.<br>(6 digit) | Modbus Command(s)          | Modbus<br>Offset |  |  |
| %l1      | 2048                             | 10001                              | 010001                               |                            | 0                |  |  |
| %IG1     | 64                               | 13001                              | 013001                               | Read Input Status (2)      | 3000             |  |  |
| %S1      | 13                               | 14001                              | 014001                               |                            | 4000             |  |  |
| %K1      | 4                                | 15001                              | 015001                               |                            | 5000             |  |  |
|          |                                  |                                    |                                      |                            |                  |  |  |
| %Q1      | 2048                             | 00001                              | 000001                               | Read Coil Status (1)       | 0                |  |  |
| %M1      | 2048                             | 03001                              | 003001                               | Force Coil (5)             | 3000             |  |  |
| %T1      | 2048                             | 06001                              | 006001                               | Force Multiple Coils (15)  | 6000             |  |  |
| %QG1     | 64                               | 09001                              | 009001                               |                            | 9000             |  |  |
|          |                                  |                                    |                                      |                            |                  |  |  |
| %A1      | 512                              | 30001                              | 030001                               | Read Input Register (4)    | 0                |  |  |
| %AIG1    | 32                               | 33001                              | 033001                               |                            | 3000             |  |  |
| %SR1     | 192                              | 34001                              | 034001                               |                            | 4000             |  |  |
|          |                                  |                                    |                                      |                            |                  |  |  |
| %AQ1     | 512                              | 40001                              | 040001                               | Read Holding Registers (3) | 0                |  |  |
| %R1      | 2488                             | 40513                              | 040513                               | Load Register (6)          | 0                |  |  |
| %R1      | 2048                             | 43001                              | 043001                               | Load Multiple Registers    | 3000             |  |  |
| %AQG1    | 32                               | 46001                              | 046001                               | (16)                       | 6000             |  |  |
| %R1      | 9999                             |                                    | 410001                               |                            | 10000            |  |  |

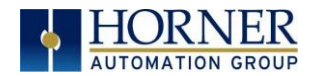

|          | XL4 Series – Modbus Mapping |                                 |                                       |                            |                  |  |  |
|----------|-----------------------------|---------------------------------|---------------------------------------|----------------------------|------------------|--|--|
| OCS Ref. | Max.<br>Range               | Trad. Modbus<br>Ref. (5 digits) | Expanded<br>Modbus Ref.<br>(6 digits) | Modbus Command(s)          | Modbus<br>Offset |  |  |
| %11      | 2048                        | 10001                           | 010001                                |                            | 0                |  |  |
| %IG1     | 256                         | 13001                           | 013001                                | Read Input Status (2)      | 3000             |  |  |
| %S1      | 256                         | 14001                           | 014001                                |                            | 4000             |  |  |
| %K1      | 4                           | 15001                           | 015001                                |                            | 5000             |  |  |
|          |                             |                                 |                                       |                            |                  |  |  |
| %Q1      | 2048                        | 00001                           | 000001                                | Read Coil Status (1)       | 0                |  |  |
| %M1      | 2048                        | 03001                           | 003001                                | Force Coil (5)             | 3000             |  |  |
| %T1      | 2048                        | 06001                           | 006001                                | Force Multiple Coils (15)  | 6000             |  |  |
| %QG1     | 256                         | 09001                           | 009001                                |                            | 9000             |  |  |
|          |                             |                                 |                                       |                            |                  |  |  |
| %A1      | 512                         | 30001                           | 030001                                | Read Input Register (4)    | 0                |  |  |
| %AIG1    | 32                          | 33001                           | 033001                                |                            | 3000             |  |  |
| %SR1     | 256                         | 34001                           | 034001                                |                            | 4000             |  |  |
|          |                             |                                 |                                       |                            |                  |  |  |
| %AQ1     | 512                         | 40001                           | 040001                                | Read Holding Registers (3) | 0                |  |  |
| %R1      | 2488                        | 40513                           | 040513                                | Load Register (6)          | 0                |  |  |
| %R1      | 2048                        | 43001                           | 043001                                | Load Multiple Registers    | 3000             |  |  |
| %AQG1    | 32                          | 46001                           | 046001                                | (16)                       | 6000             |  |  |
| %R1      | 9999                        |                                 | 410001                                | ]                          | 10000            |  |  |

|          | XL+, XL7 & EXL6 - Modbus Mapping |                                    |                                       |                            |                  |  |  |
|----------|----------------------------------|------------------------------------|---------------------------------------|----------------------------|------------------|--|--|
| OCS Ref. | Max.<br>Range                    | Trad. Modbus<br>Ref.<br>(5 digits) | Expanded<br>Modbus Ref.<br>(6 digits) | Modbus Command(s)          | Modbus<br>Offset |  |  |
| %11      | 2048                             | 10001                              | 010001                                |                            | 0                |  |  |
| %IG1     | 256                              | 13001                              | 013001                                | Read Input Status (2)      | 3000             |  |  |
| %S1      | 256                              | 14001                              | 014001                                |                            | 4000             |  |  |
| %K1      | 5                                | 15001                              | 015001                                |                            | 5000             |  |  |
|          |                                  |                                    |                                       |                            |                  |  |  |
| %Q1      | 2048                             | 00001                              | 000001                                | Read Coil Status (1)       | 0                |  |  |
| %M1      | 2048                             | 03001                              | 003001                                | Force Coil (5)             | 3000             |  |  |
| %T1      | 2048                             | 06001                              | 006001                                | Force Multiple Coils (15)  | 6000             |  |  |
| %QG1     | 256                              | 09001                              | 009001                                |                            | 9000             |  |  |
|          |                                  |                                    |                                       |                            |                  |  |  |
| %A1      | 512                              | 30001                              | 030001                                | Read Input Register (4)    | 0                |  |  |
| %AIG1    | 32                               | 33001                              | 033001                                |                            | 3000             |  |  |
| %SR1     | 256                              | 34001                              | 034001                                |                            | 4000             |  |  |
|          |                                  |                                    |                                       |                            |                  |  |  |
| %AQ1     | 512                              | 40001                              | 040001                                | Read Holding Registers (3) | 0                |  |  |
| %R1      | 2488                             | 40513                              | 040513                                | Load Register (6)          | 0                |  |  |
| %R1      | 2048                             | 43001                              | 043001                                | Load Multiple Registers    | 3000             |  |  |
| %AQG1    | 32                               | 46001                              | 046001                                | (16)                       | 6000             |  |  |
| %R1      | 9999                             |                                    | 410001                                |                            | 10000            |  |  |

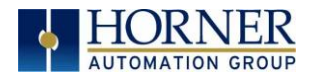

|          | EXL10 - Modbus Mapping |                                    |                                       |                            |                  |  |  |
|----------|------------------------|------------------------------------|---------------------------------------|----------------------------|------------------|--|--|
| OCS Ref. | Max.<br>Range          | Trad. Modbus<br>Ref.<br>(5 digits) | Expanded<br>Modbus Ref.<br>(6 digits) | Modbus Command(s)          | Modbus<br>Offset |  |  |
| %11      | 2048                   | 10001                              | 010001                                |                            | 0                |  |  |
| %IG1     | 256                    | 13001                              | 013001                                | Read Input Status (2)      | 3000             |  |  |
| %S1      | 256                    | 14001                              | 014001                                |                            | 4000             |  |  |
| %K1      | 7                      | 15001                              | 015001                                |                            | 5000             |  |  |
|          |                        |                                    |                                       |                            |                  |  |  |
| %Q1      | 2048                   | 00001                              | 000001                                | Read Coil Status (1)       | 0                |  |  |
| %M1      | 2048                   | 03001                              | 003001                                | Force Coil (5)             | 3000             |  |  |
| %T1      | 2048                   | 06001                              | 006001                                | Force Multiple Coils (15)  | 6000             |  |  |
| %QG1     | 256                    | 09001                              | 009001                                |                            | 9000             |  |  |
|          |                        |                                    |                                       |                            |                  |  |  |
| %A1      | 512                    | 30001                              | 030001                                | Read Input Register (4)    | 0                |  |  |
| %AIG1    | 32                     | 33001                              | 033001                                |                            | 3000             |  |  |
| %SR1     | 256                    | 34001                              | 034001                                |                            | 4000             |  |  |
|          |                        |                                    |                                       |                            |                  |  |  |
| %AQ1     | 512                    | 40001                              | 040001                                | Read Holding Registers (3) | 0                |  |  |
| %R1      | 2488                   | 40513                              | 040513                                | Load Register (6)          | 0                |  |  |
| %R1      | 2048                   | 43001                              | 043001                                | Load Multiple Registers    | 3000             |  |  |
| %AQG1    | 32                     | 46001                              | 046001                                | (16)                       | 6000             |  |  |
| %R1      | 9999                   |                                    | 410001                                |                            | 10000            |  |  |

|          | X5 Series - Modbus Mapping |                                 |                                       |                            |                  |  |  |
|----------|----------------------------|---------------------------------|---------------------------------------|----------------------------|------------------|--|--|
| OCS Ref. | Max.<br>Range              | Trad. Modbus<br>Ref. (5 digits) | Expanded<br>Modbus Ref.<br>(6 digits) | Modbus Command(s)          | Modbus<br>Offset |  |  |
| %l1      | 2048                       | 10001                           | 010001                                |                            | 0                |  |  |
| %IG1     | 256                        | 13001                           | 013001                                | Read Input Status (2)      | 3000             |  |  |
| %S1      | 256                        | 14001                           | 014001                                |                            | 4000             |  |  |
| %K1      | 4                          | 15001                           | 015001                                |                            | 5000             |  |  |
|          |                            |                                 |                                       |                            |                  |  |  |
| %Q1      | 2048                       | 00001                           | 000001                                | Read Coil Status (1)       | 0                |  |  |
| %M1      | 2048                       | 03001                           | 003001                                | Force Coil (5)             | 3000             |  |  |
| %T1      | 2048                       | 06001                           | 006001                                | Force Multiple Coils (15)  | 6000             |  |  |
| %QG1     | 256                        | 09001                           | 009001                                |                            | 9000             |  |  |
|          |                            |                                 |                                       |                            |                  |  |  |
| %A1      | 512                        | 30001                           | 030001                                | Read Input Register (4)    | 0                |  |  |
| %AIG1    | 32                         | 33001                           | 033001                                |                            | 3000             |  |  |
| %SR1     | 256                        | 34001                           | 034001                                |                            | 4000             |  |  |
|          |                            |                                 |                                       |                            |                  |  |  |
| %AQ1     | 512                        | 40001                           | 040001                                | Read Holding Registers (3) | 0                |  |  |
| %R1      | 2488                       | 40513                           | 040513                                | Load Register (6)          | 0                |  |  |
| %R1      | 2048                       | 43001                           | 043001                                | Load Multiple Registers    | 3000             |  |  |
| %AQG1    | 32                         | 46001                           | 046001                                | (16)                       | 6000             |  |  |
| %R1      | 8192                       |                                 | 410001                                |                            | 10000            |  |  |

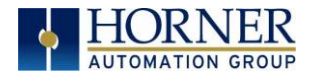

|          | X4 & X7 - Modbus Mapping |                                    |                                       |                            |                  |  |  |
|----------|--------------------------|------------------------------------|---------------------------------------|----------------------------|------------------|--|--|
| OCS Ref. | Max.<br>Range            | Trad. Modbus<br>Ref.<br>(5 digits) | Expanded<br>Modbus Ref.<br>(6 digits) | Modbus Command(s)          | Modbus<br>Offset |  |  |
| %l1      | 1024                     | 10001                              | 010001                                |                            | 0                |  |  |
| %IG1     | 256                      | 13001                              | 013001                                | Read Input Status (2)      | 3000             |  |  |
| %S1      | 256                      | 14001                              | 014001                                |                            | 4000             |  |  |
| %K1      | 10                       | 15001                              | 015001                                |                            | 5000             |  |  |
|          |                          |                                    |                                       |                            |                  |  |  |
| %Q1      | 1024                     | 00001                              | 000001                                | Read Coil Status (1)       | 0                |  |  |
| %M1      | 1024                     | 03001                              | 003001                                | Force Coil (5)             | 3000             |  |  |
| %T1      | 1024                     | 06001                              | 006001                                | Force Multiple Coils (15)  | 6000             |  |  |
| %QG1     | 256                      | 09001                              | 009001                                |                            | 9000             |  |  |
|          |                          |                                    |                                       |                            |                  |  |  |
| %A1      | 256                      | 30001                              | 030001                                | Read Input Register (4)    | 0                |  |  |
| %AIG1    | 32                       | 33001                              | 033001                                |                            | 3000             |  |  |
| %SR1     | 200                      | 34001                              | 034001                                |                            | 4000             |  |  |
|          |                          |                                    |                                       |                            |                  |  |  |
| %AQ1     | 256                      | 40001                              | 040001                                | Read Holding Registers (3) | 0                |  |  |
| %R1      | 2488                     | 40513                              | 040513                                | Load Register (6)          | 0                |  |  |
| %R1      | 2048                     | 43001                              | 043001                                | Load Multiple Registers    | 3000             |  |  |
| %AQG1    | 32                       | 46001                              | 046001                                | (16)                       | 6000             |  |  |
| %R1      | 5000                     |                                    | 410001                                |                            | 10000            |  |  |

| RCC Series - Modbus Mapping |               |                                 |                                       |                            |                  |
|-----------------------------|---------------|---------------------------------|---------------------------------------|----------------------------|------------------|
| OCS Ref.                    | Max.<br>Range | Trad. Modbus<br>Ref. (5 digits) | Expanded<br>Modbus Ref.<br>(6 digits) | Modbus Command(s)          | Modbus<br>Offset |
| %l1                         | 2048          | 10001                           | 010001                                |                            | 0                |
| %IG1                        | 64            | 13001                           | 013001                                | Read Input Status (2)      | 3000             |
| %S1                         | 13            | 14001                           | 014001                                |                            | 4000             |
| %K1                         | 0             | 15001                           | 015001                                |                            | 5000             |
|                             |               |                                 |                                       |                            |                  |
| %Q1                         | 2048          | 00001                           | 000001                                | Read Coil Status (1)       | 0                |
| %M1                         | 2048          | 03001                           | 003001                                | Force Coil (5)             | 3000             |
| %T1                         | 2048          | 06001                           | 006001                                | Force Multiple Coils (15)  | 6000             |
| %QG1                        | 64            | 09001                           | 009001                                |                            | 9000             |
|                             |               |                                 |                                       |                            |                  |
| %A1                         | 512           | 30001                           | 030001                                | Read Input Register (4)    | 0                |
| %AIG1                       | 32            | 33001                           | 033001                                |                            | 3000             |
| %SR1                        | 200           | 34001                           | 034001                                |                            | 4000             |
|                             |               |                                 |                                       |                            |                  |
| %AQ1                        | 512           | 40001                           | 040001                                | Read Holding Registers (3) | 0                |
| %R1                         | 2488          | 40513                           | 040513                                | Load Register (6)          | 0                |
| %R1                         | 2048          | 43001                           | 043001                                | Load Multiple Registers    | 3000             |
| %AQG1                       | 32            | 46001                           | 046001                                | (16)                       | 6000             |
| %R1                         | 4096          |                                 | 410001                                |                            | 10000            |

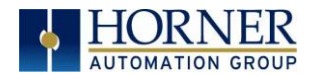

## 13.2 Modbus Client

Select Modbus Client from the Ethernet drop-down list. Then click on the Network button. This will open the Network Config (Modbus Client) dialog.

| Downloadable Protocols                                          |                             |         |           |    |        |
|-----------------------------------------------------------------|-----------------------------|---------|-----------|----|--------|
| Wi-Fi1 EipcClient v 3.21                                        | <ul> <li>Network</li> </ul> | Devices | Scan List |    |        |
| Wi-Fi2 Wi-Fi2 None<br>EipcClient v 3.21<br>Modbus Client v 4.03 | Network                     | Devices | Scan List |    |        |
|                                                                 |                             |         |           | OK | Cancel |

## 13.3 Network Config

Network parameters and status registers can be configured in the Network Config dialog.

- Configure minimum and maximum value for port ID's as 1024 and 4096 respectively.
- Configure the update Scan type as automatic or manual according to process requirements.
- Configure the (optional) network status register.

| Network Config (EipcClie | ent)  |      |              |           |         | $\times$ |
|--------------------------|-------|------|--------------|-----------|---------|----------|
| Port Configuration       |       |      |              |           |         |          |
| Minimum Port Id:         | 1024  |      | Protocol:    | Modbus 1  | cp/lp ▼ |          |
| Maximum Port Id:         | 2048  |      |              |           |         |          |
| Keep Alive Time:         | 1000  |      | Retries:     | 1         | (0-255) |          |
|                          |       |      | Timeout:     | 10000     | mSec    |          |
|                          |       | ç    | Slave Speed: | Fast      | Ŧ       |          |
| Update Scan              |       |      |              |           |         |          |
| Automatic                |       |      |              |           |         |          |
| Update Interval:         | 0     | mSec | ReacquireT   | ime: 1000 | 00      | mSec     |
| C Manual                 |       |      |              |           |         |          |
| Trigger:                 | Name  |      |              |           | Ŧ       | 1-BIT    |
| ID Select:               | Name  | ;    |              |           | ~       | 16-BIT   |
| Master ID / Address      |       |      |              |           |         |          |
| Address: 0               |       |      |              |           |         |          |
| Status                   |       |      |              |           |         |          |
| Register:                | Name: |      |              |           | ▼ 4 ×   | 32-BIT   |
| Protocol Help            |       |      |              | OK        |         | Cancel   |

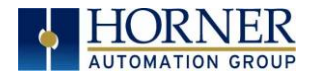

## 13.4 Device Config

Click on **Devices** button to configure Server device (max 64) as follows:

|        | COIS                      |           |         |           |  |
|--------|---------------------------|-----------|---------|-----------|--|
| Wi-Fi1 | EipcClient v 3.21         | ✓ Network | Devices | Scan List |  |
| Wi-Fi2 | None<br>EipcClient v 3.21 | Network   | Devices | Scan List |  |
|        | Modbus Client v 4.03      |           |         |           |  |

#### Add a device:

| ĺ | Device List | t (Modbus Client) |        |          | $\times$ |
|---|-------------|-------------------|--------|----------|----------|
|   | Name        | ID                | Status | On Error | Add      |
|   |             |                   |        |          | Delete   |
|   |             |                   |        |          | Config   |
|   |             |                   |        |          |          |
|   |             |                   |        |          |          |
|   |             |                   |        |          |          |
|   |             |                   |        |          |          |
|   |             |                   |        |          | ОК       |
|   |             |                   |        |          | Cancel   |

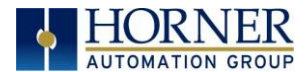

Enter Information to add a device then select OK. Pleaes note the checked boxes below:

| Device Config                                                                                                    | × Device Config ×                                                                                                    |
|----------------------------------------------------------------------------------------------------|----------------------------------------------------------------------------------------------------|
| Device<br>Rear Target IP address from register<br>IP Address: 0 . 0 . 0 . 0<br>Get Target Port Id from registers<br>Port 502<br>Remote Slave Id 0 | Device<br>✓ Get Target IP address from register<br>Target IP Register : %R0 224<br>✓ Get Target Port Id from registers<br>Target Port Register : %R0 14-4 7<br>Remote Slave Id 0 |
| Device Options<br>Swap Words on 32-bit data<br>Target returns 32-bits on single register request<br>Device Type: Generic Decimal Addressing       | Device Options<br>Swap Words on 32-bit data<br>Target returns 32-bits on single register request<br>Device Type: Generic Decimal Addressing                                      |
| Status Enable                                                                                                    | Status Enable                                                                                                    |
| Address: 2 x 14-017<br>Name:                                                                                                    | Address: 2 x 16-817                                                                                                    |
| C Stop on Error C Retry on Error                                                                                                    | C Stop on Error C Retry on Error                                                                                                    |
| 0K Cancel                                                                                                    | OK Cancel                                                                                                    |

• Configure server device name, IP address (either direct or through registers) and port ID (either direct or through registers). Configuring IP address or port ID through registers allows user to modify IP address or port ID during runtime.

**NOTE:** User should change the controller mode to Idle and then to Run after modifying port ID during runtime.

- Select the address mode required when talking to this device.
- If option for Swap Words on 32-bit Data is checked, the high and low 16-bit values of 32-bit Data are swapped when transferred between the target and OCS.
- Device status registers can be optionally enabled and used to determine the current state of communications.
- Select Stop on Error as per process requirement (located in the Status box at the bottom).

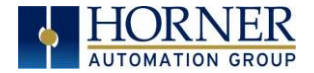

#### **Device Type:** Modbus TcpIpClient.Dll supports the following addressing modes:

- Generic Decimal Addressing
- Generic Hexadecimal Addressing
- Native Addressing
- Modicon PLC 5-Digit Addressing
- Modicon PLC 6-Digit Addressing

| Device Config              | ×                                          |  |  |  |  |  |
|----------------------------|--------------------------------------------|--|--|--|--|--|
| Device                     |                                            |  |  |  |  |  |
| Name:                      |                                            |  |  |  |  |  |
| 🔲 Get Target IP a          | address from register                      |  |  |  |  |  |
| IP Address: 0              | . 0 . 0 . 0                                |  |  |  |  |  |
| Get Target Por<br>Port 502 | Get Target Port Id from registers Port 502 |  |  |  |  |  |
| Remote Slave               | b b b b b b b b b b b b b b b b b b b      |  |  |  |  |  |
| Device Options             |                                            |  |  |  |  |  |
| 🗌 Swap Words               | on 32-bit data                             |  |  |  |  |  |
| Target return              | s 32-bits on single register request       |  |  |  |  |  |
| Device Type:               | Generic Decimal Addressing                 |  |  |  |  |  |
| Status                     | Generic Decimal Addressing                 |  |  |  |  |  |
| 🗆 Enable                   | Native Addressing                          |  |  |  |  |  |
| Address:                   | Modicon PLC 5-Digit Addressing             |  |  |  |  |  |
| Name:                      | v                                          |  |  |  |  |  |
| C Stop on Er               | ror 💿 Retry on Error                       |  |  |  |  |  |
|                            | OK Cancel                                  |  |  |  |  |  |
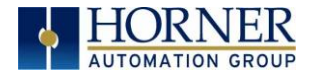

#### Generic Decimal Addressing

The first option is **Generic Decimal Addressing**. Use this when the connected device uses an addressing mode which does not correspond to a Modicon PLC, and offsets in the documentation for the target device are given in decimal.

| Register Definition                                                                                                    | $\times$ |
|----------------------------------------------------------------------------------------------------|----------|
| <ul> <li>Read/Write Registers (Function Codes 3, 6, 1</li> <li>Read/Write Bits (Function Codes 1, 5, 15)</li> <li>Read Only Registers (Function Code 4)</li> <li>Read Only Bits (Function Code 2)</li> </ul> | 6)       |
| Register Address 0                                                                                                    |          |
| OK Cancel                                                                                                    |          |

Addresses are entered in the following form:

<Data Type> <Decimal number>

Data type takes one of the following values: RWR : (Read/Write Registers) Uses Modbus function codes 3, 6, 16 RWB : (Read/Write Bits) Uses Modbus function codes 1, 5, 15 ROR : (Read Only Registers) Uses Modbus function code 4 ROB : (Read Only Bits) Uses Modbus function code 2

The decimal number gives the offset of the target data in the selected data type.

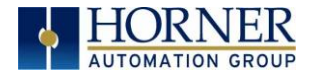

## Generic Hexadecimal Addressing

Use this when the connected device uses an addressing mode which does not correspond to a modicon PLC, and offsets in the documentation for the target device are given in hexadecimal

| Register Definition                                                                                                    | $\times$ |  |  |  |
|----------------------------------------------------------------------------------------------------|----------|--|--|--|
| <ul> <li>Read/Write Registers (Function Codes 3, 6, 16)</li> <li>Read/Write Bits (Function Codes 1, 5, 15)</li> <li>Read Only Registers (Function Code 4)</li> <li>Read Only Bits (Function Code 2)</li> </ul> |          |  |  |  |
| Register Address 0                                                                                                    |          |  |  |  |
| OK Cancel                                                                                                    |          |  |  |  |

Addresses are entering the in the following form:

<Data Type> <Decimal number>

Data type takes one of the following values

RWR : (Read/Write Registers) Uses Modbus function codes 3, 6, 16 RWB : (Read/Write Bits) Uses Modbus function codes 1, 5, 15 ROR : (Read Only Registers) Uses Modbus function code 4 ROB : (Read Only Bits) Uses Modbus function code 2

The hexadecimal number gives the offset of the target data in the selected data type.

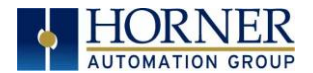

## Native Addressing

Use this when the connected device is an OCS unit running Modbus TCP / IP host.

|   | Device Register Help                                        | × |
|---|-------------------------------------------------------------|---|
| ļ | Use standard device formatting (%R123, %AI456, %I12, %Q23). |   |
| e | ОК                                                          |   |

Addresses are entered as standard OCS addresses.

### Modicon PLC 5-Digit Addressing

Use this when the connected device uses an addressing mode which corresponds to a reduced memory map modicon PLC.

### Modicon PLC 6-Digit Addressing

Use this when the connected device uses an addressing mod which corresponds to an extended memory map modicon PLC.

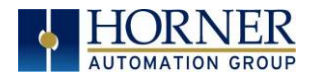

## 13.5 Scan List

| Wi-Fi | EipcClient v 3.21           | <ul> <li>Network</li> </ul> | Devices | Scan List |  |
|-------|-----------------------------|-----------------------------|---------|-----------|--|
| Wi-Fi | - None<br>EipcClient v 3.21 | Network                     | Devices | Scan List |  |
|       | Modbus Client v 4.03        |                             |         |           |  |

Click on Scan List button to open the Scan List (Modbus Client) dialog.

| ndex | Local Name | Register | Туре | Dev Name | ID | Target | Length |           |
|------|------------|----------|------|----------|----|--------|--------|-----------|
|      |            |          |      |          |    |        |        | Add       |
|      |            |          |      |          |    |        |        | Delete    |
|      |            |          |      |          |    |        |        | Config    |
|      |            |          |      |          |    |        |        | E di Mara |
|      |            |          |      |          |    |        |        | Edit Nam  |
|      |            |          |      |          |    |        |        |           |
|      |            |          |      |          |    |        |        |           |
|      |            |          |      |          |    |        |        |           |
|      |            |          |      |          |    |        |        |           |
|      |            |          |      |          |    |        |        |           |
|      |            |          |      |          |    |        | >      | Cancel    |

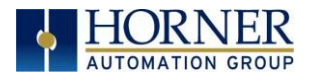

| Data Mapping                    |                                     |               | $\times$ |
|---------------------------------|-------------------------------------|---------------|----------|
| Target<br>Device Name: DEV1 (0. | 0.0.1)                              | <b>.</b>      |          |
| Device Register:                | >                                   | 32-bit access |          |
| Length: 1                       |                                     |               |          |
| Local                           |                                     |               |          |
| Register: N                     | ame:                                | •             |          |
| Update Type                     |                                     |               |          |
| Polled Read                     | C Triggered Read                    |               |          |
| C Polled Read/Write             | <ul> <li>Triggered Write</li> </ul> |               |          |
| C Polled Read/Write Init        |                                     |               |          |
| Trigger Register:               | Name:                               |               | Ŧ        |
|                                 |                                     | OK Can        | cel      |

• To transfer data between the OCS and remote target, a Scan List must be created that defines each transaction. Each mapping entry (transaction) contains the source and destination registers, the number of consecutive registers transferred, the direction of the transfer and trigger for transfer (optional). Maximum number of entries is 512.

**NOTE**: Order of the Scan List is the order in which the transaction occurs.

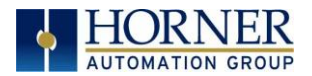

• Scan list for a client device is developed in the following steps:

Click **ADD** button to open the Data Mapping dialog for adding new entry to the Scan List.

Configure the following:

| Table 13.1 - Data Mapping Fields |                                                           |  |  |  |
|----------------------------------|-----------------------------------------------------------|--|--|--|
| Device Name                      | Select the target device from the drop-down list.         |  |  |  |
|                                  | Only those device entries previously created from         |  |  |  |
|                                  | the Device Config menu are available.                     |  |  |  |
| Device Register                  | Specify the target device's register to be mapped         |  |  |  |
|                                  | according to the selected addressing mode.                |  |  |  |
| 32-Bit Access                    | Allows two local (OCS) 16-bit registers to be treated     |  |  |  |
|                                  | as a single 32-bit value. For example, if the value in    |  |  |  |
|                                  | either 16-bit register is modified, both registers are    |  |  |  |
|                                  | written to the device.                                    |  |  |  |
| Length                           | Specify the number of consecutive device register         |  |  |  |
|                                  | to Read/Write. Maximum length is 32.                      |  |  |  |
| Local Register                   | Specify the local (OCS) register that is the source or    |  |  |  |
|                                  | destination for transfer of the data.                     |  |  |  |
| Local Name                       | (Optional) Enter/Select name for the Local Register.      |  |  |  |
| Update Type                      | This field specifies the direction and triggers the       |  |  |  |
|                                  | transfer of data between the OCS and target device.       |  |  |  |
|                                  | Select <b>Update Type</b> as per the system requirements. |  |  |  |

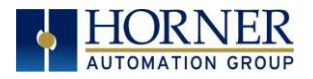

# CHAPTER 14: SAFETY & WARNINGS

## 14.1 Warnings

- 1. Only qualified electrical personnel familiar with the construction and operation of this equipment and the hazards involved should install, adjust, operate, or service this equipment.
- 2. Read and understand this manual and other applicable manuals in their entirety before proceeding.
- 3. Failure to observe this precaution could result in severe bodily injury or loss of life.
- 4. This module uses industry standard security and data integrity systems; however, care must be taken with any wireless system. Reviews on security and data integrity must be performed and appropriate mitigations must be put in place. Use of this or any wireless module for critical data or operation is not recommended.

## 14.2 FCC Compliance

This device complies with Part 15 of the FCC Rules. Operation is subject to the following two conditions:

- 1. This device may not cause harmful interference
- 2. This device must accept any interference received, including interference that may cause undesired operation.

## 14.3 Precautions

All applicable codes and standards need to be followed in the installation of this product. Adhere to the following safety precautions whenever any type of connection is made to the module:

1. Connect the safety (earth) ground on the power connector first before making any other connections.

2. When connecting to the electric circuits or pulse-initiating equipment, open their related breakers.

3. Do NOT make connection to live power lines.

4. Make connections to the module first; then connect to the circuit to be monitored.

5. Route power wires in a safe manner in accordance with good practice and local codes.

6. Wear proper personal protective equipment including safety glasses and insulated gloves when making connections to power circuits.

7. Ensure hands, shoes, and floor are dry before making any connection to a power line.

8. Make sure the unit is turned OFF before making connection to terminals.

9. Make sure all circuits are de-energized before making connections.

10. Before each use, inspect all cables for breaks or cracks in the insulation. Replace immediately if defective.

11. Use copper conductors in Field Wiring only, 60/75°C.

12. This adapter has been primarily tested without USB extensions. USB extensions that follow the USB 2.0 or later standard will function properly. If extending the USB connection is required, a quality cable is required along with a performance test in the application.

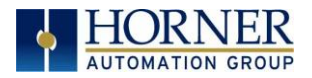

# CHAPTER 15: TECHNICAL SUPPORT

## 15.1 Technical Support Contacts

For manual updates and assistance, contact Technical Support at the following locations:

### North America:

Tel: (317) 916-4274 Fax: (317) 639-4279 Website: <u>https://hornerautomation.com</u> Email: <u>techsppt@heapg.com</u>

#### Europe:

Tel: (+) 353-21-4321-266 Fax: (+353)-21-4321826 Website: <u>www.hornerautomation.eu</u> Email: <u>technical.support@horner-apg.com</u>

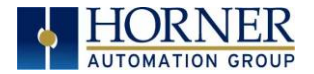

# CHANGE LOG

| Change Log |       |                                                           |                    |  |  |
|------------|-------|-----------------------------------------------------------|--------------------|--|--|
| Date       | Rev # | Description of Revision                                   | Location in Doc    |  |  |
| 4/13/2020  | 2     | Added USB precaution about USB extensions (Mantis #3078). | <u>Precautions</u> |  |  |
|            |       |                                                           |                    |  |  |

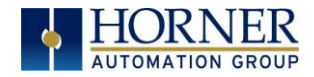

## INDEX

%R500 Register and Data, 99 %R700 Register and Data, 99 %R800 Register and Data, 98 Access Point, 28 Channel, 18 Encryption, 16 Network IP, 17 Password, 16 Access Point Mode, 14 Add I/O Block, 50 Add Range, 43 Advanced Settings, 30 ASCII, 99 CE, 7 Channel, 18 Client Client IP, 23 Connect Auto, 23 Password, 21, 22 Signal Health, 23 Status, 23 Client Mode, 19, 29 Compliance **CE**, 7 Configuration HTTP Protocol, 86 Configure the I/O Block, 50 Consumed Exchange I/O Block Type Definitions, 46 **Consumed Exchange Parameters**, 48 Country Codes, 30 Data Blocks, 39 Data Mapping Fields, 114 Device Config, 106 Device Type, 108 Downloadable Protocols, 100 Dynamic HTML Files, 89 **Dynmic HTML Files HTTP**, 93 **EGD Example Specifications**, 71 EGD Multicast IP Addressing, 56 EGD Produced Exchange Status Words, 57 EGD Protocol Configuring Produced Exchanges, 38 EGD Terminology, 36

EXL10 Modbus, 103 EXL6 Modbus, 102 Expanded Modbus Reference, 100 Filler Block, 54 fmt Parameter HTTP, 90, 95 fnt Parameter **HTTP**, 92 FTP Configuration Parameters, 84 **FTP Protocol** File Accessing, 85 Operation, 85 FTP Server Option Constraints, 85 General Configuration, 24 General LAN Configuration, 31 Generic Decimal Addressing, 109 Generic Hexadecimal Addressing, 110 HTTP Configuration Parameters, 87 **HTTP Protocol** Configuration, 86 Operation, 88 Overview, 86 Web Content - Authoring, 95 Web Content - Dynamic Data, 89 Web Content - Storing, 89 I/O Block Parameters, 44, 50 **ICMP Configuration Parameters**, 34 **ICMP** Protocol Overview, 32 Insert I/O Block, 50 Introduction, 8 IP Address. 17 LIMITED WARRANTY, 3 Manual PREFACE, 2 Modbus Client, 105 Modbus Command and Offset, 100 Modbus Master Mapping, 100 Modes, 26, 27 Mounting, 10 Multicast IP Addressing, 56 Native Addressing, 111 Network Config, 105 Network IP, 17 **OCS Register Read References**, 90 **OCS Register Write References**, 94

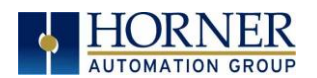

Operation FTP Protocol, 85 HTTP Protocol, 88 SRTP Protocol, 81 Overview HTTP Protocol, 86 ICMP Protocol. 32 Modbus TCP/IP Client, 100 Overview of HE-WIFIUSB and Topics, 8 Password, 22 Ping Echo, 32 Produced Exchange I/O Block Type Definitions, 39 **Produced Exchange Parameters**, 41 Produced Exchange Unicast & Multicast, 38 **PROGRAMMING EXAMPLES**, 3 RCC, 104 Receiving ASCII, 99 **Reg Paramater** HTTP, 90 reg Parameters **HTTP. 94** rfs Parameter HTTP, 91 safety / compliance, 6 Safety Warnings, Guidelines, 6 Scan List, 112 Sending ASCII, 98 Setting up Access Point Mode, 15 Setting up Client Mode, 20 Setting up Wi-Fi, 13 SRTP Protocol Operation, 81 SRTP Register Types, 79

## MAN1234-02-EN\_HE-WIFIUSB\_UM

SRTP Service Requests, 79 Static HTML Files, 89 Status, 29 Status Block, 46 Status Blocks, 39 Status Information, 99 Status Word for EGD Consumed Exchange, 58 Status Word for EGD Produced Exchange, 57 System Menu, 12 System Menu Overview, 12 **Table of Contents**, 4 TCP/IP Configuration, 98 TcpIpClient.Dll, 108 **Technical Resources** Web Content Authoring, 95 Technical Support, 2, 116 Contacts, 116 Traditional Modbus Reference, 100 troubleshooting / technical support, 116 Unicast IP Addressing, 56 Web Authoring Tools, 96 Web Content Authoring Tools, 96 Web Server Example Applications, 95 Where to Find Information, 9 Wi-FI Configuration via Cscape, 24 Wi-Fi Dimensions, 11 Wi-Fi Installation, 10 X4 & X7 Modbus, 104 X5 Modbus, 103 XL+ Modbus, 102 XL4 Modbus, 102 XL7 Modbus, 102 XLE/XLEe Modbus, 101 XLT/XLTe Modbus, 101